# **Basic NMR Concepts**

Chi-Fon Chang NMR Core Facility 2002/12/23 NMR Spectroscopy

Where is it?

|                  | 1nm          | 10      | $10^{2}$       | 103   | $10^{4}$       | 10 <sup>5</sup> | 106  | 107             |  |
|------------------|--------------|---------|----------------|-------|----------------|-----------------|------|-----------------|--|
|                  |              |         |                |       |                |                 |      |                 |  |
| (the wave)       | X-ray        |         | UV/VIS         | Infra | ared           | Microw          | vave | Radio Frequency |  |
| (the transition) | E            | lectror | nic Transition | l V   | Vibration      | Rotat           | tion | Nuclear         |  |
| (spectrometer)   | X-ray        | I       | UV/VIS         |       | Infrared/Raman |                 |      | NMR             |  |
|                  | Fluorescence |         |                |       |                |                 |      |                 |  |

Before using NMR

What's N, M, and R?

Properties of the Nucleus

Nuclear spin

Nuclear magnetic moments

The Nucleus in a Magnetic Field

Precession and the Larmor frequency

Nuclear Zeeman effect & Boltzmann distribution

When the Nucleus Meet the right Magnet

Nuclear Magnetic Resonance

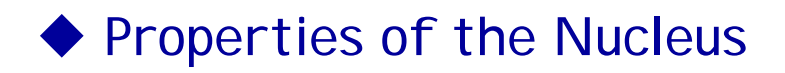

#### Nuclear spin

• Nuclear spin is the total nuclear angular momentum quantum number. This is characterized by a quantum number I, which may be integral, half-integral or 0.

• Only nuclei with spin number I  $\neq$  0 can absorb/emit electromagnetic radiation. The magnetic quantum number m<sub>I</sub> has values of -I, -I+1, .....+I. ( e.g. for I=3/2, m<sub>I</sub>=-3/2, -1/2, 1/2, 3/2 )

1. A nucleus with an even mass A and even charge Z  $\rightarrow$  nuclear spin I is zero Example: <sup>12</sup>C, <sup>16</sup>O, <sup>32</sup>S  $\rightarrow$  No NMR signal

2. A nucleus with an even mass A and odd charge  $Z \rightarrow$  integer value I Example: <sup>2</sup>H, <sup>10</sup>B, <sup>14</sup>N  $\rightarrow$  NMR detectable

3. A nucleus with odd mass A  $\rightarrow$  I=n/2, where n is an odd integer

Example: <sup>1</sup>H, <sup>13</sup>C, <sup>15</sup>N, <sup>31</sup>P  $\rightarrow$  NMR detectable

#### Nuclear magnetic moments

#### Magnetic moment $\mu$ is another important parameter for a nuclei

 $\mu = \gamma \mathbf{I} \ (\mathbf{h}/2\pi)$ 

I: spin number

h: Plank constant 6.626\*10<sup>-34</sup> joul-sec

**γ: gyromagnetic ratio (property of a nuclei)** 

1H: I=1/2, 
$$\gamma = 267.512 * 10^{6}$$
 rad T<sup>-1</sup>S<sup>-1</sup>  
13C: I=1/2,  $\gamma = 67.264*10^{6}$   
15N: I=1/2,  $\gamma = 27.107*10^{6}$ 

# ◆ The Nucleus in a Magnetic Field

### **Precession and the Larmor frequency**

• The magnetic moment of a spinning nucleus processes with a characteristic angular frequency called the Larmor frequency  $\omega$ , which is a function of *r* and B<sub>0</sub>

Remember  $\mu = \gamma I (h/2\pi)$ ? Angular momentum dJ/dt=  $\mu \times B_0$ 

Larmor frequency  $\omega = rB_0$ 

**Linear precession frequency**  $v=\omega/2\pi = rB_0/2\pi$ 

Example: At what field strength do <sup>1</sup>H process at a frequency of 600.13MHz? What would be the process frequency for <sup>13</sup>C at the same field?

#### Nuclear Zeeman effect

• Zeeman effect: when an atom is placed in an external magnetic field, the energy levels of the atom are split into several states.

• The energy of a give spin sate ( $E_i$ ) is directly proportional to the value of  $m_I$  and the magnetic field strength  $B_0$ 

Spin State Energy  $E_I = -\mu \cdot B_0 = -m_I B_0 r(h/2\pi)$ 

• Notice that, the difference in energy will always be an integer multiple of  $B_0 r(h/2\pi)$ . For a nucleus with I=1/2, the energy difference between two states is

$$\Delta E = E_{-1/2} - E_{+1/2} = B_0 r(h/2\pi)$$

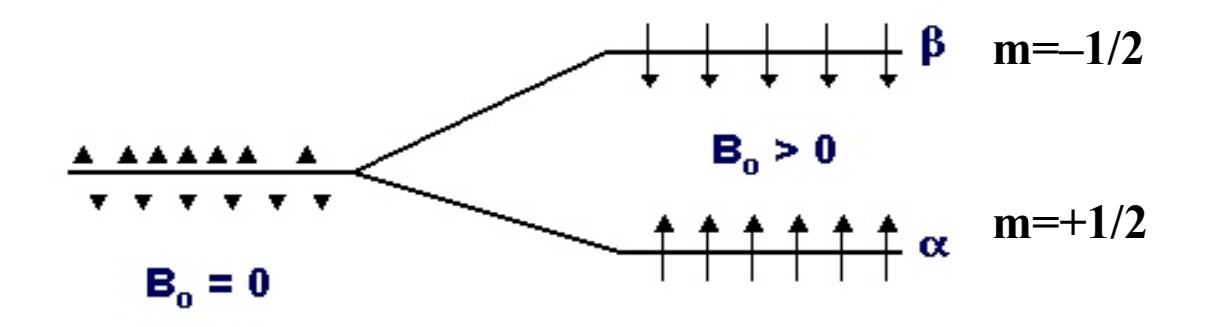

The Zeeman splitting is proportional to the strength of the magnetic field

### Boltzmann distribution

• Quantum mechanics tells us that, for net absorption of radiation to occur, there must be more particles in the lower-energy state than in the higher one. If no net absorption is possible, a condition called saturation.

• When it's saturated, Boltzmann distribution comes to rescue:

$$P_{m=-1/2} / P_{m=+1/2} = e^{-\Delta E/kT}$$

where P is the fraction of the particle population in each state,

T is the absolute temperature,

k is Boltzmann constant 1.381\*10<sup>-28</sup> JK<sup>-1</sup>

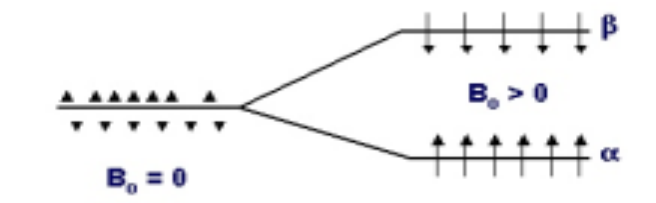

Example: At 298K, what fraction of <sup>1</sup>H nuclei in 2.35 T field are in the upper and lower states?

(m=-1/2 : 0.4999959 ; m=1/2 : 0.5000041)

• The difference in populations of the two states is only on the order of few parts per million. However, this difference is sufficient to generate NMR signal.

• Anything that increases the population difference will give rise to a more intense NMR signal.

# When the Nucleus Meet the Magnet

# Nuclear Magnetic Resonance

•For a particle to absorb a photon of electromagnetic radiation, the particle must first be in some sort of uniform periodic motion

• If the particle "uniformly periodic moves" (i.e. precession) at  $v_{\text{precession}}$ , and absorb erengy. The energy is  $\text{E}=hv_{\text{precession}}$ 

•For I=1/2 nuclei in  $B_0$  field, the energy gap between two spin states:

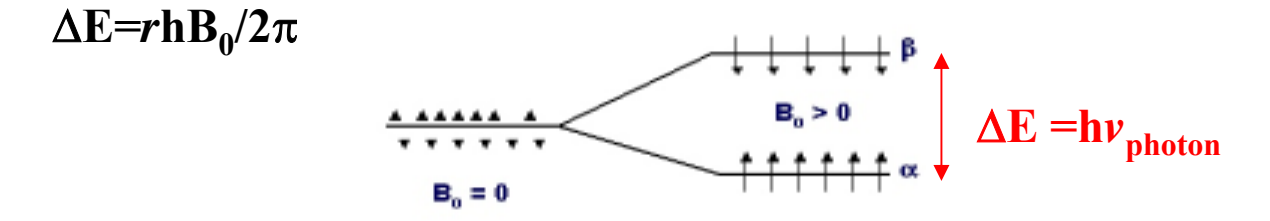

• The radiation frequency must exactly match the precession frequency

$$E_{photon} = hv_{precession} = hv_{photon} = \Delta E = rhB_0/2\pi$$

→This is the so called "Nuclear Magnetic RESONANCE"!!!!!!!!!

Nuclear Magnetic Resonance Spectrometer How to generate signals?

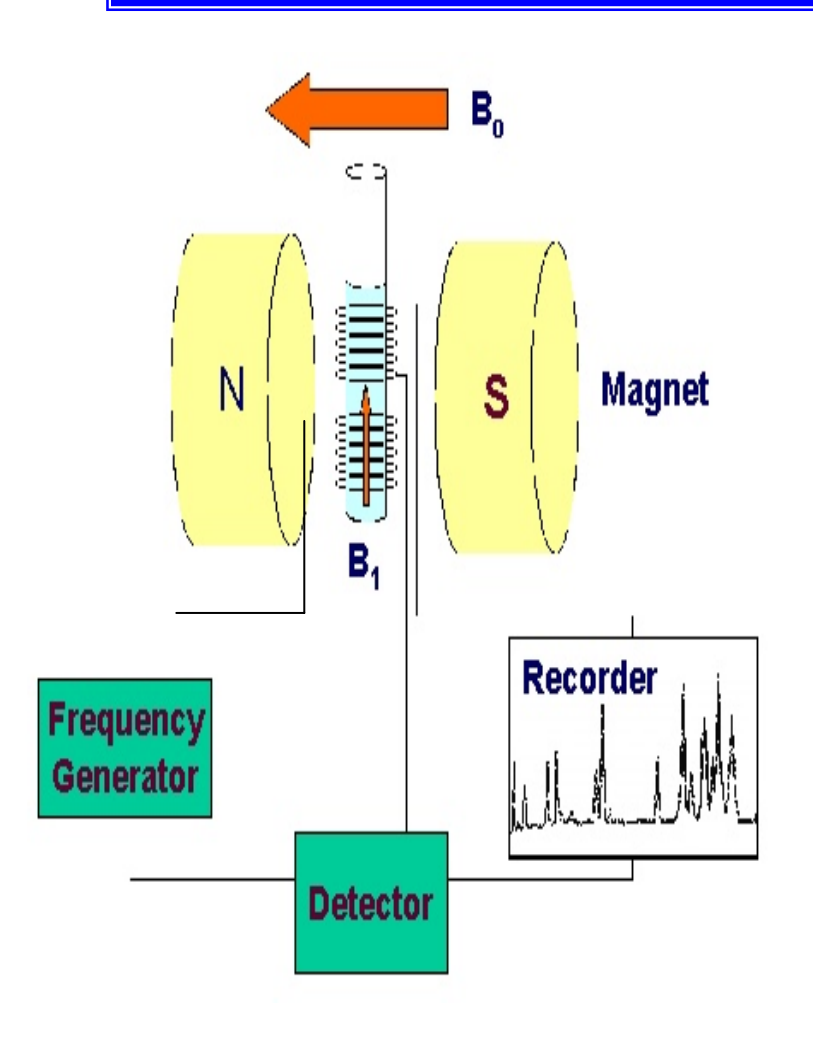

# B<sub>0</sub>: 光譜儀之磁場強度

# B<sub>1</sub>:外加小磁場 (來自樣品周圍之線圈)

# • Magnet $B_0$ and irradiation energy $B_1$

 $\underline{B_0}$  (the magnet of machine)

(1) Provide energy for the nuclei to spin
 E<sub>i</sub>=-m<sub>i</sub>B<sub>0</sub> (rh/2π)
 Larmor frequency ω=rB<sub>0</sub>

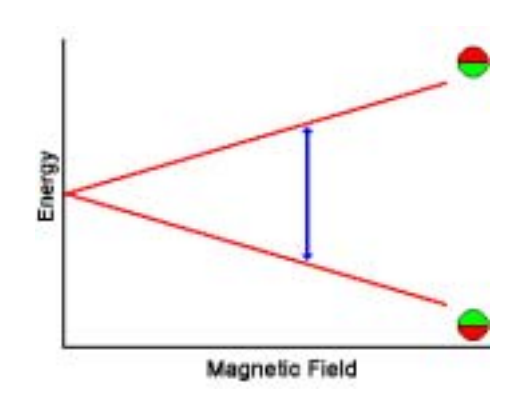

(2) Induce energy level separation (Boltzmann distribution)

The stronger the magnetic field  $B_0$ , the greater separation

between different nuclei in the spectra

 $\Delta v = v_1 - v_2 = (r_1 - r_2) B_0 / 2\pi$ 

(3) The nuclei in both spin states are randomly oriented around the z axis.

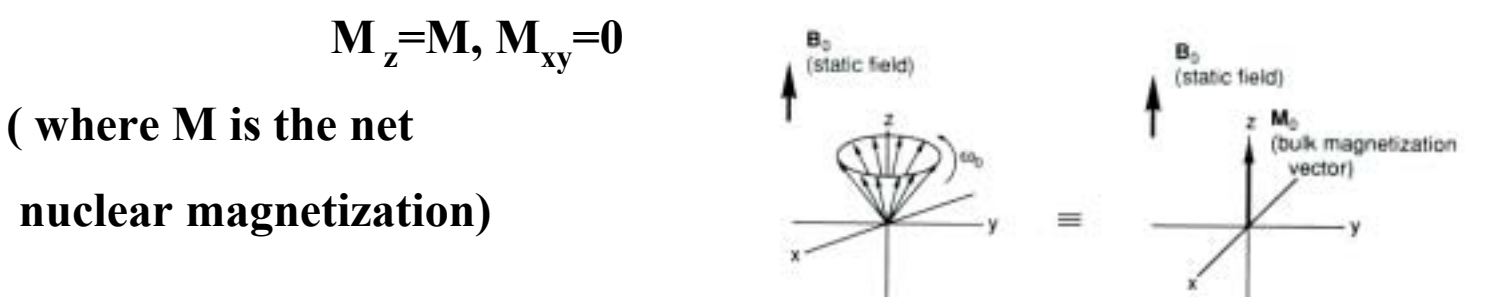

 $\underline{B}_{l}$ (the irradiation magnet, current induced)

(1) Induce energy for nuclei to absorb, but still spin at  $\omega$  or  $v_{\text{precession}}$ 

 $E_{photon} = hv_{photon} = \Delta E = rhB_0/2\pi = hv_{precession}$ 

And now, the spin jump to the higher energy (from  $m=1/2 \rightarrow m=-1/2$ )

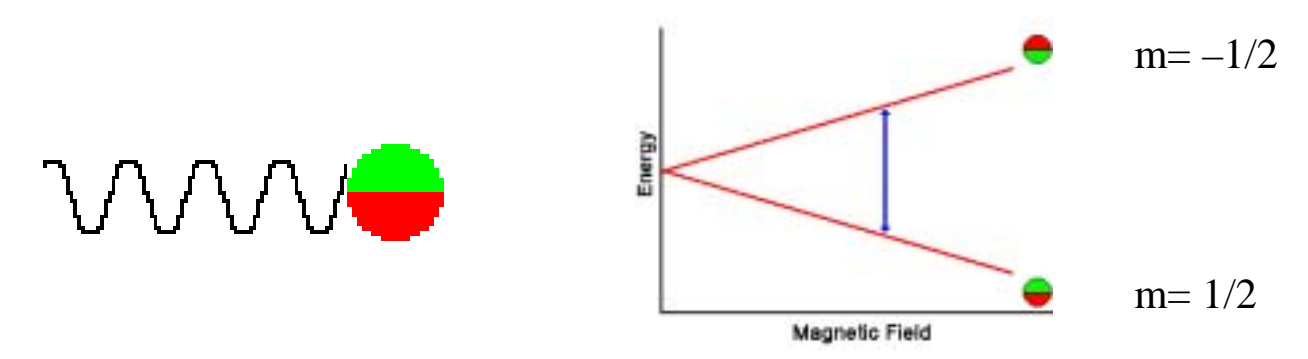

(2) All of the individual nuclear magnetic moments become phase coherent, and the net M process around the z axis at  $\alpha$  angel

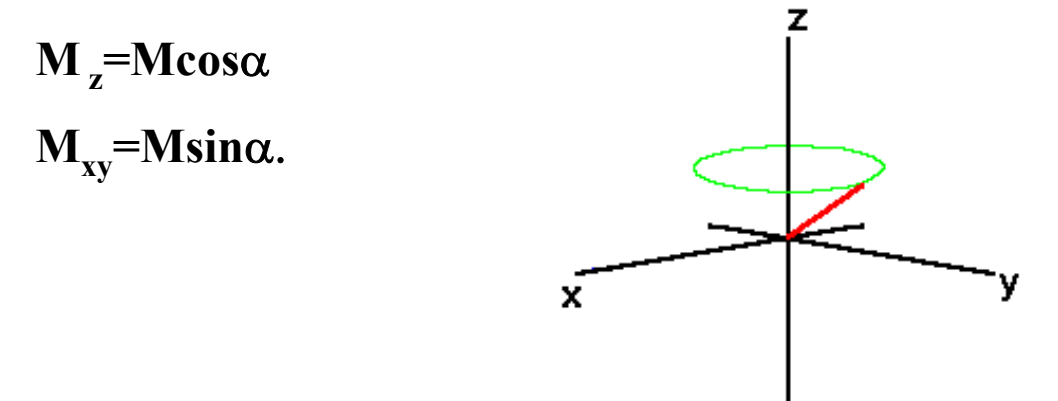

#### What happen before irradiation

• Before irradiation, the nuclei in both spin states are processing with characteristic frequency, but they are completely **out of phase**, i.e., randomly oriented around the z axis. The net nuclear magnetization M is aligned statically along the z axis ( $M=M_z$ ,  $M_{xy}=0$ )

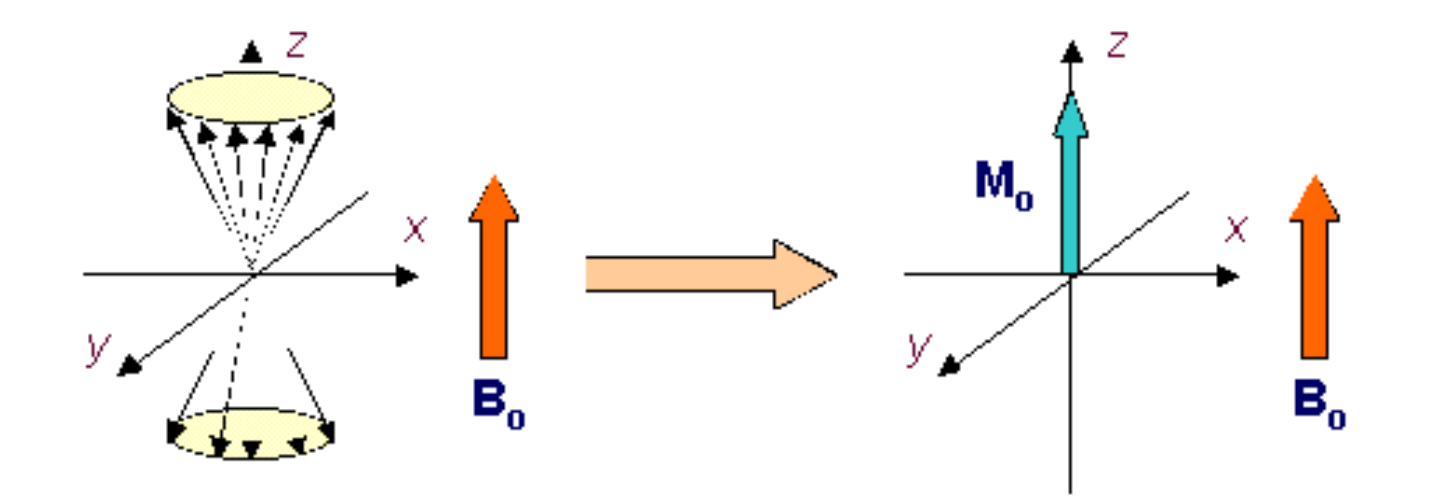

### What happen during irradiation

When irradiation begins, all of the individual nuclear magnetic moments become **phase coherent**, and this phase coherence forces the net magnetization vector M to process around the z axis. As such, M has a component in the x, y plan,  $M_{xy}$ =Msin $\alpha$ .  $\alpha$  is the tip angle which is determined by the power and duration of the electromagnetic irradiation.

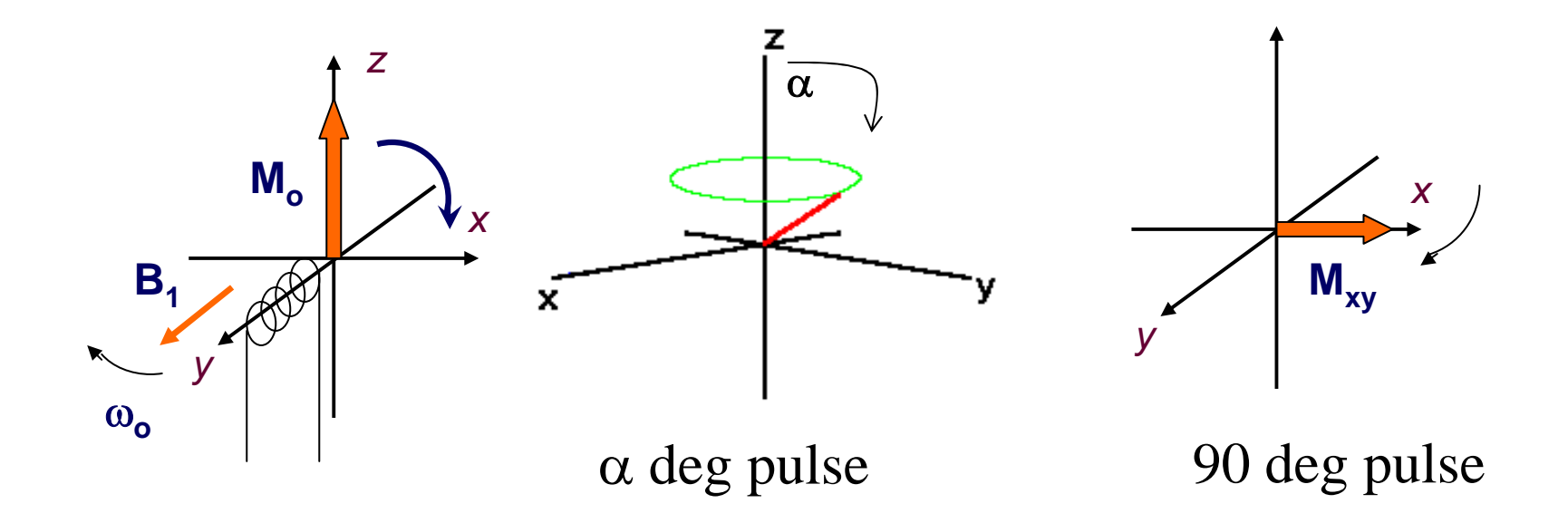

### What happen after irradiation ceases

•After irradiation ceases, not only do the population of the states revert to a **Boltzmann distribution**, but also the individual nuclear magnetic moments begin to lose their phase coherence and return to a random arrangement around the z axis.

# (NMR 的光譜其實就是在紀錄這個過程!!)

•This process is called "relaxation process" (弛緩現象)

•There are two types of relaxation process : T1(spin-lattice relaxation) & T2(spin-spin relaxation)

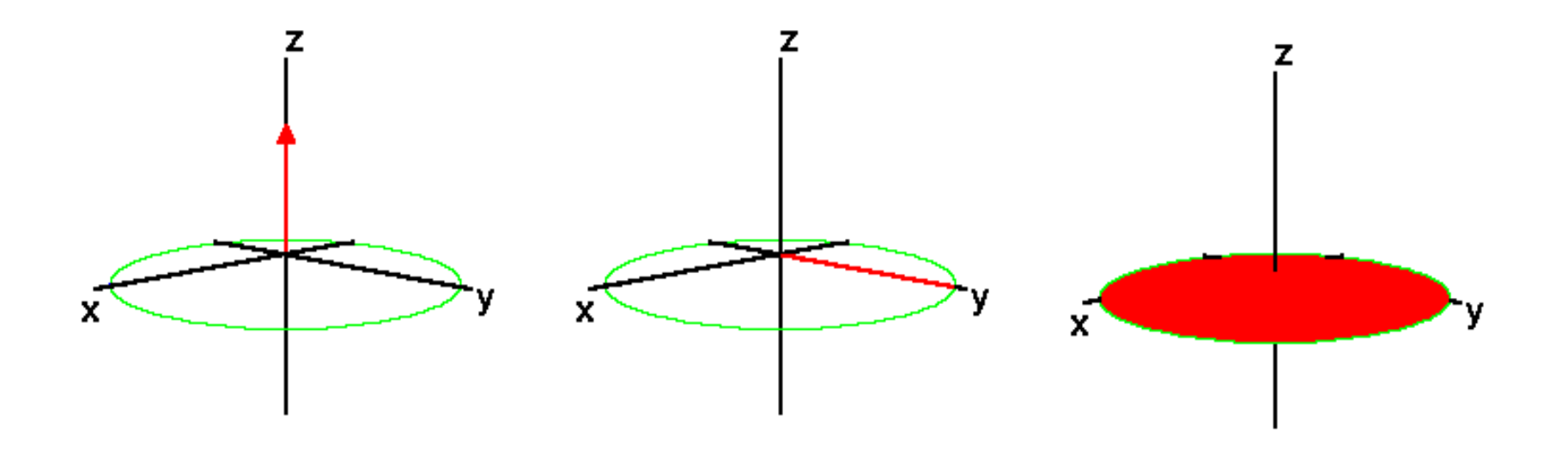

## <u>T1 (the spin lattice relaxation)</u>

• How long after immersion in a external field does it take for a collection of nuclei to reach Boltzmann distribution is controlled by T1, the spin lattice relaxation time.

(考慮波茲曼分布的效應為主)

•Lost of energy in system to surrounding (lattice) as heat

(能量釋放的過程)

•It's a time dependence exponential decay process of Mz components

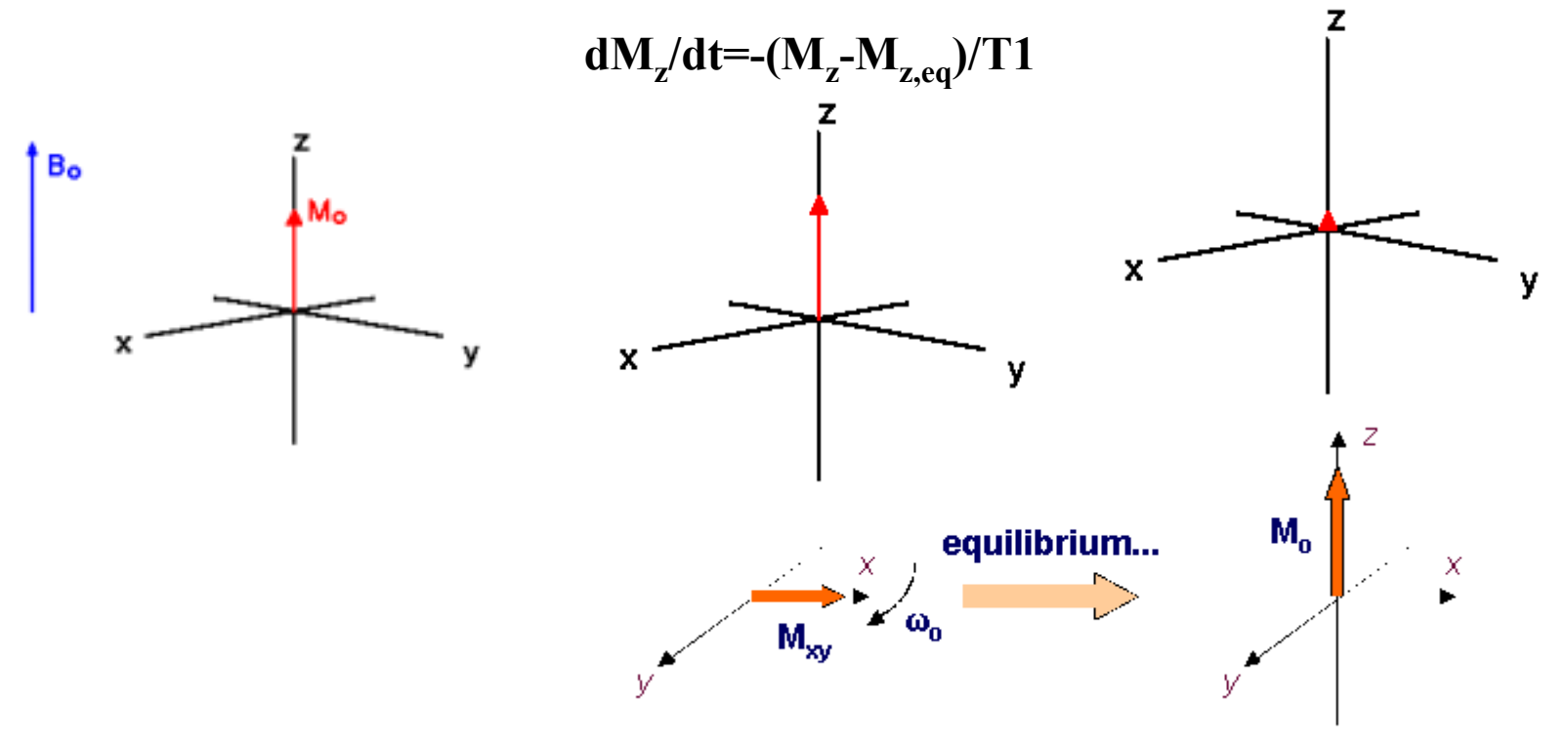

### <u>T2 (the spin – spin relaxation)</u>

•This process for nuclei begin to lose their phase coherence and return to a random arrangement around the z axis is called spin-spin relaxation.

(考慮自旋方位由同一方向又回到 random 的過程)

•The decay of  $M_{xy}$  is at a rate controlled by the spin-spin relaxation time T2.  $dM_x/dt=-M_x/T2$  $dM_y/dt=-M_y/T2$ 

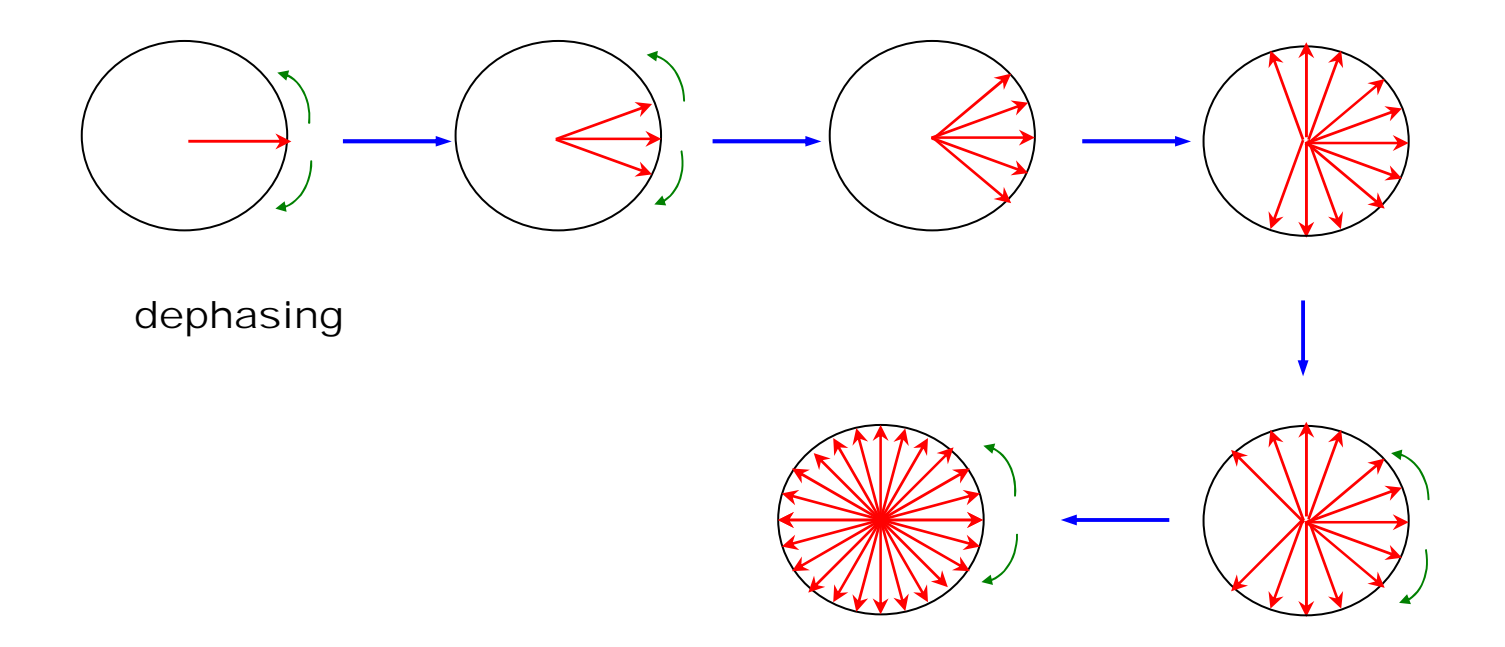

# Collecting NMR signals

•The detection of NMR signal is on the xy plane. The oscillation of Mxy generate a current in a coil , which is the NMR signal.

•Due to the "relaxation process", the time dependent spectrum of nuclei can be obtained. This time dependent spectrum is called "free induction decay" (FID)

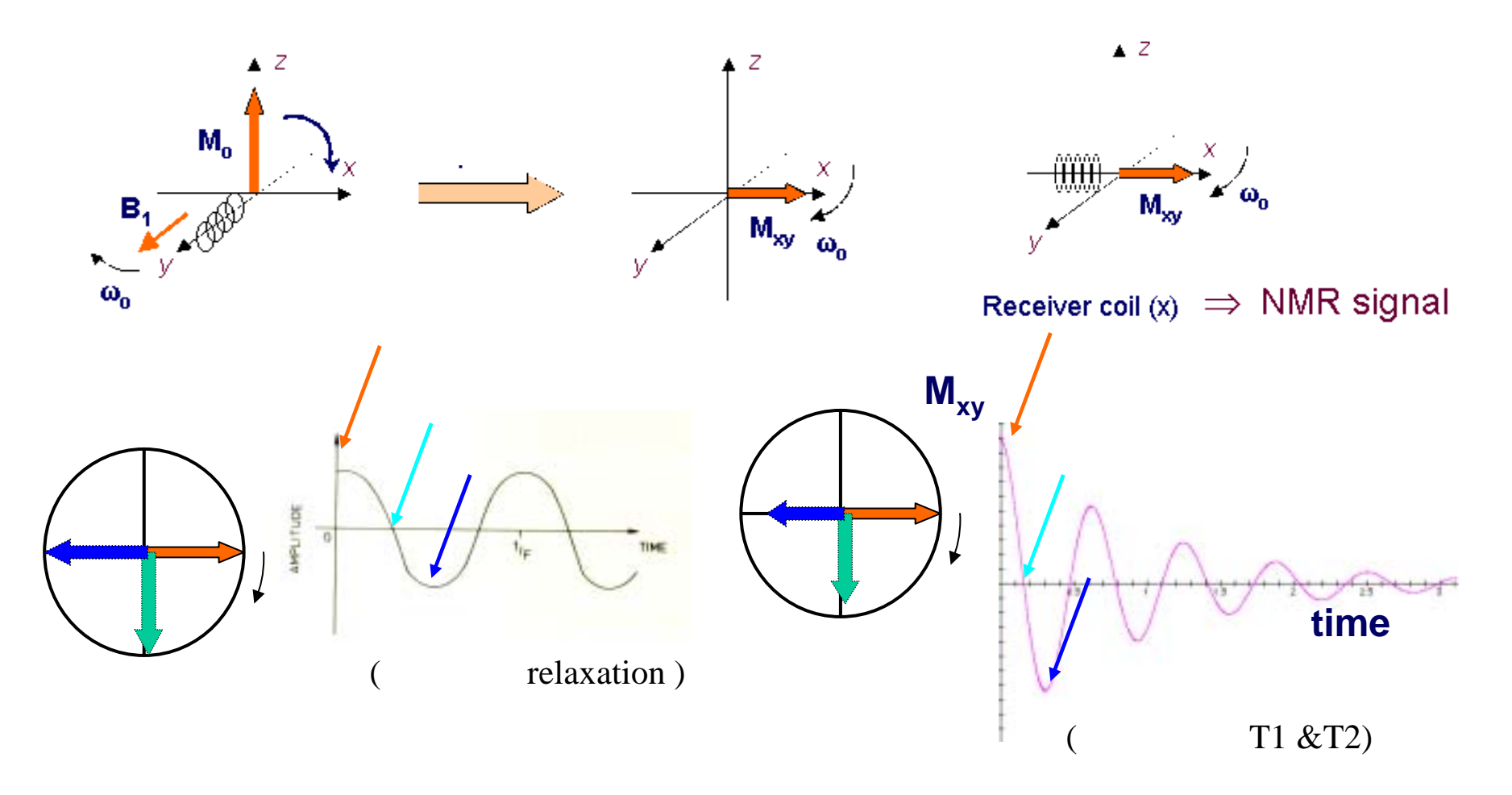

•In addition, most molecules examined by NMR have several sets of nuclei, each with a different precession frequency.

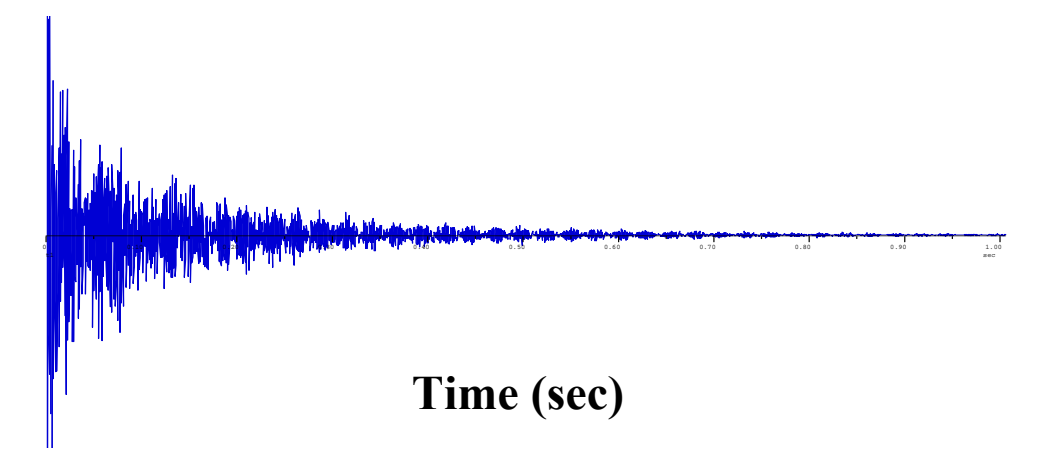

•The FID (free induction decay) is then Fourier transform to frequency domain to obtain each  $v_{\text{pression}}$  (chemical shift) for different nuclei.

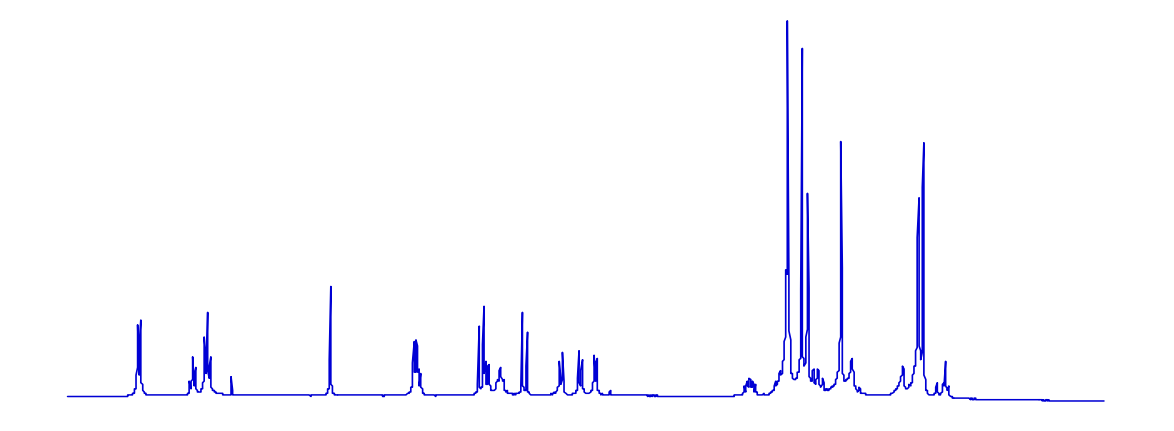

frequency (Hz)

#### **Fourier transformation (FT)**

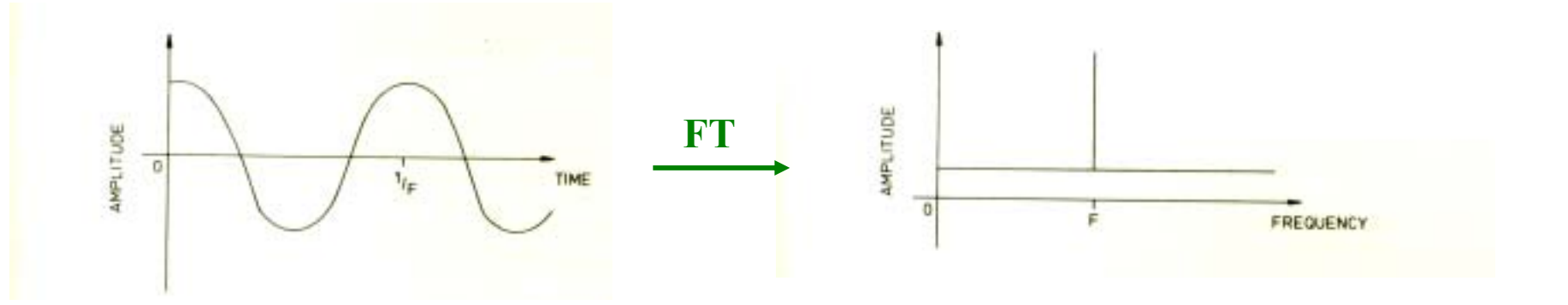

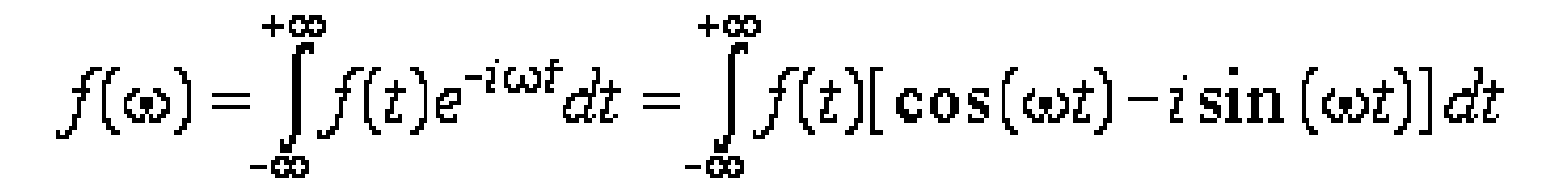

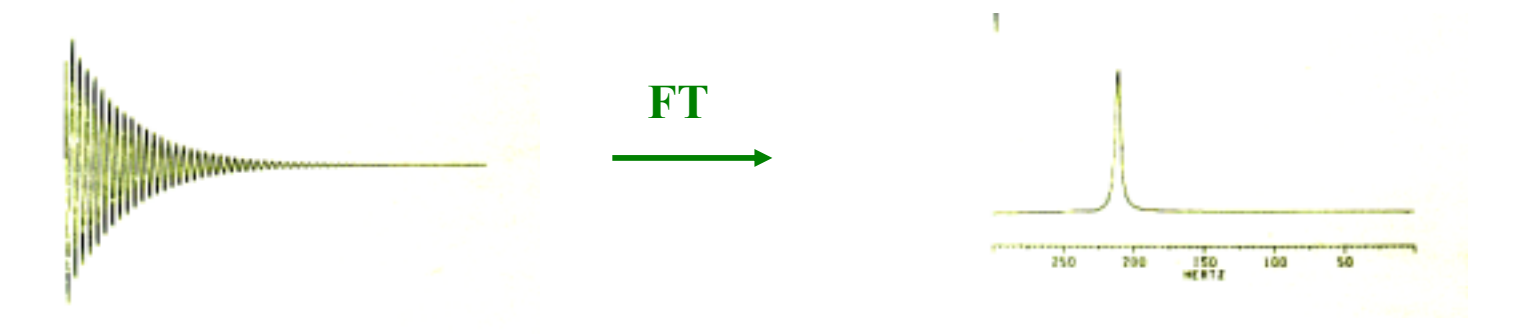

### NMR signals

• We have immersed our collection of nuclei in a magnetic field, each is processing with a characteristic frequency, To observe resonance, all we have to do is irradiate them with electromagnetic radiation of the appropriate frequency.

(想要觀察核磁共振的現象只須提供適當的能量)

•It's easy to understand that different nucleus "type" will give different NMR signal. (記得  $v = \omega/2\pi = \gamma B_0/2\pi$ ? 所以不同的  $\gamma$  就有不同的 v !!)

•However, it is very important to know that for same "nucleus type", but "different nucleus" could generate different signal. This is also what make NMR useful and interesting.

•Depending on the *chemical environment*, there are **variations** on the magnetic field that the **nuclei feels**, even for the same type of nuclei.

•The main reason for this is, each nuclei could be surrounded by different electron environment, which make the nuclei "feel" different net magnetic field ,  $B_{effect}$ 

•Electron surrounding each nucleus in a molecule serves to shield that nucleus from the applied magnetic field. This shielding effect cause the  $\Delta E$  difference, thus, different *v* will be obtained in the spectrum

 $B_{eff} = B_0 - B_i$  where  $B_i$  induced by cloud electron

 $B_i = \sigma B_0$  where  $\sigma$  is the shielding constant

 $B_{eff} = (1-\sigma) B_0$ 

 $v_{\text{precession}} = (rB_0/2\pi) (1-\sigma)$ 

- $\sigma=0 \rightarrow$  naked nuclei
- $\sigma > 0 \rightarrow$  nuclei is shielded by electron cloud

 $\sigma < 0 \rightarrow$  electron around this nuclei is withdraw , i.e. deshielded

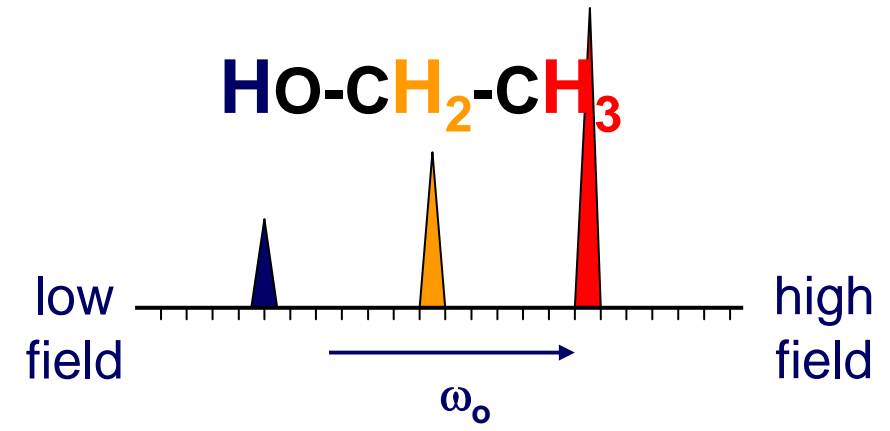

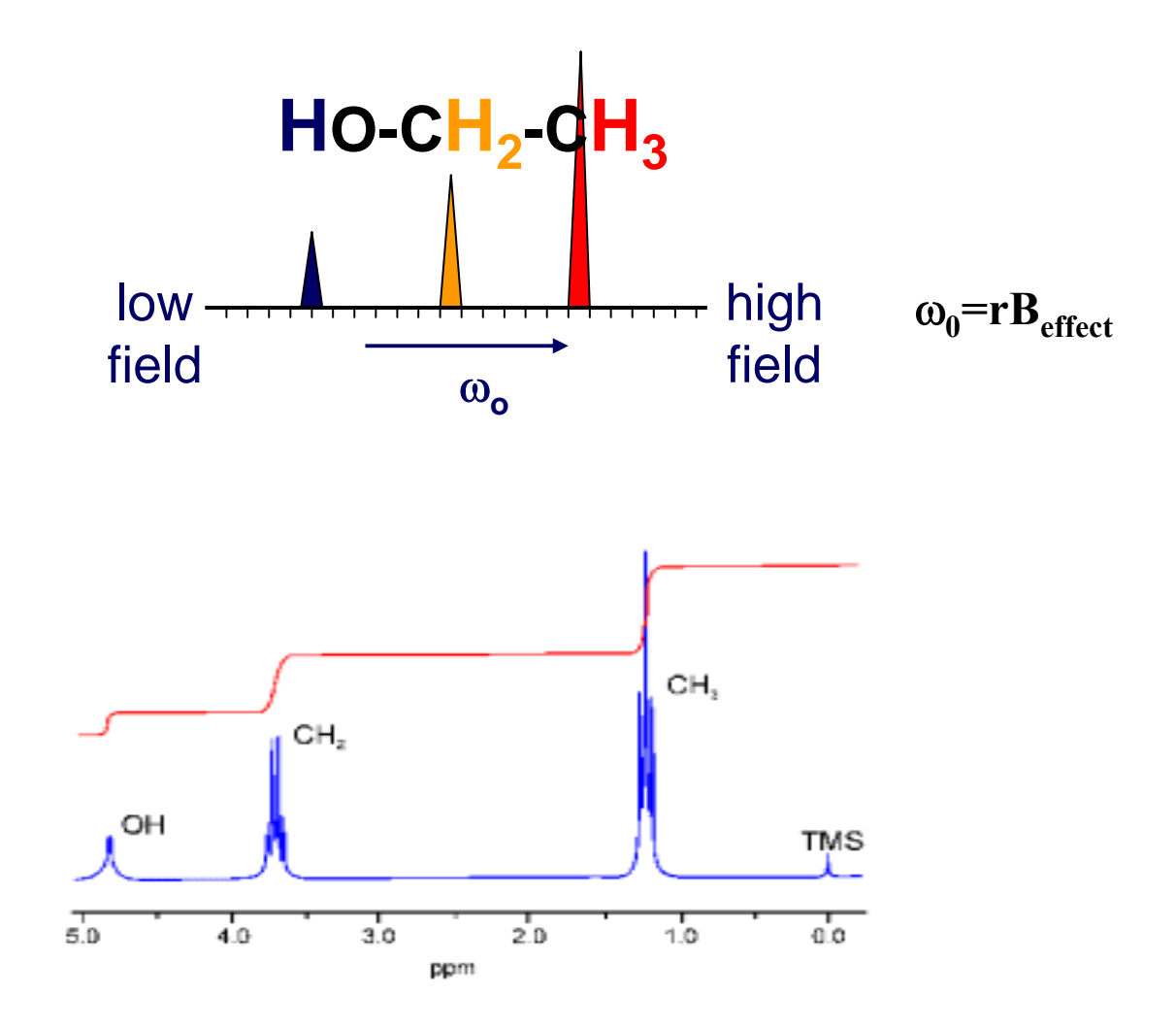

Ref: Some figures copy from the web page by Guillermo Moyna, University of the Sciences in Philadelphia

•

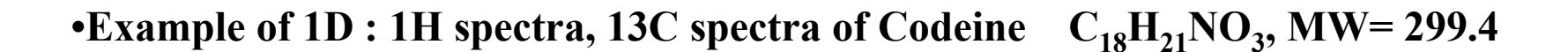

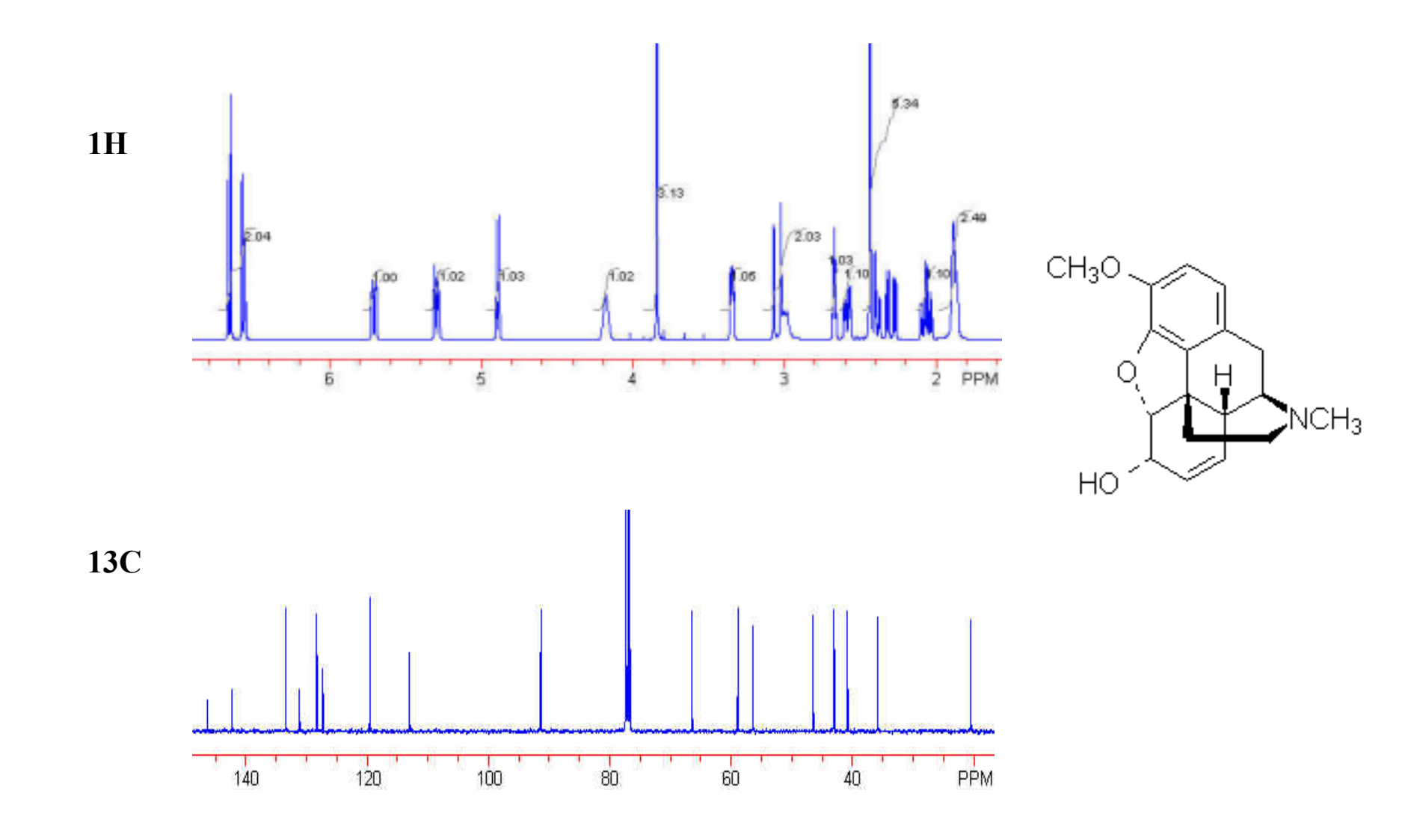

#### •Homo nuclear 2D NMR : a series of 1D

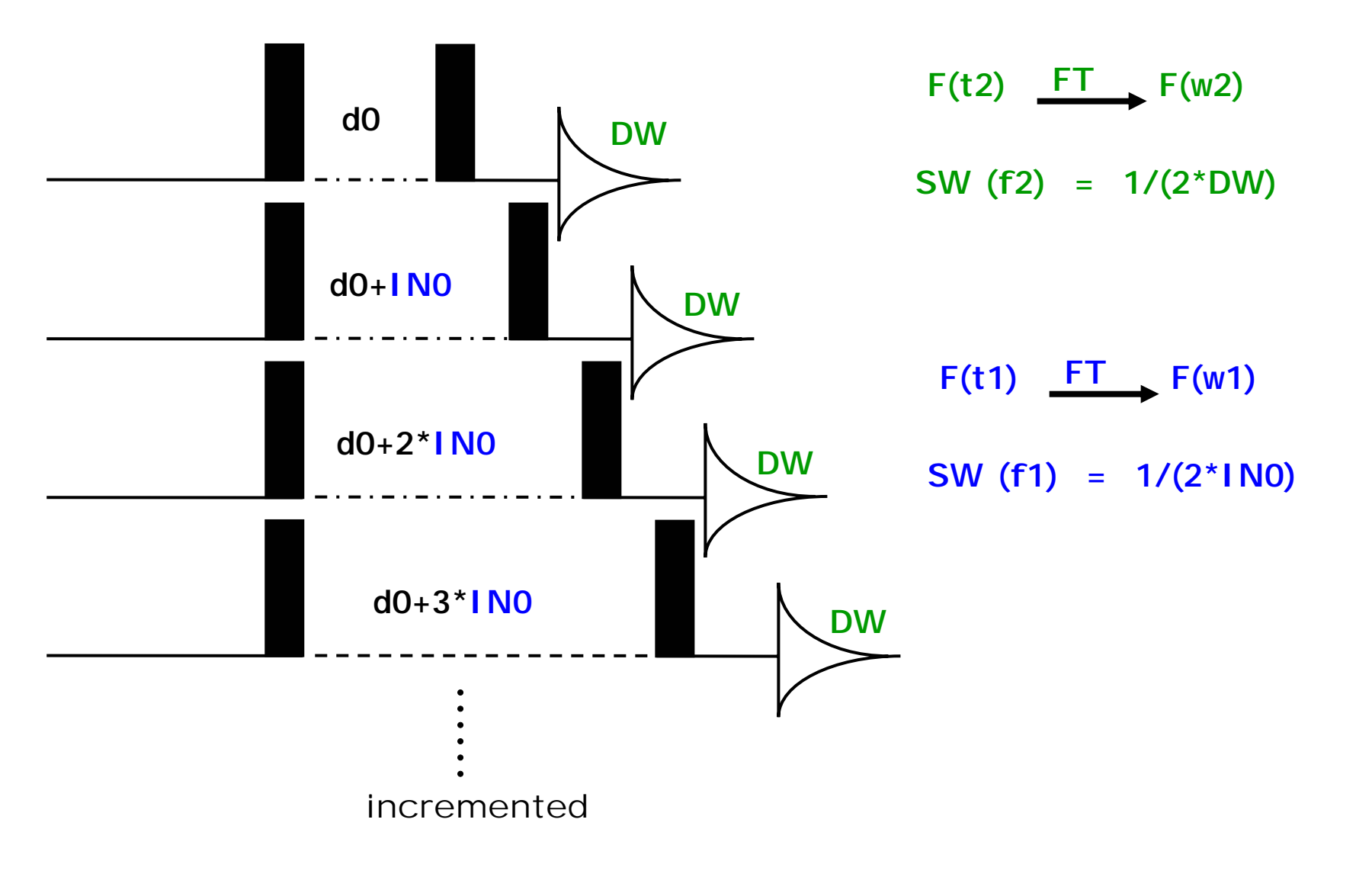

Set up 1D/homo Nuclear 2D (Bruker AV system)

- What's the nucleus? → Which Prohead to choose?
  AV500 in IBMS : 5mm TXI-Z (<sup>1</sup>H/<sup>15</sup>N/<sup>13</sup>C , with Z gradient) only
  AV600 in IBMS: 5mm QXI-Z (<sup>1</sup>H/<sup>15</sup>N/<sup>13</sup>C /<sup>31</sup>P) (not ready to use yet)
  AV600 in CHEM: 5mm BBO and TXI-Z (<sup>1</sup>H/<sup>15</sup>N/<sup>13</sup>C, with Z gradient)
  DRX600 in IBMS: 5mm TXI-XYZ (<sup>1</sup>H/<sup>15</sup>N/<sup>13</sup>C , with XYZ gradient) and others
  5mm : <sup>1</sup>H , <sup>1</sup>H/<sup>19</sup>F , BBO, TXI(<sup>1</sup>H/<sup>15</sup>N/<sup>13</sup>C) , TXI-Z (<sup>1</sup>H/<sup>3</sup>C/<sup>31</sup>P)
  8mm : TXI (<sup>1</sup>H/<sup>13</sup>C/<sup>15</sup>N) 8mm with Z gradient
  10mm: <sup>1</sup>H , <sup>1</sup>H /<sup>19</sup>F , BBO
- 2. What's the goal?  $\rightarrow$  Which type of experiment you need?
- 3. Which parameter set to choose?  $\rightarrow$  Experiment List
- 4. How to optimize condition?  $\rightarrow$  Experiment Guide

#### **Definition of some AQ Commands & parameters**

- edc,new edit current data set or generate a new data set
- eda.ased edit AQ parameters (eda: shows all, ased: shows required only)
- rga auto optimize rg value
- zg zero memory, and start to collect FID (go)
- go start to collect FID and add signals to the previous memory
- stop stop the active job (just one job)
- kill kill active job ( can choose several jobs)
- o1.o2,o3 center frequency of the spectrum for nuclear at f1 channel (ex: 1H), f2 channel (ex:13C), and f3 channel (ex:15N)
- sw spectrum width (1 sw : F1 dimension, 2 sw: F2 dimension.....)
- td number of points for FID collection(1 td: F1 dimension, 2 td: F2 dimension...)
- d1 relaxation time (usually > 5\* T1)
- ns number of scan
- ds dummy scan
- rg receiver gain ( usually use the value calculated by rga)

#### **new** :New data set

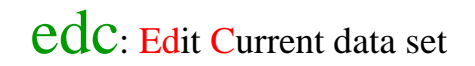

| edc    |          |                           |
|--------|----------|---------------------------|
|        |          | Current Data Parameters   |
| NAME   | proteinA | name of current data set  |
| EXPND  | 1        | Experiment number         |
| PROCNO | 1        | processed data number     |
| טס     | d:       | disk unit                 |
| USER   | cfchang  | Owner of data             |
| TYPE   | nar      | data type                 |
|        |          |                           |
|        |          |                           |
|        |          |                           |
|        |          |                           |
|        |          |                           |
|        |          |                           |
|        |          |                           |
|        |          |                           |
|        |          |                           |
| -<br>  |          | H<br>H                    |
|        |          |                           |
| SAVE   | 2-       | COL Parameter Next CANCEL |
|        |          |                           |

### eda: Edit AQ parameter

CANCEL.

Panameter

Next.

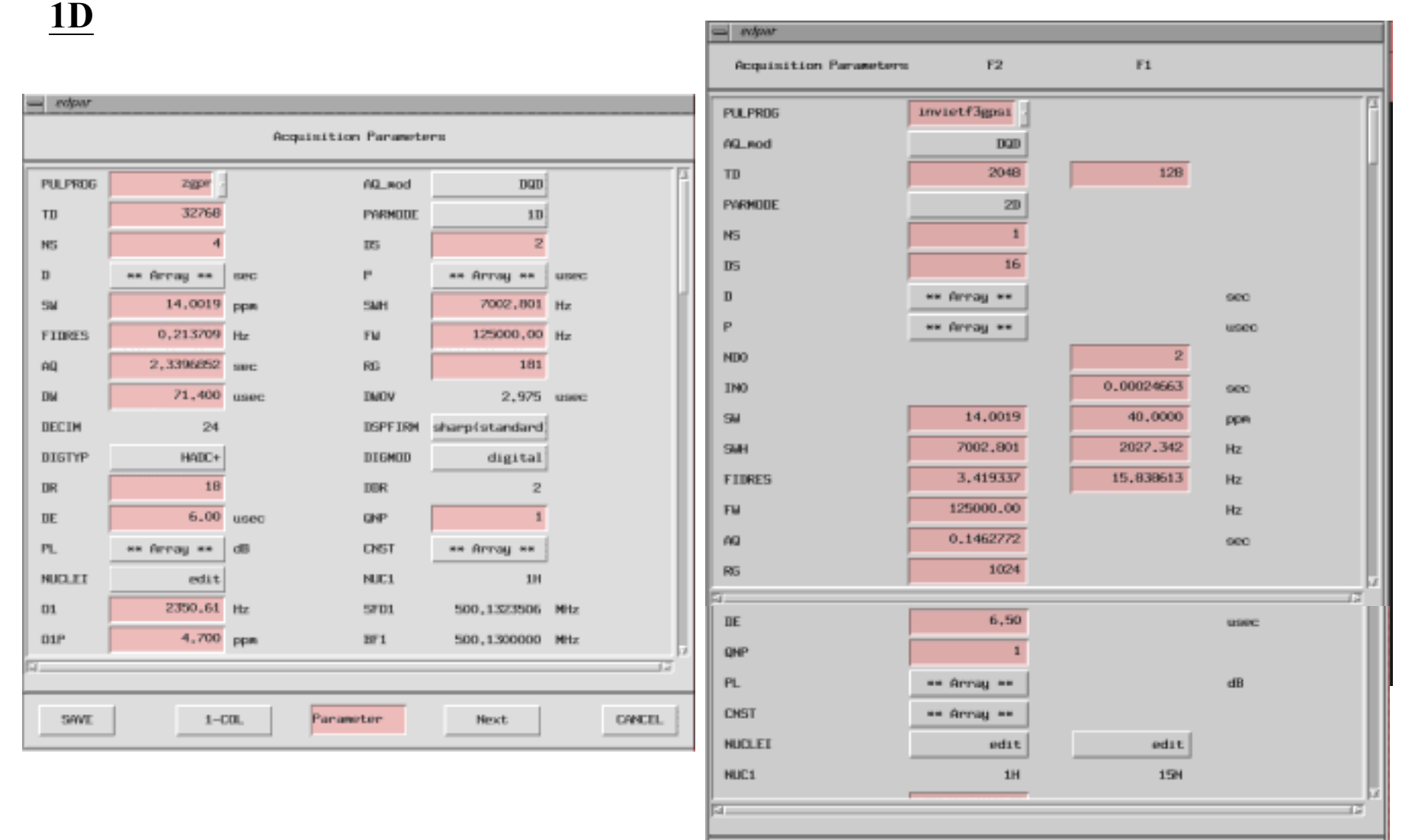

SAVE

# ased : shows required parameters only

| <u> </u> |            |      |                               |
|----------|------------|------|-------------------------------|
|          |            | F2 - | - Acquisition Parameters      |
| PULPROG  | hncacb3d   |      | pulse program for acquisition |
| TD       | 1024       |      | time domain size              |
| NS       | 48         |      | number of scans               |
| DS       | 128        |      | number of dummy scans         |
| SMH      | 4194,63    | Hz   | sweep width in Hz             |
| AQ       | 0,1221108  | sec  | acquisition time              |
| RG       | 256        |      | receiver gain                 |
| DW       | 119,200    | usec | dwell time                    |
| DE       | 4,50       | usec | pre-scan-delay                |
| BIGT     | 0,00690000 | sec  | BIGT=12.4a-TAUC-p17-200u      |
| d0       | 0.01240000 | sec  | d0=12.4n                      |
| D1       | 1,1000002  | sec  | relaxation delay; 1-5 * T1    |
| d10      | 0,00002903 | sec  | d10=in10*2-p21-p3*0,6366-7u   |
| D11      | 0,03000000 | sec  | delay 11                      |
| d12      | 0.00002000 | sec  | d12=20u                       |
| d13      | 0,00000500 | sec  | d13=5u                        |
|          |            |      | 12                            |
| SAVE     | 2-         | COL. | Parameter Next CANCEL         |

#### **Definition of some AQ Commands & parameters**

- edc,new edit current data set or generate a new data set
- eda.ased edit AQ parameters (eda: shows all, ased: shows required only)
- rga auto optimize rg value
- zg zero memory, and start to collect FID (go)
- go start to collect FID and add signals to the previous memory
- stop stop the active job (just one job)
- kill kill active job ( can choose several jobs)

o1.o2,o3 center frequency of the spectrum for nuclear at f1 channel (ex: 1H), f2 channel (ex:13C), and f3 channel (ex:15N)

- sw spectrum width (1 sw : F1 dimension, 2 sw: F2 dimension.....)
- td number of points for FID collection(1 td: F1 dimension, 2 td: F2 dimension....)
- d1 relaxation time (usually > 5\* T1)
- ns number of scan
- ds dummy scan
- rg receiver gain ( usually use the value calculated by rga)

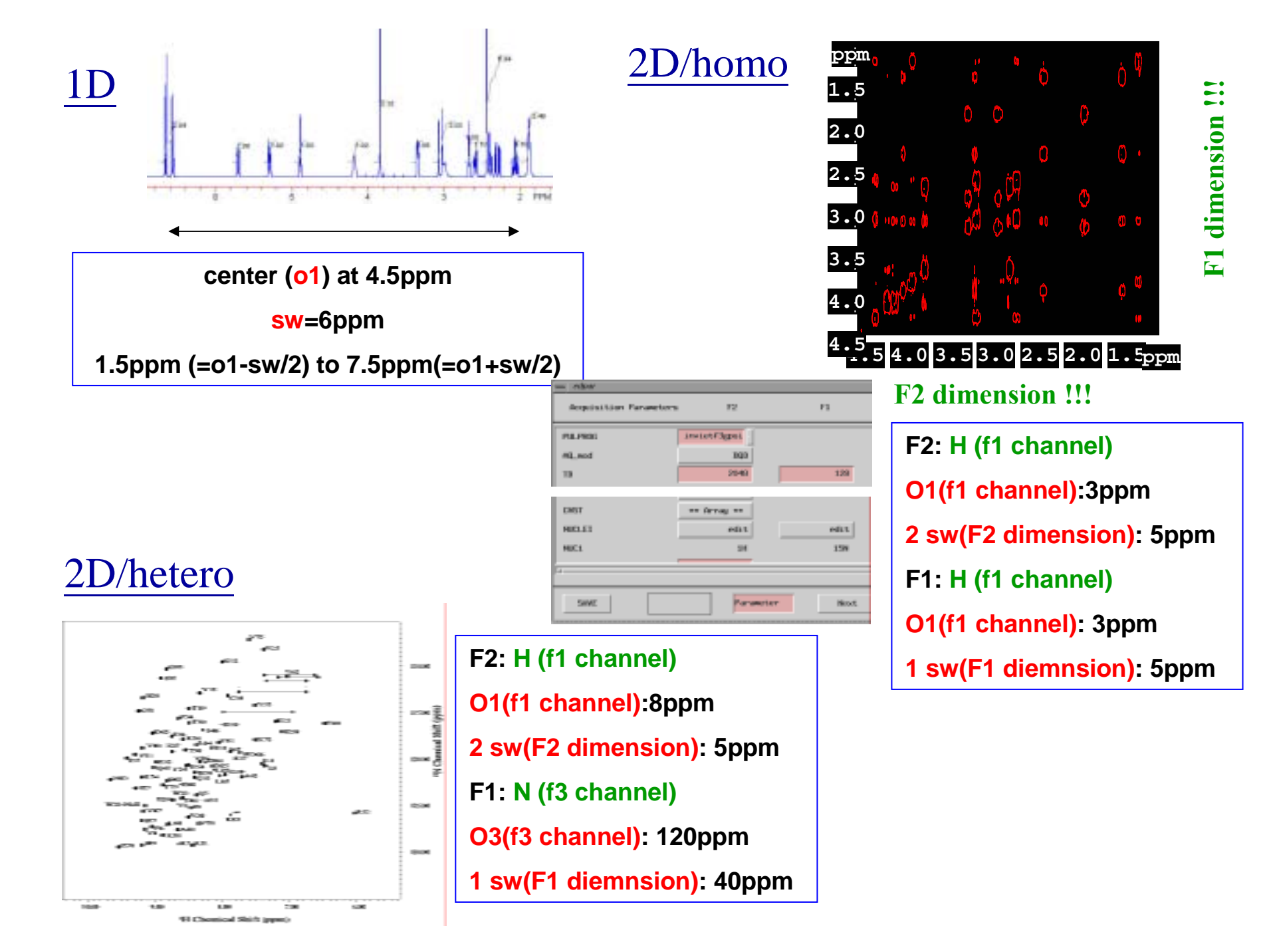

## In the NMR LAB

- 1. The best condition for sample?  $\rightarrow$  Temperature, sample position
- 2. The best condition for NMR?  $\rightarrow$  Wobble : Tune & Match

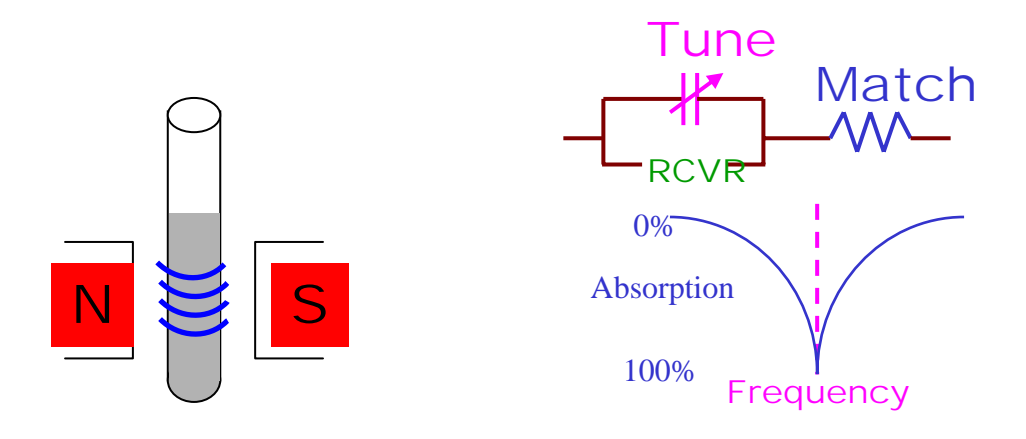

3. The best condition for field?  $\rightarrow$  Lock and shim

(Simple Operation Guide for Bruker AV System)

4. Ready to go! (LAB work sheet)

# edhead :Edit probe head

| 5 mm TXI 31P Z-grad        | [12]                 |
|----------------------------|----------------------|
| 5 mm TXI 13C Z-grad        | [13]                 |
| 10 mm 1H                   | [14]                 |
| 10 mm Multinuclear inverse | [15]                 |
| 10 mm 2H                   | [16]                 |
| 10 mm 13C                  | [17]                 |
| 10 mm 15N                  | [18]                 |
| 10 mm 31P                  | [19]                 |
| 10 mm QNP 1H/15N/13C/31P   | [20]                 |
| A                          | R                    |
| SAVE Add/Change Belete     | Define current ABORT |

### edte :Edit temperature

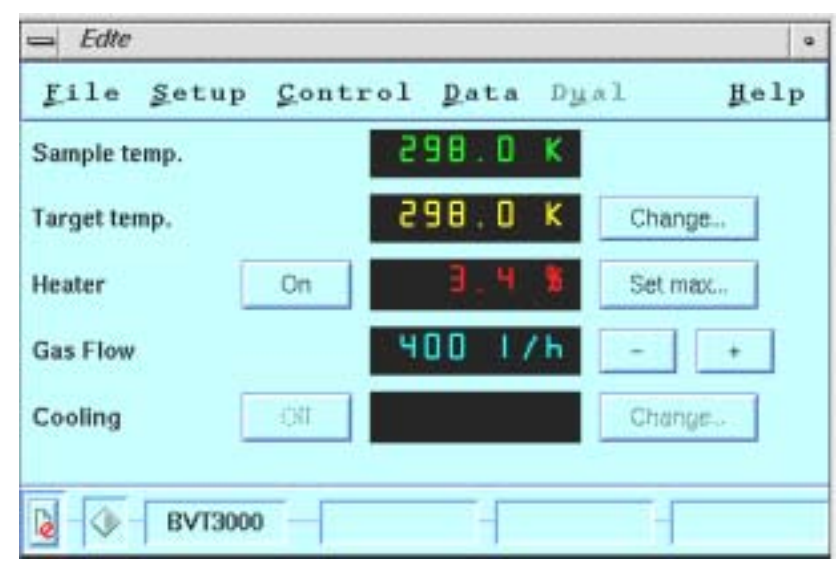

# lock

| ⇒ lock             |   |
|--------------------|---|
| Solvent            |   |
|                    |   |
| Acetic             | 5 |
| Aceton             | l |
| CDC13              | l |
| CB2C12             | l |
| CIJ3CN             |   |
| C6D6               |   |
| B20                |   |
| H20                | l |
| DEE                | l |
| DME                | l |
| DMF                | I |
| DMSO               | 1 |
| Dioxan             |   |
| EtOH               |   |
| MeOH               | / |
| aia                |   |
| EdHead Cancel      |   |
| PROBHD: 31   Selct |   |
|                    |   |

# edasp :Edit AQ Spectrometer

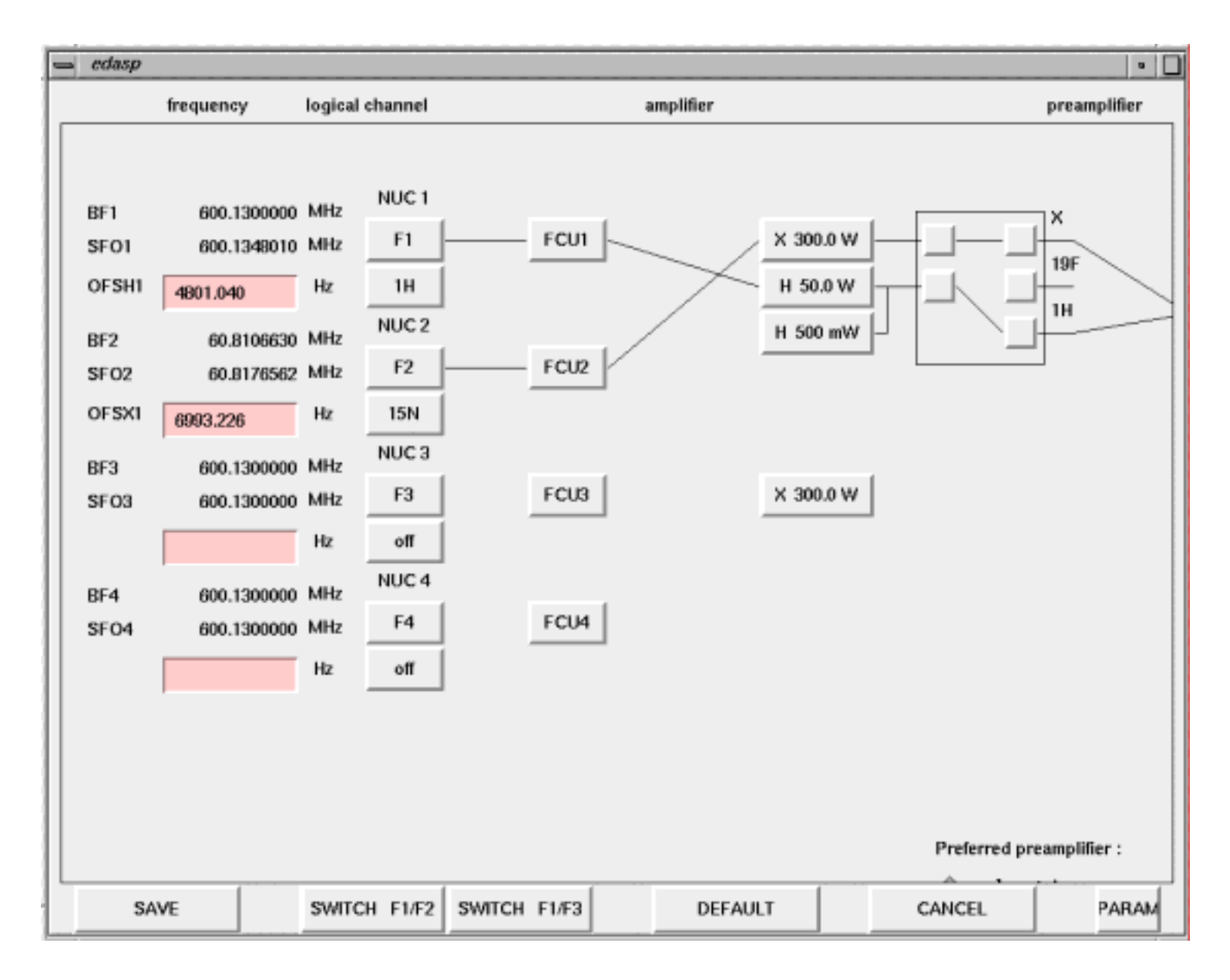
#### **2002 NMR Training Course** Basic Operation for Bruker AV System

#### Basic Data processing for 1D/2D using xwinnmr

Yong-Li Pan

12/23 (Mon) 11:00-12:00

# Topic

- 1D NMR data process
- 2D NMR data process

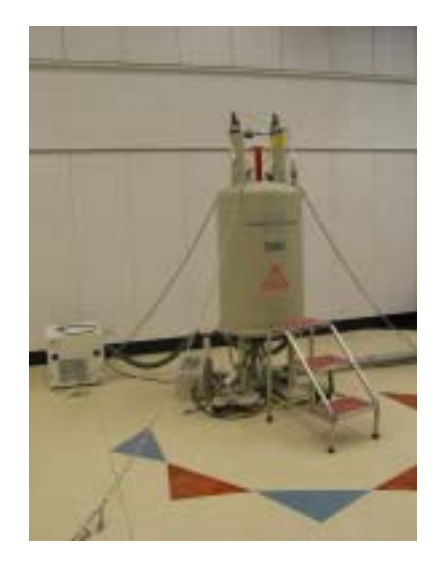

# 1D NMR spectrum data process

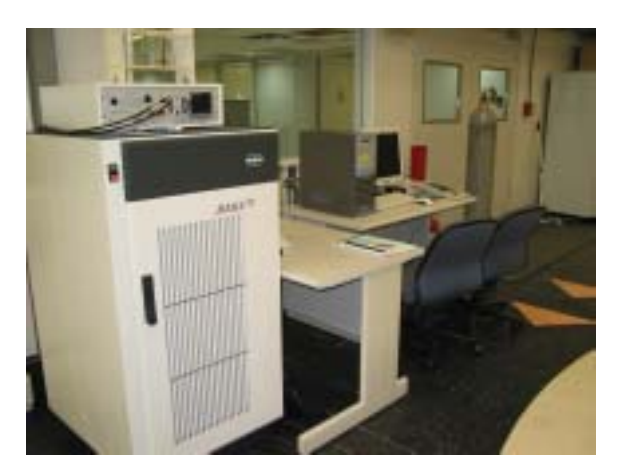

# **Data Acquisition on Console**

- 1D:Time domain data: FID
- 2D:Time domain data: SER
- FTP: XFTP, WinSCP或網路上的芳鄰將 data傳到其它工作站,利用XwinNMR, aurelia等軟體,進行data process

# **Procedure of 1D data process**

- Getting the data set: Search
- Setup parameter of Fourier transform and execute
- Phase
  - Biggest
  - Cursor
  - MC
- Use edp menu or key in window function command to improve the resolution of spectrum
- Integration
- Plot

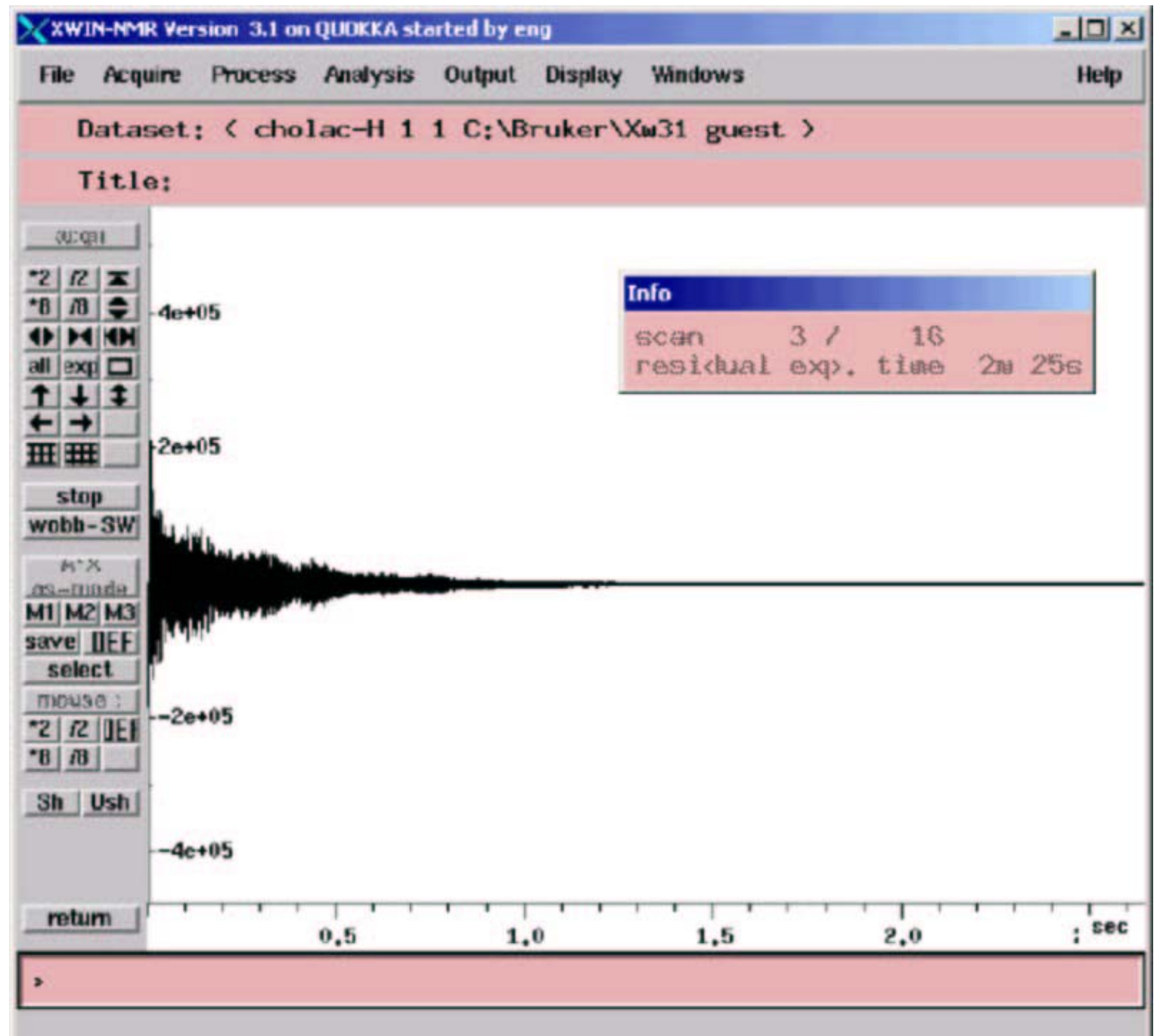

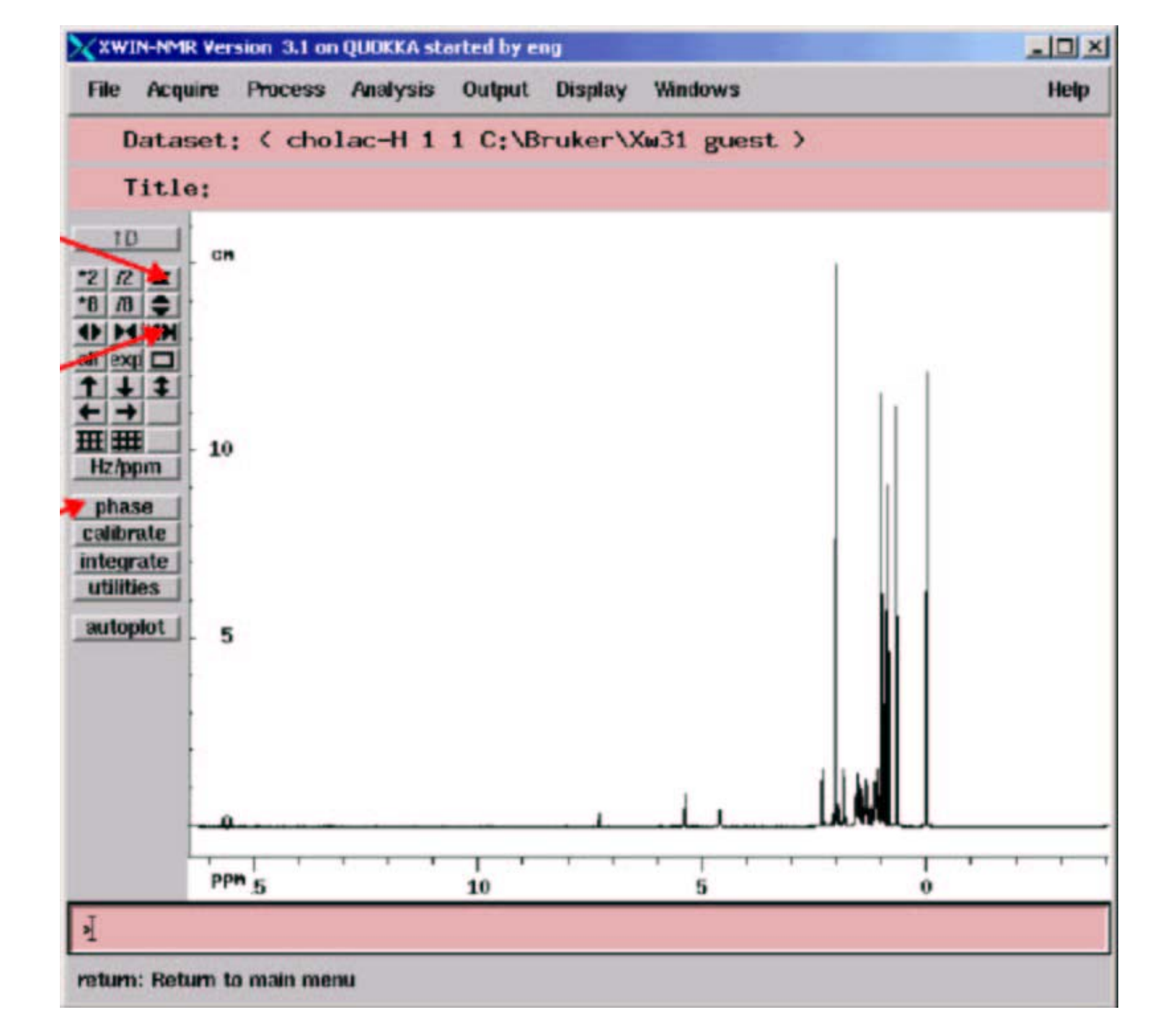

| Current  | Data Parameters  |      |     |     |     |     |     |    |    |     |                   |
|----------|------------------|------|-----|-----|-----|-----|-----|----|----|-----|-------------------|
| NAME     | cholac-C         |      |     |     |     |     |     |    |    |     |                   |
| EXPNO    | 3                |      |     |     |     |     |     |    |    |     |                   |
| PROCNO   | 1                |      |     |     |     |     |     |    |    |     | X                 |
| F2 - Acq | uisition Parame  | ters |     |     |     |     |     |    |    |     | RUKER             |
| Date     | 20011108         |      |     |     |     |     |     |    |    |     | IVI               |
| Time     | 17.36            |      |     |     |     |     |     |    |    |     | $\langle \rangle$ |
| TNUTRIN  | drx60            | D    |     |     |     |     |     |    |    |     |                   |
| PROBIED  | Som Hat Hat6     | -    |     |     |     |     |     |    |    |     |                   |
| PULPROG  |                  |      |     |     |     |     |     |    |    |     | 1.                |
| TO       | 65536            |      |     |     |     |     |     |    |    |     | 11                |
| SCLVENT  | CDC13            |      |     |     |     |     |     |    |    |     |                   |
| Ne       |                  |      |     |     |     |     |     |    |    |     |                   |
| 20       |                  |      |     |     |     |     |     |    |    |     |                   |
| 4100     | 35071 223        | 10-  |     |     |     |     |     |    |    |     |                   |
| TIME     | 0 549977         | No.  |     |     |     |     |     |    |    |     |                   |
| E MARIES | 0.000077         |      |     |     |     |     |     |    |    |     |                   |
| 20       | 0.9110143        | sec  |     |     |     |     |     |    |    |     | 111               |
| NG DW    | 32/68            | -    |     |     |     |     |     |    |    | 1   | 111               |
| DW       | 13.900           | usec |     |     |     |     |     |    |    |     | 111               |
| DE       | 6.00             | used |     |     |     |     |     |    |    |     | 111               |
| TE       | 300.0            | ĸ    |     |     |     |     |     |    |    |     | 111               |
| DI       | 2.00000000       | sec  |     |     |     |     |     |    |    |     | 111               |
| DII      | 0.03000000       | 500  |     |     |     |     |     |    |    |     | 111               |
| D12      | 0.00002000       | sec  |     |     |     |     |     |    |    | 1.1 |                   |
|          | CRANNEL E1       |      |     |     |     |     |     |    |    |     | 1111              |
| NOC1     | 130              |      |     |     |     |     |     |    |    |     |                   |
| P1       | 12.20            | usec |     |     |     |     |     |    | 14 |     |                   |
| PIN      | -5.00            | dB   |     |     |     |     |     |    |    |     |                   |
| SPOI     | 150.9178388      | MIL  |     |     |     | 1   |     |    |    |     |                   |
|          | CRANNEL 12       |      |     |     |     |     |     |    |    | 6   |                   |
| CPDPRG2  | waltz16          |      |     |     |     |     |     |    |    |     |                   |
| NUC2     | 18               |      |     |     |     |     |     |    |    |     |                   |
| PCPD2    | 73.00            | usec |     |     |     |     |     |    |    |     |                   |
| PL2      | -3.00            | dB   |     |     |     |     |     |    |    |     |                   |
| PL12     | 17.00            | db   |     |     |     |     |     |    |    |     |                   |
| PL13     | 20.00            | dB   |     |     |     |     |     |    |    |     |                   |
| SP02     | 600.1318004      | MHz  |     |     |     |     |     |    |    |     |                   |
| F2 - Pro | cessing paramete |      |     |     |     |     |     |    |    |     |                   |
| SI       | 32768            |      |     |     |     |     |     |    |    |     |                   |
| NUM      |                  |      |     |     |     |     |     |    |    |     |                   |
| LB       | 0.00             | Ha   |     |     |     |     |     |    |    |     |                   |
|          |                  |      |     |     |     |     |     |    |    |     |                   |
|          |                  |      |     |     |     |     |     |    |    |     |                   |
|          |                  |      |     |     |     |     |     |    |    |     | . I students      |
|          |                  | _    |     |     |     |     |     |    |    |     |                   |
|          |                  | 200  | 400 | 100 | 140 | 100 | 400 | 80 | 00 | 10  | 20 0              |
|          |                  | 200  | 180 | 100 | 140 | 120 | 100 | 00 | 00 | 40  | 20 0 ppn          |

## Getting the data set

- *Time domain data:* 
  - /Disk/data/user/nmr/Filename/Expno/fid
- Frequency domain data:
  - /Disk/data/user/nmr/Filename/Expno/pdata/pro cno/1r
  - /Disk/data/user/nmr/Filename/Expno/pdata/pro cno/li

#### 1D data file path

| NMR5 21% pwc<br>/y2/data/ete<br>NMR5 22% 1s | ∦<br>en/nmr/std_1[      | )/1/pdata/1              |                           |                |
|---------------------------------------------|-------------------------|--------------------------|---------------------------|----------------|
| li<br>lr<br>auditp.txt<br>NMR5 23% ∏        | int<br>intgap<br>intrng | meta<br>meta.ext<br>outd | parm.txt<br>peaks<br>proc | procs<br>title |

#### Getting the data set

| <u>1</u>                                      |            |               |           |               |
|-----------------------------------------------|------------|---------------|-----------|---------------|
| File Edit View Favorites Tools Help           |            |               |           |               |
| 🗢 Back 🔹 🔿 👻 🔂 🐼 Search 🖓 Folders 🔇           | 🎼 📽 🗙 🔊 🔳• |               |           |               |
| Address D:\data\sc_sue\nmr\HDGF-105\1\pdata\1 |            |               |           | <b>▼</b> 🔗 Go |
|                                               | 1r auditp  | meta meta.ext | outd proc |               |
| 1                                             |            |               |           |               |
| Select an item to view its description.       |            |               |           |               |
| See also: procs                               |            |               |           |               |
| My Documents                                  |            |               |           |               |
| My Network Places                             |            |               |           |               |
| My Computer                                   |            |               |           |               |
|                                               |            |               |           |               |
|                                               |            |               |           |               |
|                                               |            |               |           |               |
|                                               |            |               |           |               |
|                                               |            |               |           |               |

#### **File Search**

| 📥 🛛 Portfolio Edit                                              | or                                                             | •              |  |  |  |  |  |
|-----------------------------------------------------------------|----------------------------------------------------------------|----------------|--|--|--|--|--|
| <u>F</u> ile <u>E</u> dit                                       |                                                                |                |  |  |  |  |  |
| Unit:                                                           | Name:                                                          | Expno: Procno: |  |  |  |  |  |
| u<br>y1<br>y2<br>z<br>Vser:<br>Cfchang<br>ellen<br>eten         | std_1D<br>std_2D_HSQC_C<br>std_2D_HSQC_N<br>std_3D_BB<br>~TEMP |                |  |  |  |  |  |
|                                                                 | Double-click or press "Append" to add data set to portfolio    |                |  |  |  |  |  |
| Portfolio:                                                      |                                                                |                |  |  |  |  |  |
| Double-click or press "Apply" to select data set from portfolio |                                                                |                |  |  |  |  |  |
| Apply Appl                                                      | end Insert                                                     | Remove Close   |  |  |  |  |  |

# 1D layout with fid (raw data)

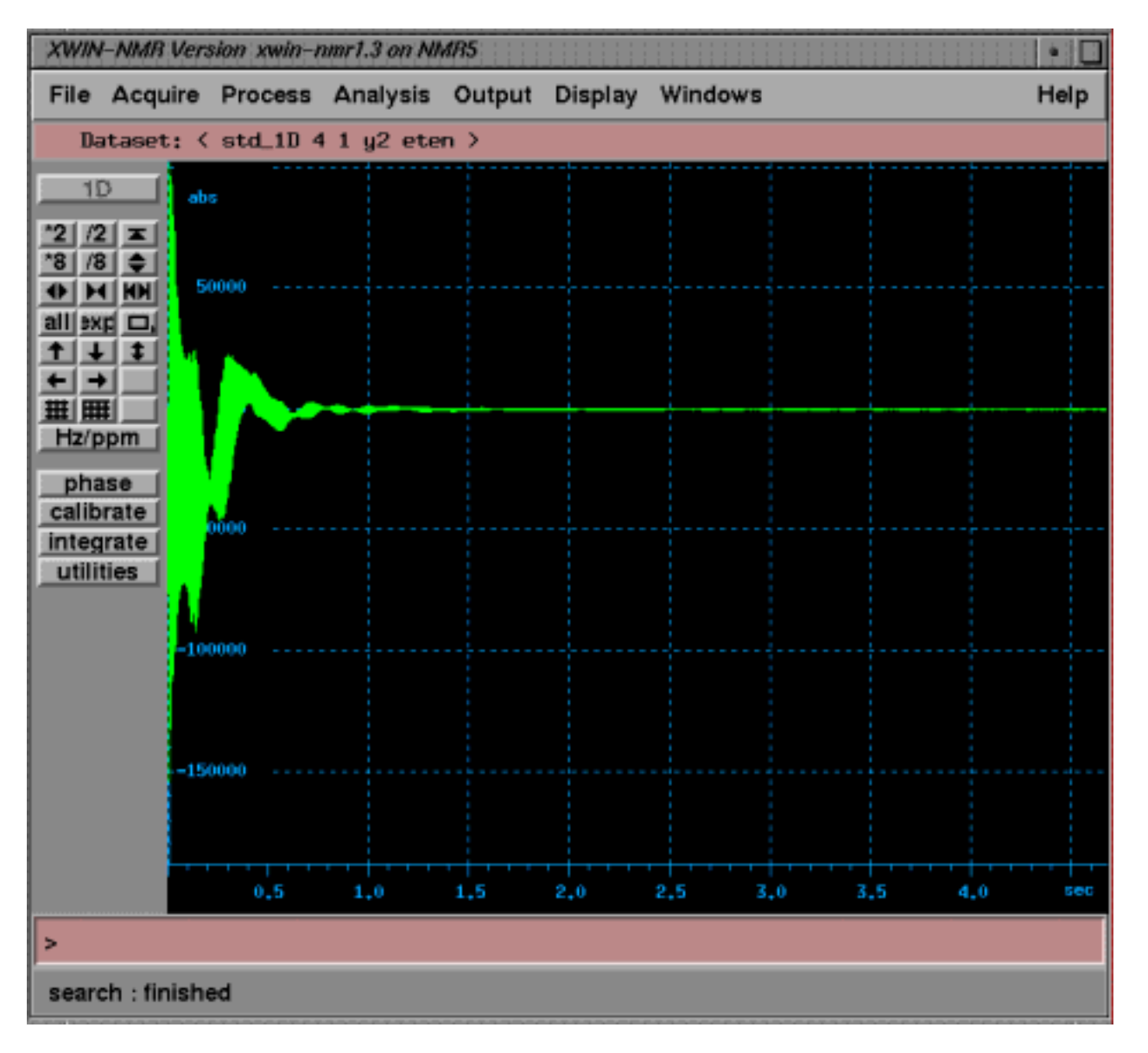

#### **Data Process**

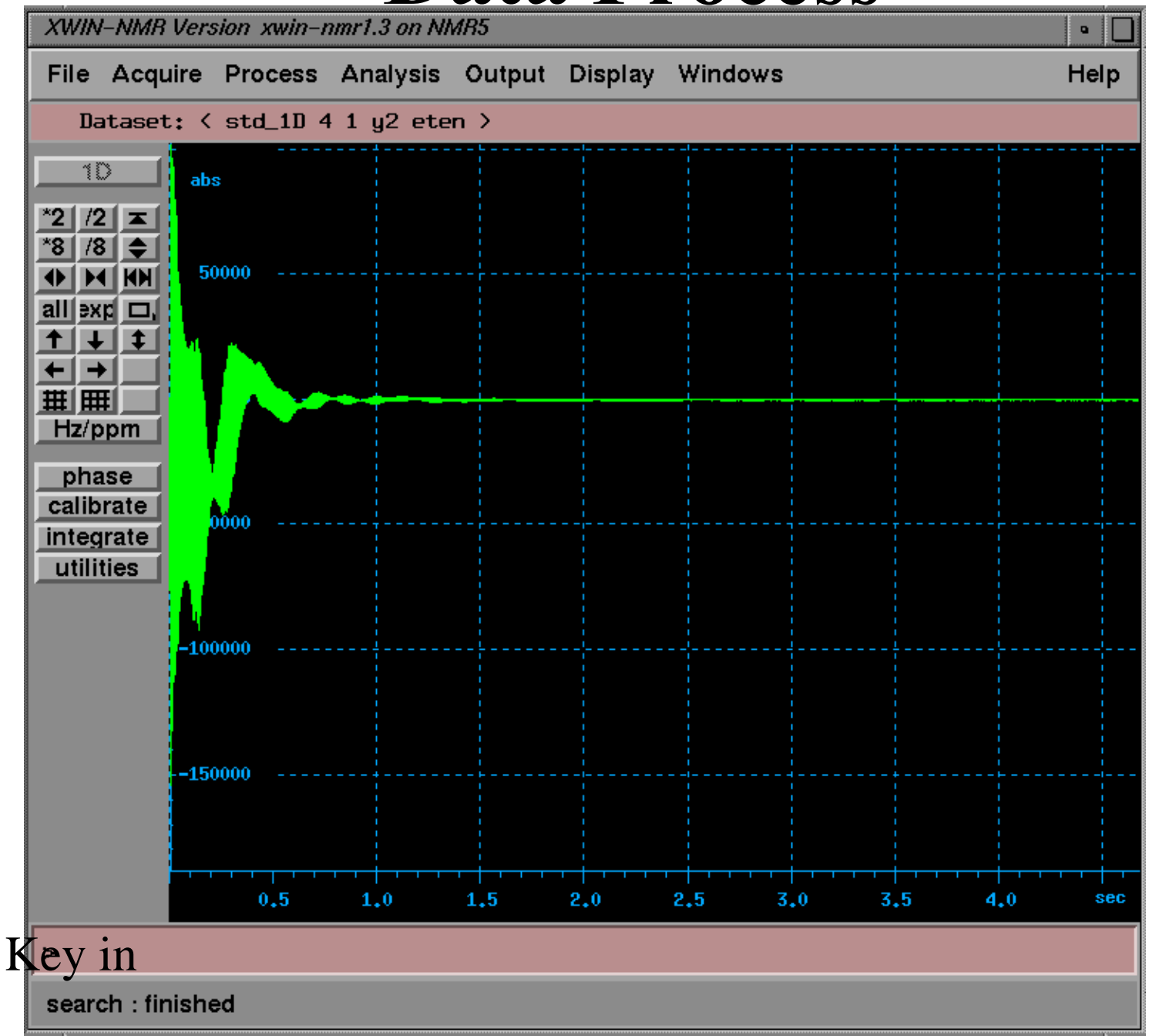

下拉式 選單之 process

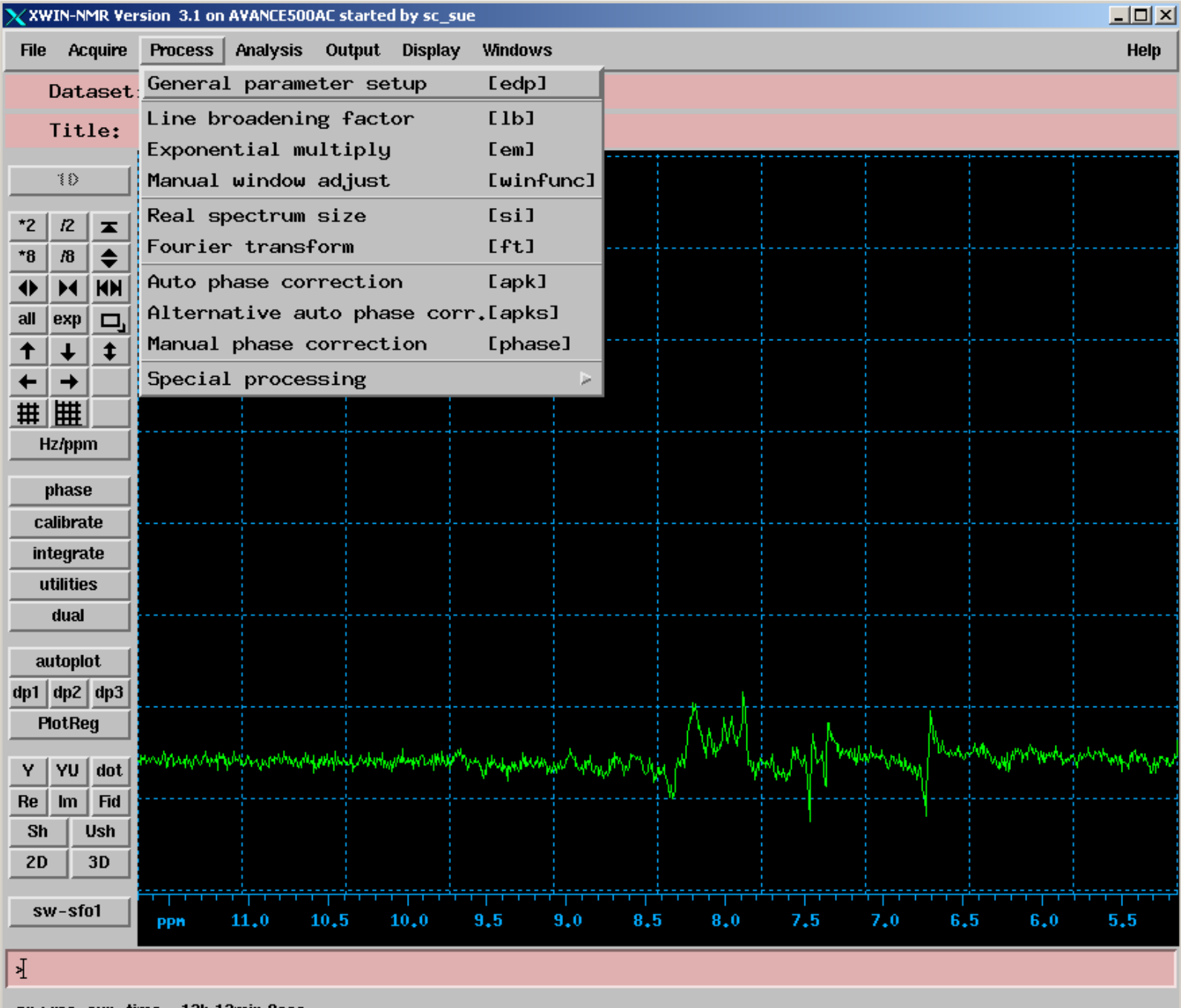

zg : res. exp. time = 12h 13min 0sec

# General parameter for processing (edp)

 The edp command opens a dialog box which allows you to set the parameters required by the various commands in the Process menu. The parameters are described along with the commands which make use of them.

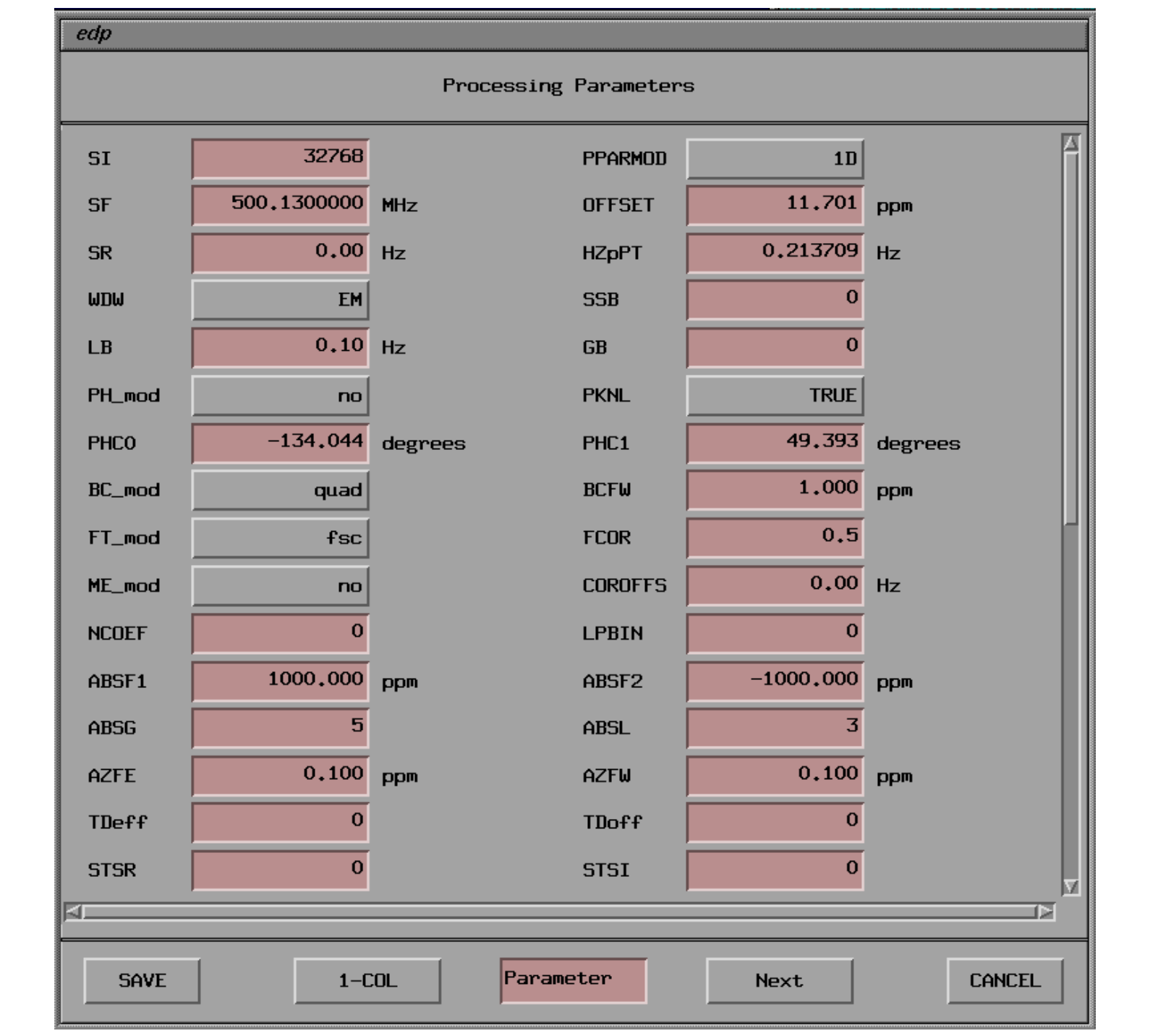

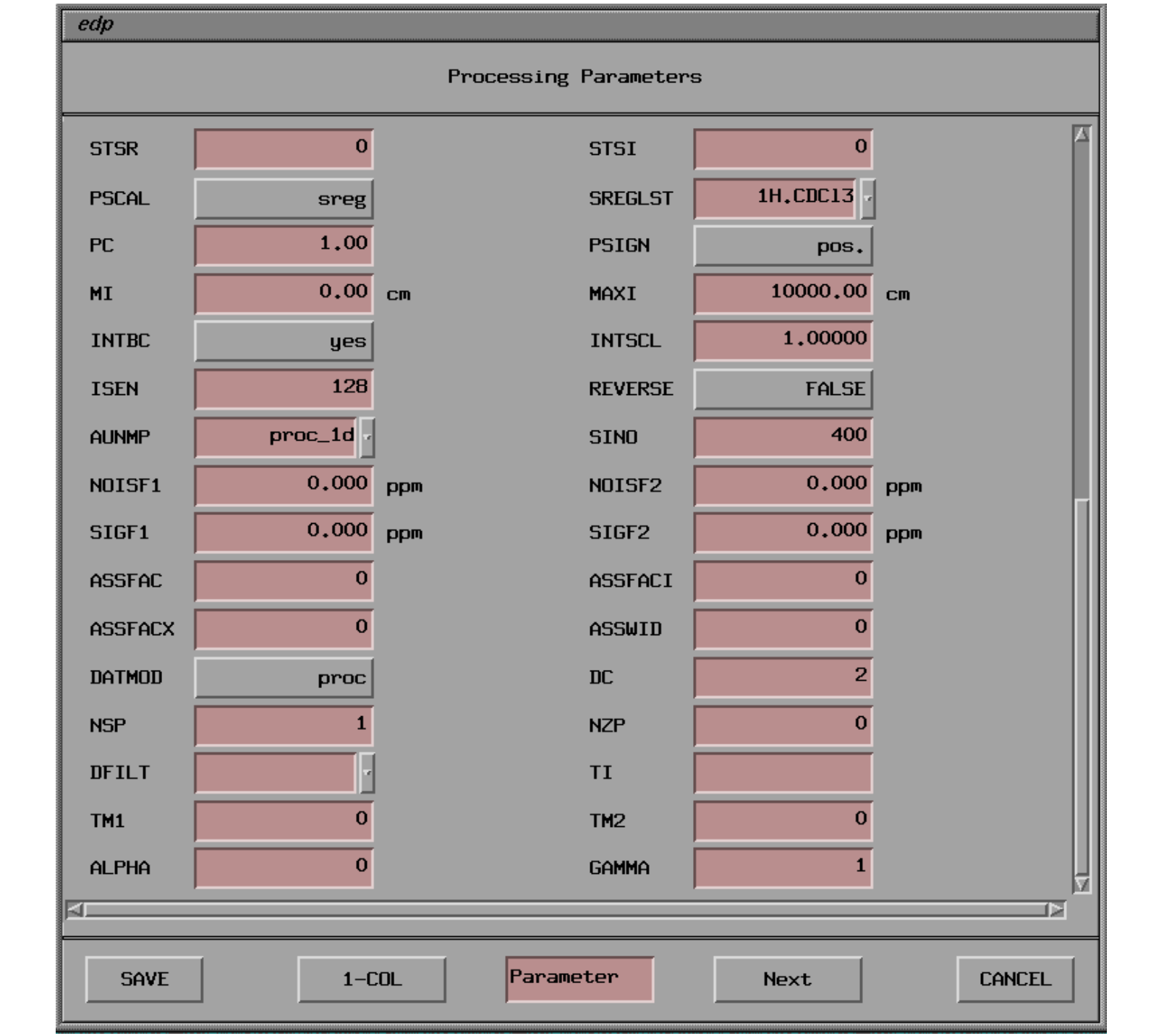

# Setting the size of the real spectrum

| CPR        |      |
|------------|------|
| SI = 32 k  | A    |
| TD = 64 k  |      |
| TD = 64 k  |      |
| SI =       | 32 k |
|            |      |
| <u>الا</u> |      |

## SI (>=1/2 TD)

### **Process Command**

- General parameter setup (edp)
- Line broadening factor (lb)
- Exponential multiply (em)
- Manual window adjust (winfunc)
- Real spectrum size (si)
- Fourier transform (ft)

### **Process Command**

- Autophase correction (apk)
- Alternative autophase corr. (apks)
- Manual phase correction (phase)
- Special processing
  - Phase w. constants PHC0,1 (pk)
  - Magnitude spectrum (mc)
  - Power spectrum (ps)
  - Special window function:
    - Gaussian (gm), Trapezoidal <sup>TM</sup>, Sine (sine), Squared sine (qsin), Sinc (sinc)

#### **Process Command**

- Baeline correction
  - Automatic full spectrum (abs)

#### **Spectrum calibration**

- H2O: MRS, 4.7ppm
- TMS: 有機小分子, 0 ppm
- DSS: 生物分子, 0 ppm

Use "SR" (edp 內之參數)根據不同溫度校正

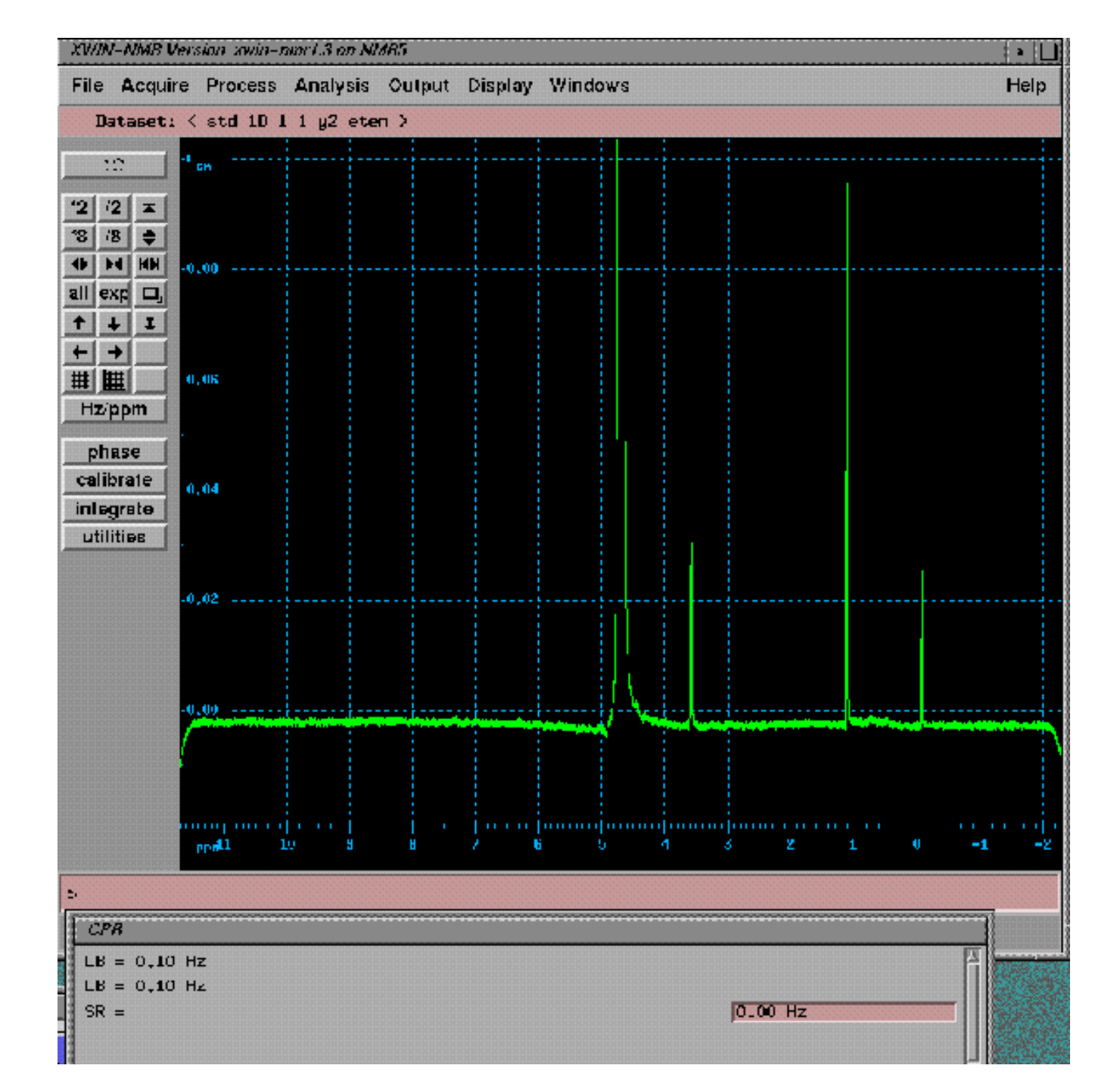

# Window function

- Line broadening factor (lb)
- em, gm:window function
- key in lb =0.3, type em to execute
- MC: 取實部和虛部平方之開根號, spectrum 皆為正
- Manual adjust window function: 可先預覽各 種window function之執行結果, 是否可提高 spectrum之resolution

#### Manual adjustment of window function

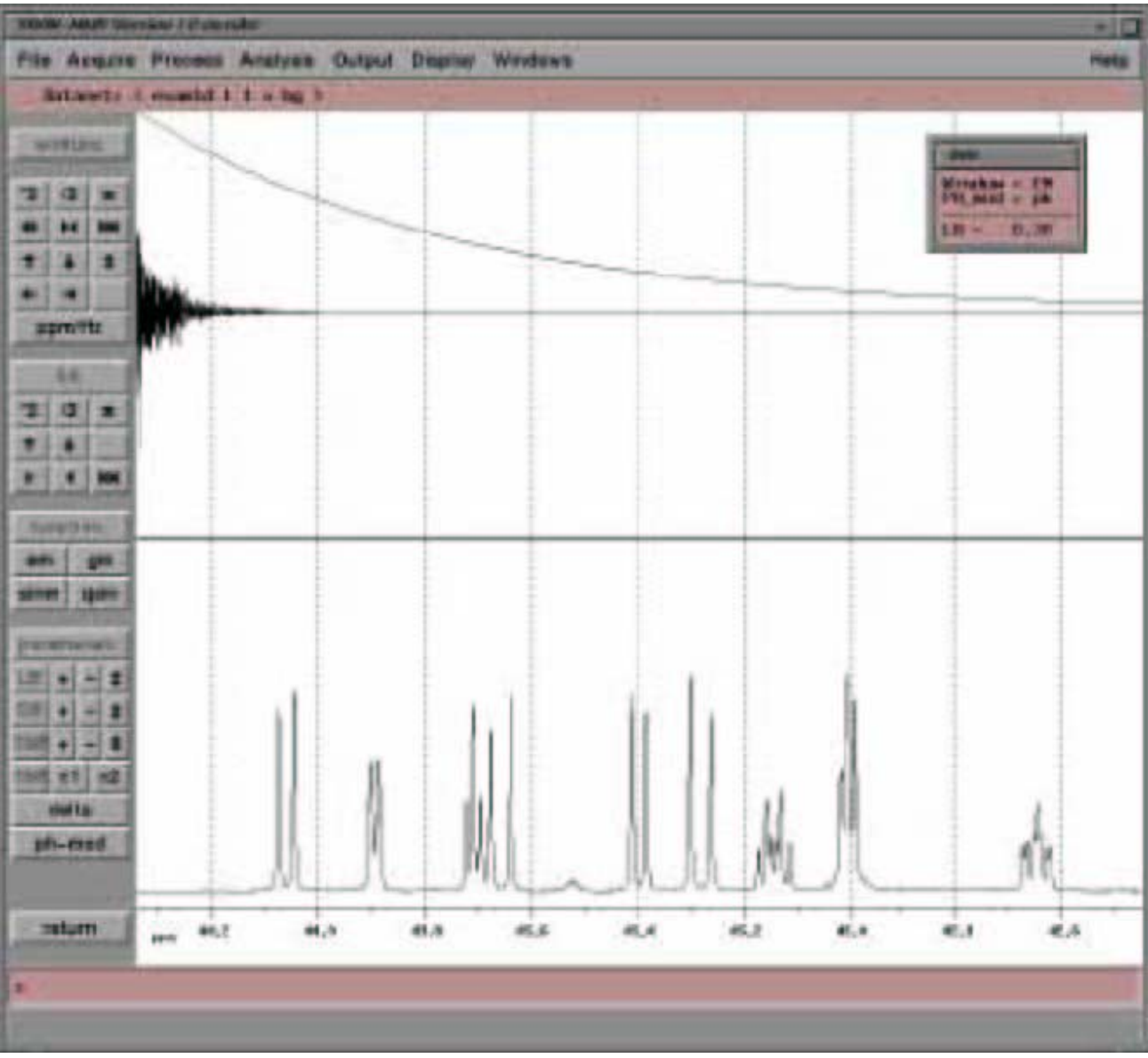

# Fourier Transform Command

- ft
- Sequential operations:
  - em + ft (ef)
  - em + ft +pk (efp)
  - gm +ft (gf)
  - gm +ft +pk (gfp)

#### **Phase correction**

- 1DZG: 量line width, 觀察shimming情形
   Phase時, 可選H2O當biggest,再phase
- 1DZGPR: one pulse with f1 presaturation,
  因為有打水,所以要用cursor選其它peak,
  再進行phase
- PH0: first order
- PH1: second order

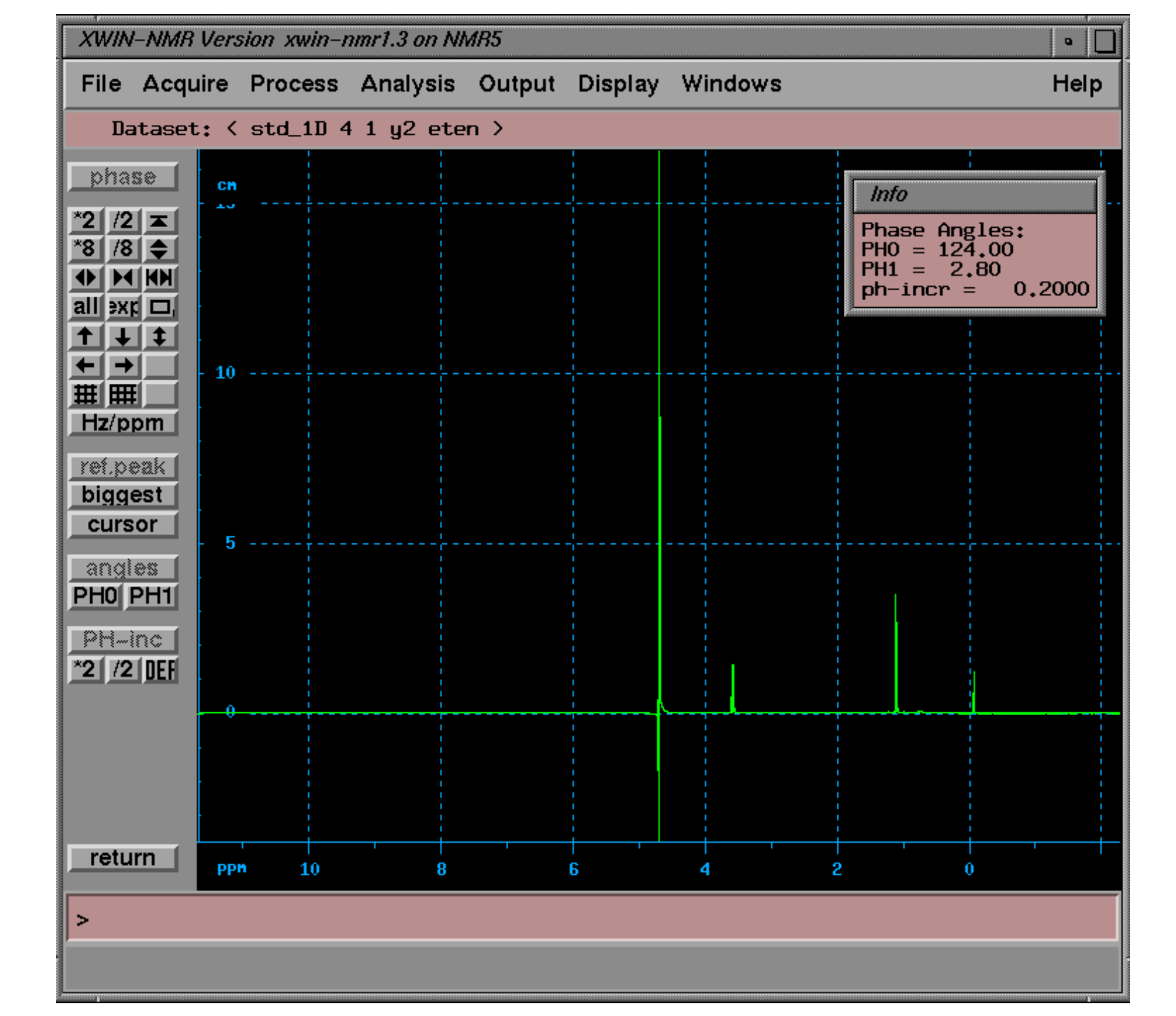

#### 1D NMR spectrum scale adjust

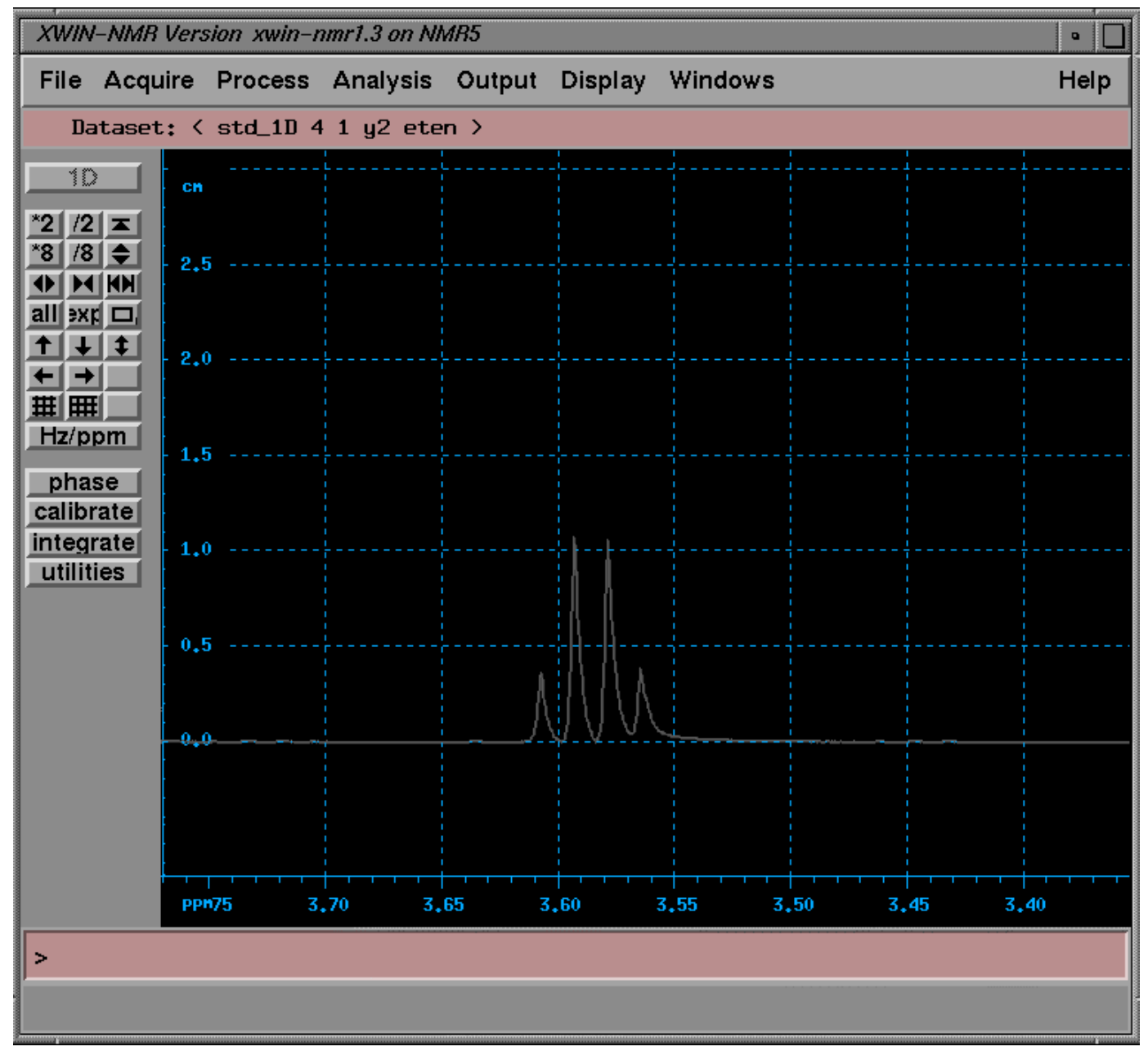

### **Baseline Correction**

 Automatic baseline correction -abs

# **Spectrum integration**

 點選integration之button,再用滑鼠來點 選欲積分之範圍,於光譜下方會出現積 分值

### **Manual integration**

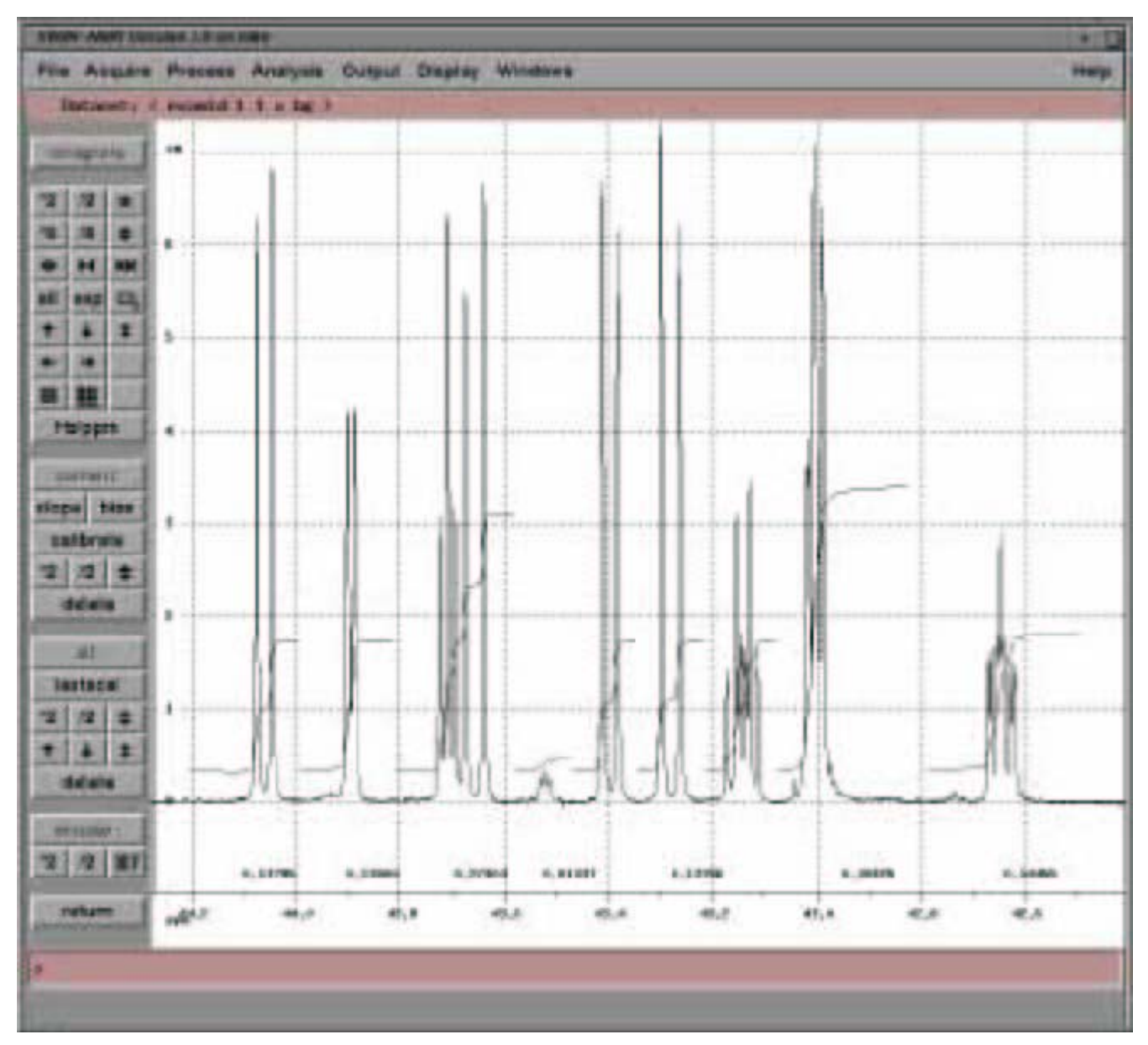

# 2D NMR Spectrum data process

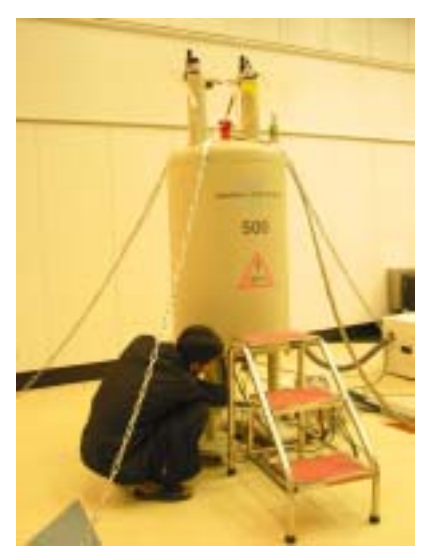

# **Procedure of 2D data process**

- Getting the data set: Search
- Setup parameter of Fourier transform and execute (xfb)
- Phase
- Baseline Correction
- Setup contour level (edlev)
- Plot

## Getting the data set

- *Time domain data:* 
  - /Disk/data/user/nmr/Filename/Expno/ser
- Frequency domain data:
  - /Disk/data/user/nmr/Filename/Expno/pdata/procno/2rr
  - /Disk/data/user/nmr/Filename/Expno/pdata/procno/2ri
  - /Disk/data/user/nmr/Filename/Expno/pdata/procno/2ir
  - /Disk/data/user/nmr/Filename/Expno/pdata/procno/2ii

#### 2d NMR data file

| NMR5 41% pwd<br>/y2/data/eten/nmr/std_2D_HSQC_N/2/pdata/1<br>NMR5 42% 1s |            |         |          |          |        |  |  |
|--------------------------------------------------------------------------|------------|---------|----------|----------|--------|--|--|
| 211                                                                      | Arr.fb     | dsp_low | meta.ext | p2r1     | proc2  |  |  |
| 2ir                                                                      | auditp.txt | level   | n2r1     | p2r2     | proc2s |  |  |
| 2ri                                                                      | dsp        | luta    | n2r2     | parm.txt | procs  |  |  |
| 2nn                                                                      | dsp.hdr    | meta    | outd     | proc     | title  |  |  |
### 2d NMR data

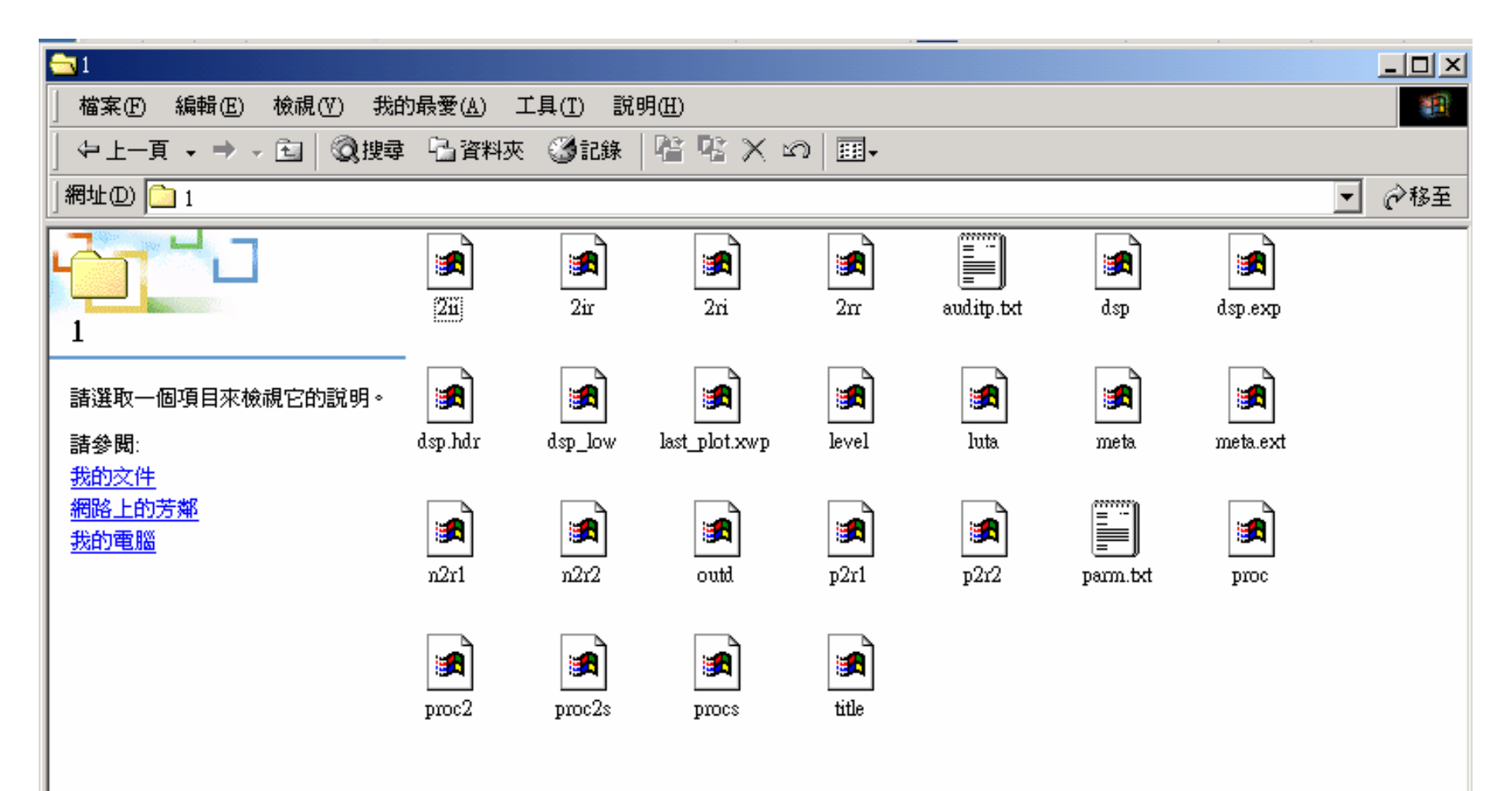

## 2D FID (SER)

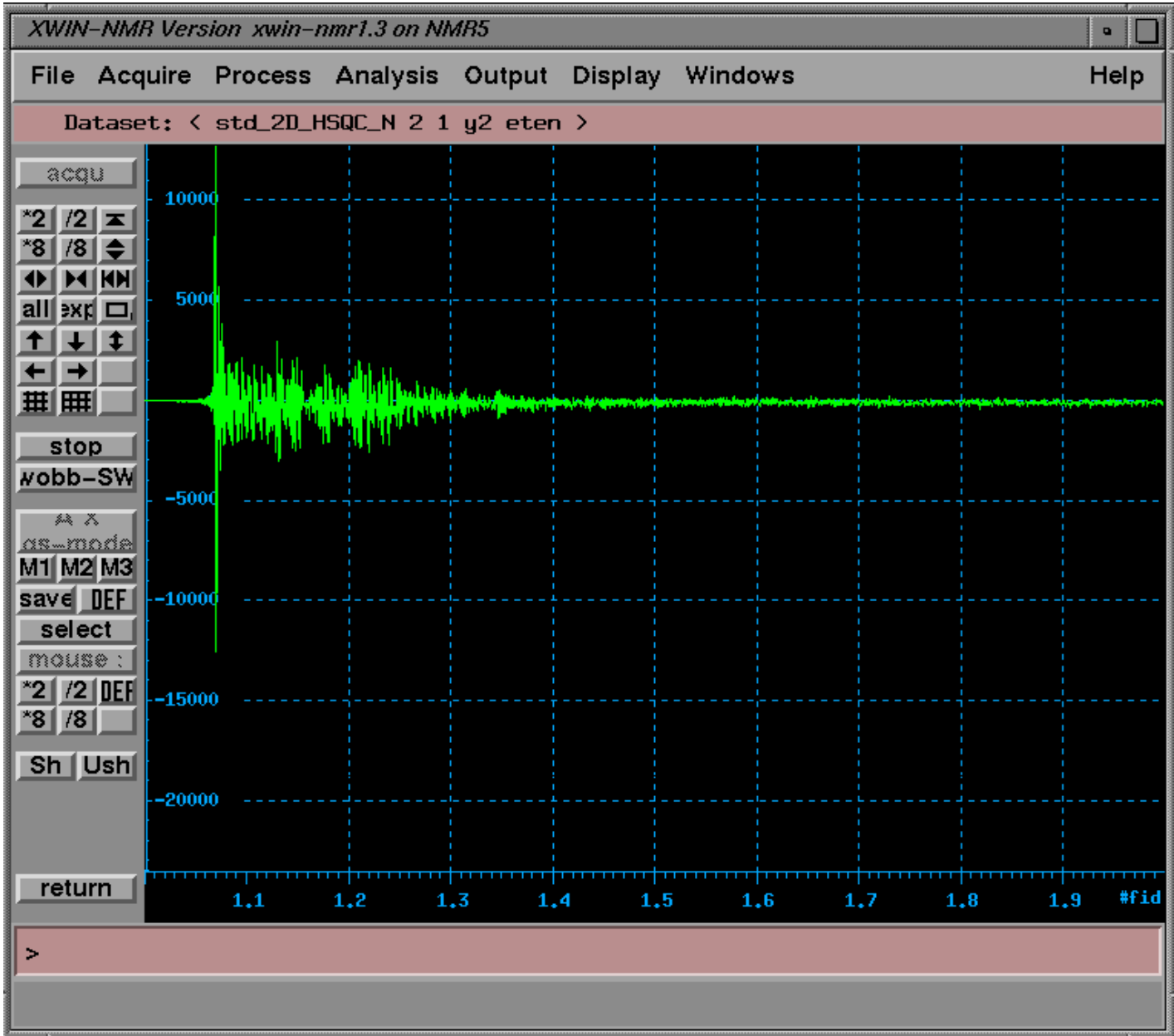

## edp

| 🗙 edp                 |             |               | ×       |
|-----------------------|-------------|---------------|---------|
| Processing Parameters | F2          | F1            |         |
| SI                    | 2048        | 512           | 4       |
| PPARMOD               | 20          |               |         |
| SF                    | 500,1300000 | 50,6777330    | MHz     |
| OFFSET                | 11,701      | 140,003       | ppm     |
| SR                    | 0.00        | 0.00          | Hz      |
| Н2рРТ                 | 3,419337    | 3,959706      | Hz      |
| MC2                   |             | echo-antiecho |         |
| AQORDER               | 3-2-1       |               |         |
| MDM                   | QSINE       | QSINE         |         |
| SSB                   | 4           | 4             |         |
| LB                    | 0.00        | 0.00          | Hz      |
| GB                    | •           | 0             |         |
| PH_mod                | pk          | pk            |         |
| PKNL                  | TRUE        |               |         |
| PHCO                  | -14,112     | 0.000         | degrees |
| PHC1                  | 33,400      | 0.000         | degrees |
| a                     |             |               | 12      |
|                       |             |               |         |
| SAVE                  | Para        | Next          | CANCEL  |

## edp

| X eap                 |           |           |     | ×      |
|-----------------------|-----------|-----------|-----|--------|
| Processing Parameters | F2        | F1        |     |        |
| BC_mod                | no        | no        |     | A      |
| BCFW                  | 1.000     | 1.000     | рра |        |
| FT_mod                | no        | no        |     |        |
| FCOR                  | 0,5       | 0.5       |     |        |
| ME_mod                | no        | no        |     |        |
| COROFFS               | 0.00      | 0.00      | Hz  |        |
| NCOEF                 | 0         | 16        |     |        |
| LPBIN                 | 0         | 128       |     |        |
| ABSF1                 | 1000,000  | 1000,000  | ppm |        |
| ABSF2                 | -1000.000 | -1000.000 | ppm |        |
| ABSG                  | 5         | 5         |     |        |
| ABSL                  | 3         | 3         |     | -      |
| TDeff                 | 0         | 0         |     |        |
| TDoff                 | 0         | •         |     |        |
| STSR                  | 0         | 0         |     |        |
| STSI                  | 960       | 0         |     |        |
| 51                    |           |           |     |        |
| SAVE                  | Parameto  | er Next.  |     | CANCEL |

## edp

| 🗙 edp                 |            |       | <u>×</u> |
|-----------------------|------------|-------|----------|
| Processing Parameters | F2         | F1    |          |
| TDeff                 | 0          | •     | 4        |
| TDoff                 | 0          | 0     |          |
| STSR                  | 0          | 0     |          |
| STSI                  | 960        | 0     |          |
| SREGLST               | 1H.DMSO    |       |          |
| REVERSE               | FALSE      | FALSE |          |
| AUNMP                 | proc_2dinv |       |          |
| DATMOD                | proc       | proc  |          |
| ті                    |            |       |          |
| TM1                   | 0          | 0.1   |          |
| TM2                   | 0          | 0.9   |          |
| ALPHA                 | 0          | 0     |          |
| GAMMA                 | 1          | 1     |          |
| NLEV                  | 6          |       |          |
| LEVO                  | 35,00      |       |          |
| TOPLEV                | 100,00     |       | ×        |
| a                     |            |       |          |
|                       |            |       |          |
| SAVE                  | Parame     | Next  | CANCEL   |

### **Fourier transform**

- SI (>=1/2 TD)
- xfb (execute Fourier transform both)

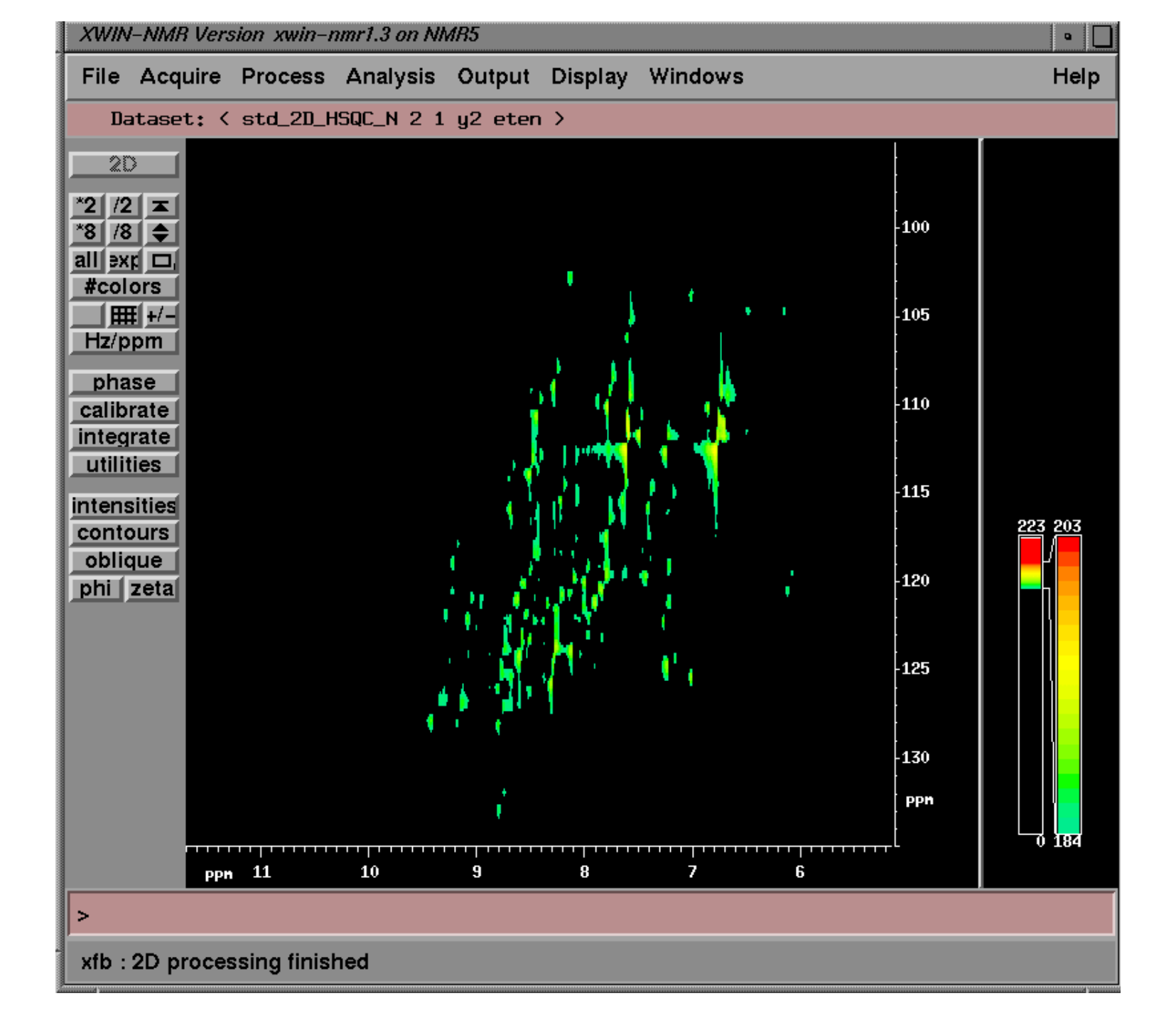

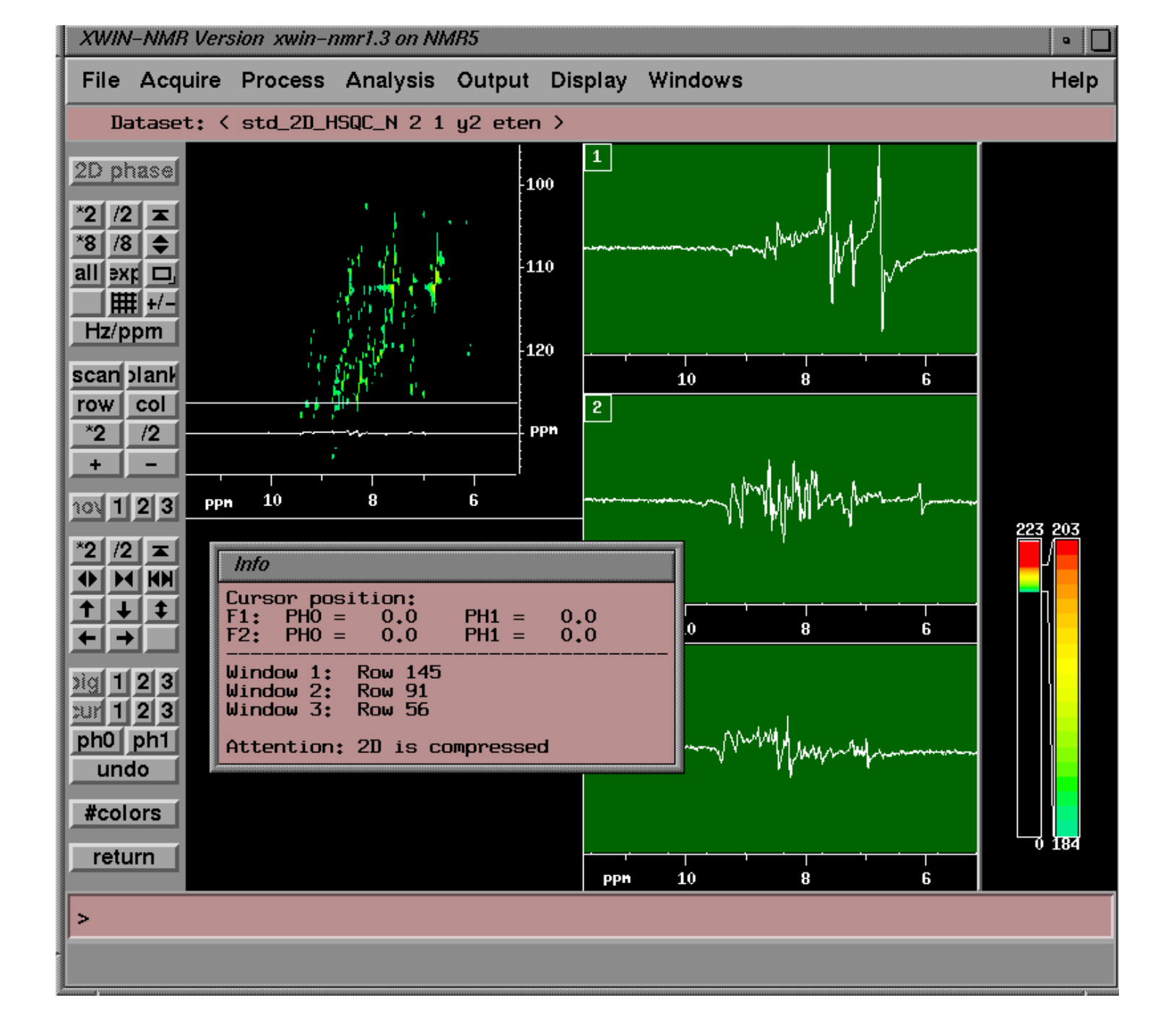

## 2D NMR Phase (Row)

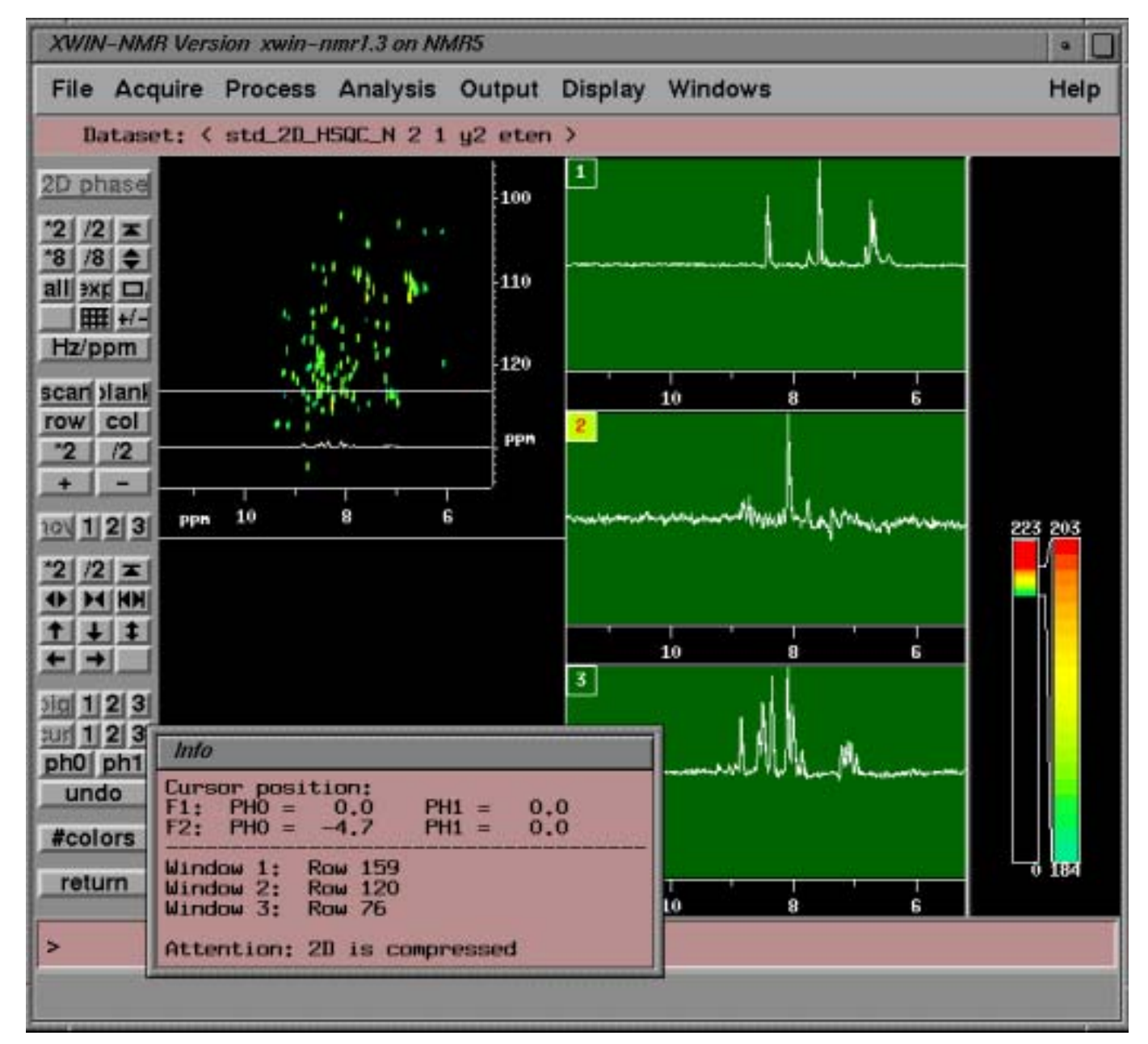

## 2D NMR Phase (column)

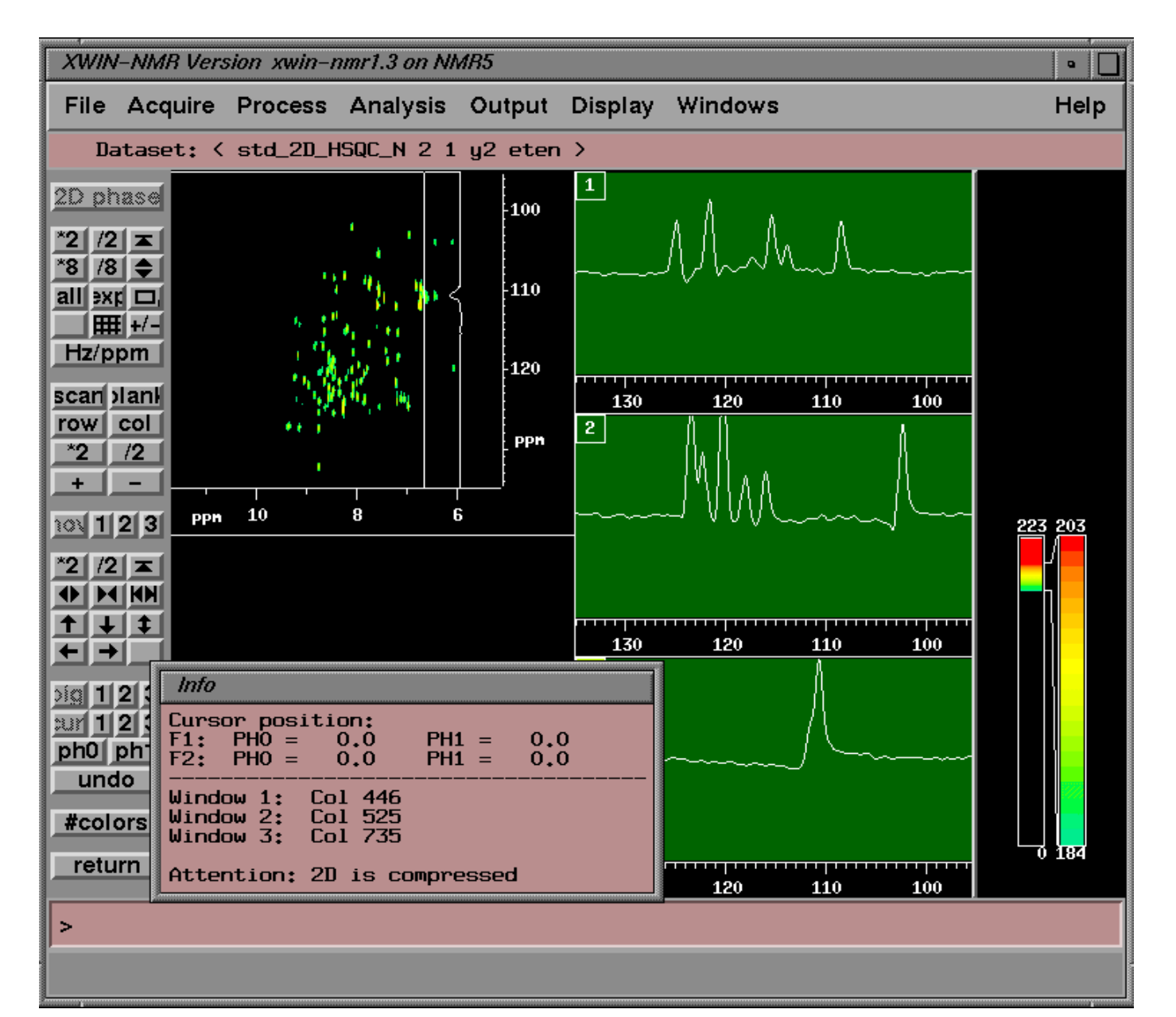

### 2D spectrum after phase

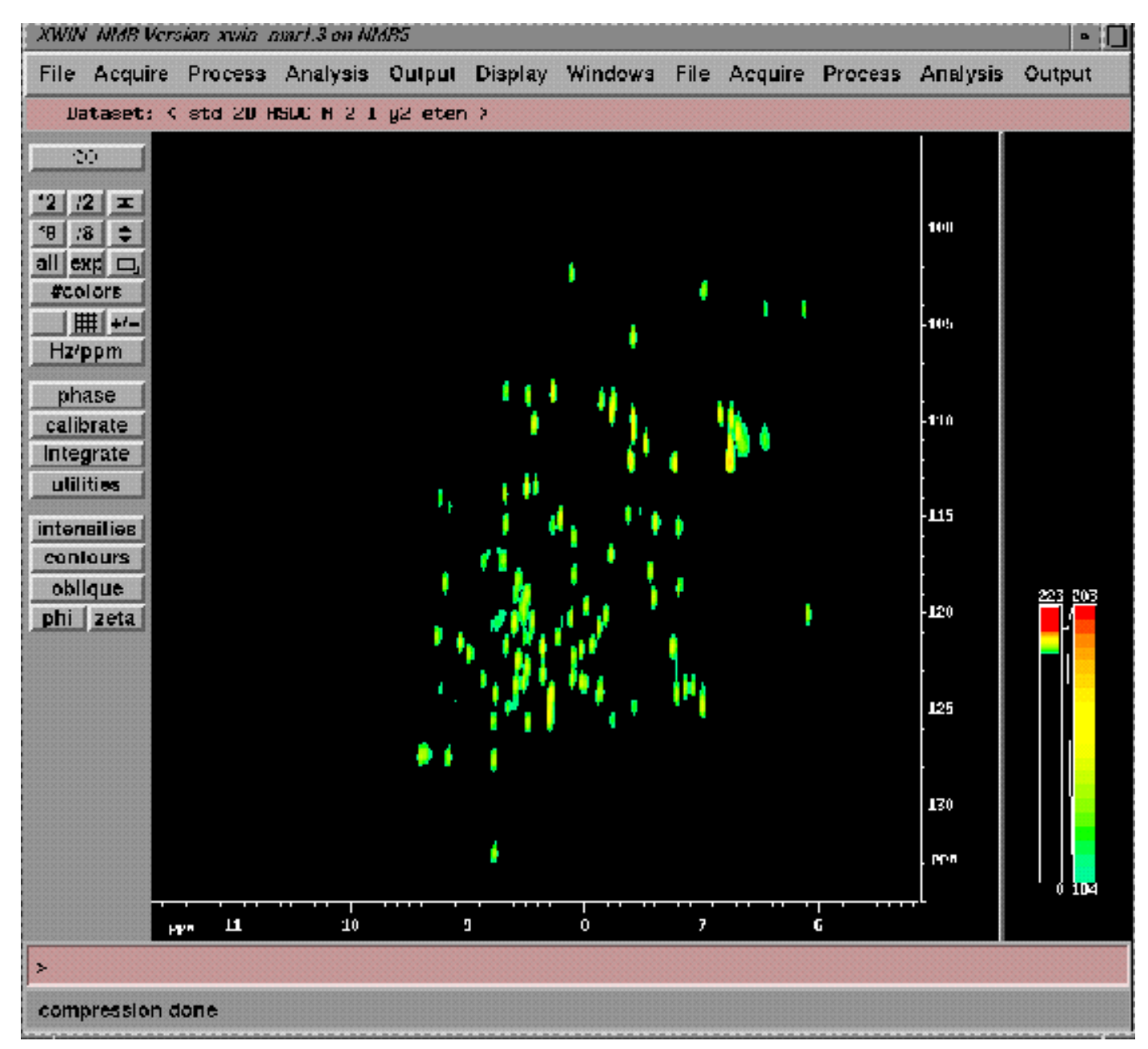

# **Baseline Correction**

- Automatic baseline correction
  - abs2, abs1

## **Contour level (edlev)**

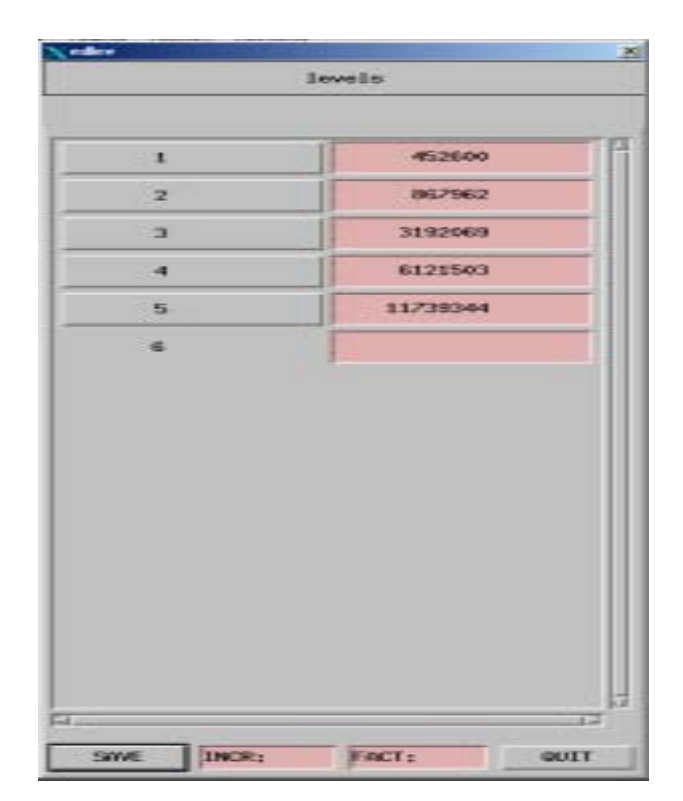

## **XWIN-PLOT**

- • 啟動XWIN-PLOT應用程式
   – Windows menu→plot-editor
- 畫出一維頻譜及參數檔內容
- 標題的設定 (title)
- 加上Peak Picking
- 加上積分值
- 列印一維頻譜

### **Start XwinPlot**

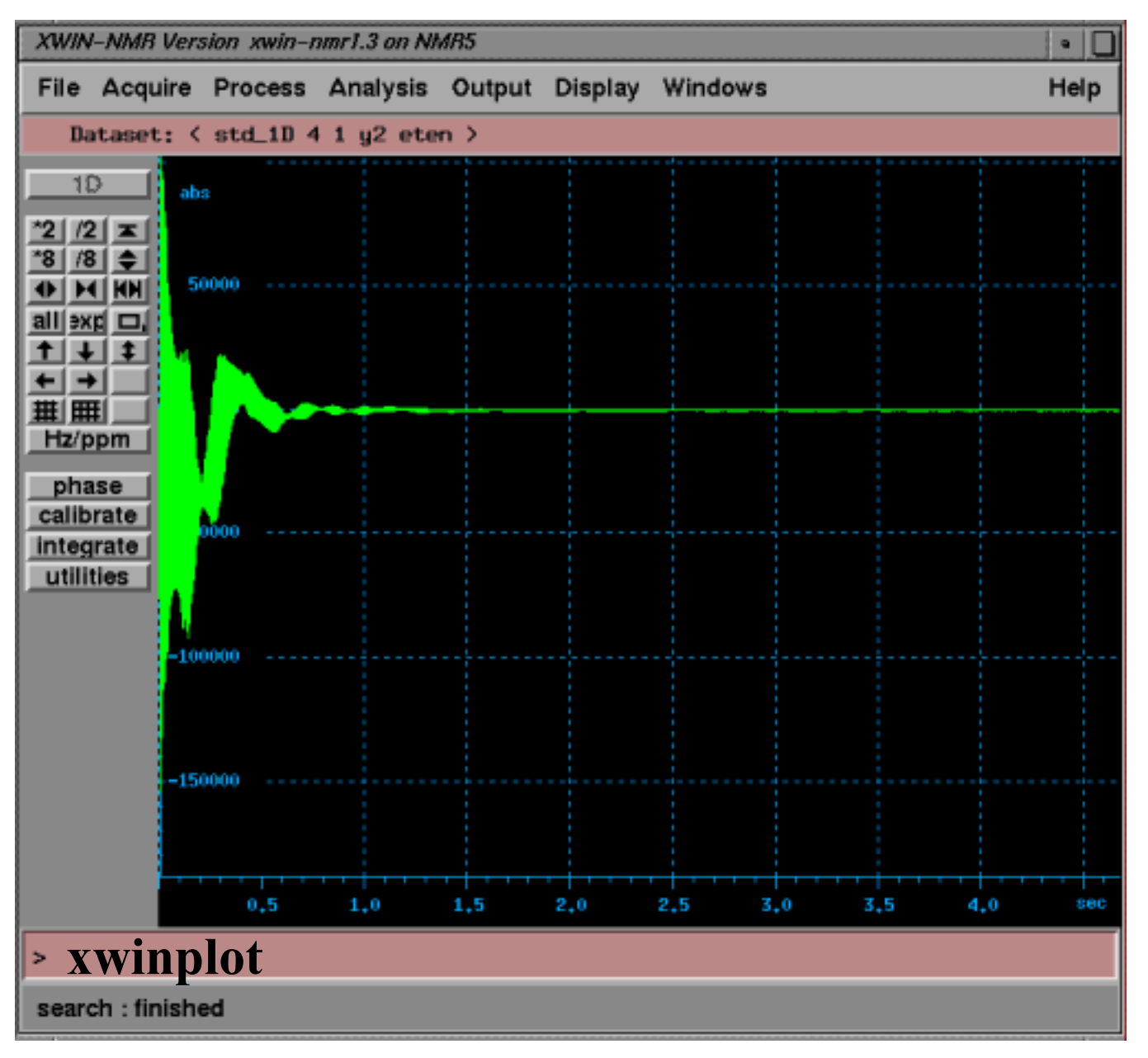

#### **Plot editor**

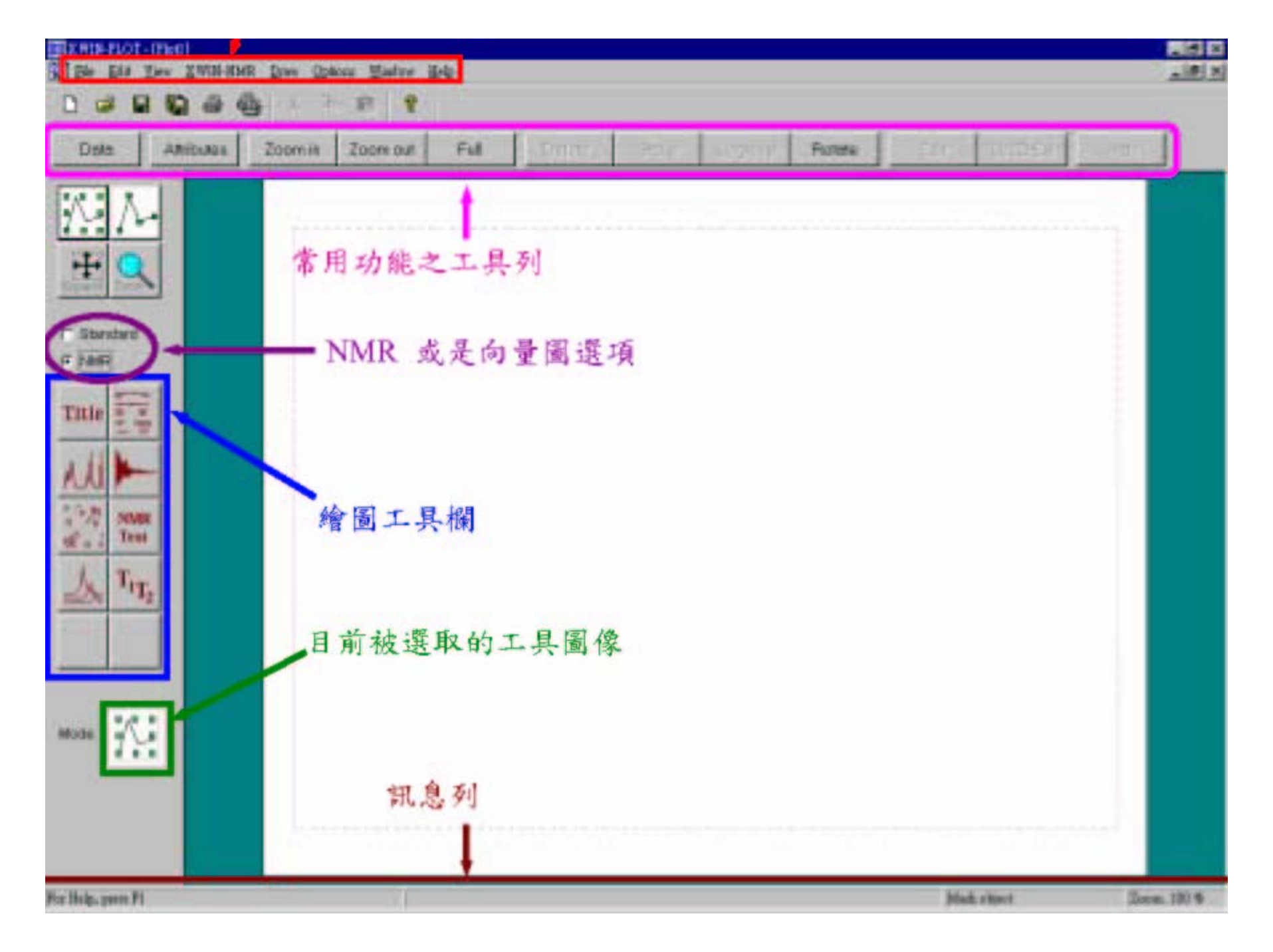

#### THERE SEAT - DA MANNET

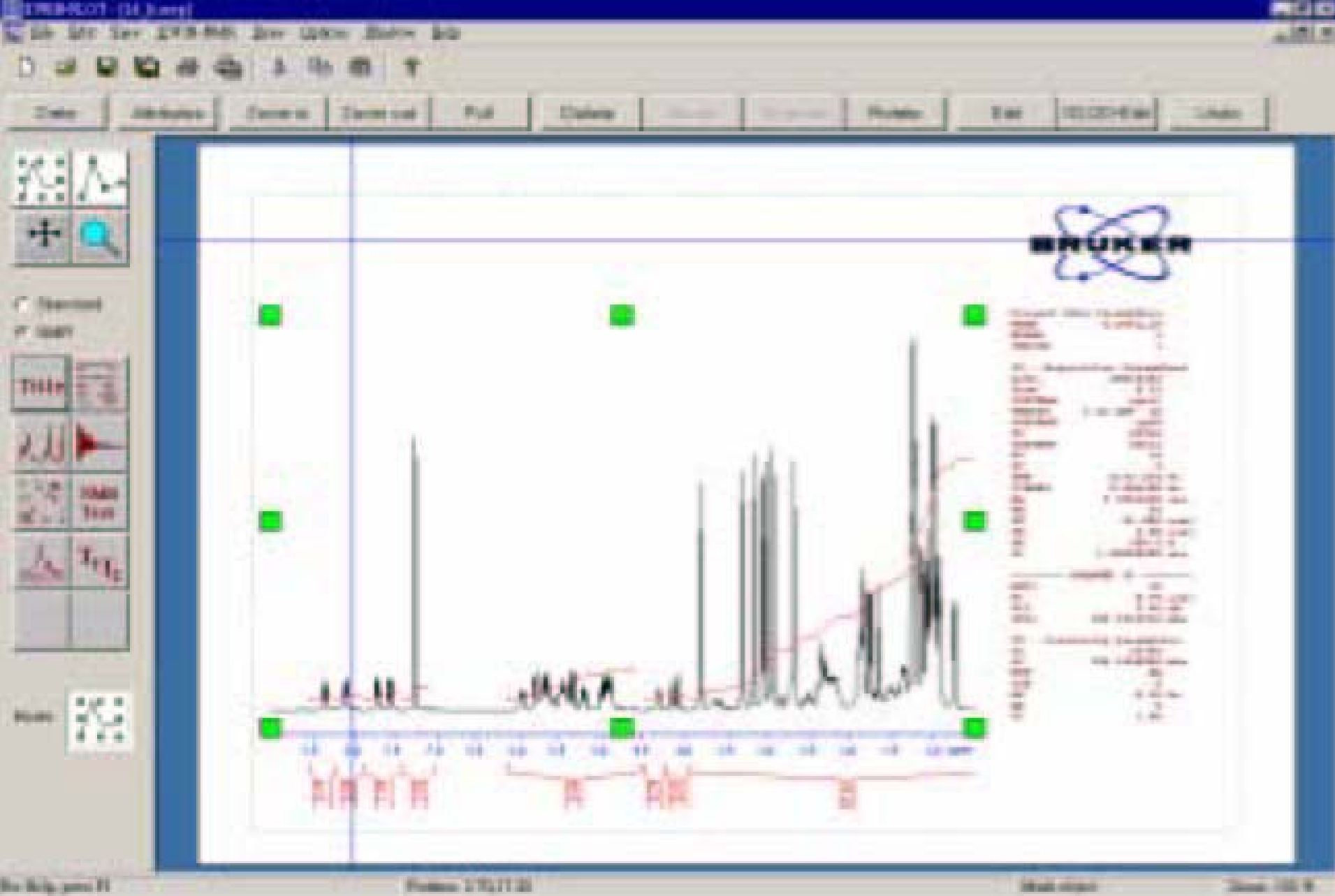

## **XwinPlot 1D**

| - X-Win Plot Editor           | r: "+ЛD_Н.хwp"                            |                   |                                                                                                    |                                                                                                    |      |
|-------------------------------|-------------------------------------------|-------------------|----------------------------------------------------------------------------------------------------|----------------------------------------------------------------------------------------------------|------|
| Eile Edit XWIN                | I-NMR Qptions                             |                   |                                                                                                    |                                                                                                    | Help |
| Data Attributes               | Zaam In Zaam Out Full                     | Detete Copy Group | Ungraup Rotate                                                                                                    | ENI ID/2D-Edit                                                                                                    | Unda |
| EXPAND ZOOM                   | 9000-                                     |                   | Current<br>NAME<br>EXPRO<br>FROCINO<br>FROCINO<br>FROE<br>Date_<br>Tixe<br>INSTRUM<br>FROE<br>FULFROG<br>TD<br>SOLVENT<br>N3<br>D6<br>SWH<br>FILESS | Data Parameters<br>atd_lD<br>1<br>1<br>20021102<br>12.13<br>apect<br>5 MM TAI 13C 2<br>5 MM TAI 13C 2<br>5 MM TAI 13C 2<br>1002180<br>10021801 Mm<br>0.213709 Ms |      |
| Title 薩<br>从JA                | 7000-<br>6000-<br>5000-<br>4000-<br>3000- |                   | AQ<br>RO<br>DW<br>DE<br>TE<br>D1<br>SUC1<br>P1<br>PL1<br>SP01                                                                                       | 2.3396852 mer<br>1<br>71.400 taser<br>6.50 taser<br>300.0 K<br>1.50000000 mer<br>CHANRMEL f1<br>1H<br>7.50 taser<br>0.00 db<br>500.1323507 MHz                   |      |
| T <sub>i</sub> T <sub>2</sub> | 2000 -<br>1000 -<br>0 -                   |                   | F2 - Pr<br>ST<br>SF<br>NDW<br>ST5<br>GB<br>F2<br>P2<br>1D 1065 1                                                                                    | 00000000000000000000000000000000000000                                                                                                    |      |
|                               | -1000                                     | 7 6 5 4 3 2 1 0   | сл<br>сл<br>я1р<br>я1р<br>я2р<br>я2<br>ренсы<br>масн                                                                                                | 20.00 cm<br>5.130 ppm<br>2569.51 Hs<br>4.263 ppm<br>2131.83 Hz<br>0.04376 ppm/cm<br>21.88375 mg/cm                                                               |      |
| Mode:                         |                                           |                   |                                                                                                    |                                                                                                    | A.   |

### **2D NMR Plot**

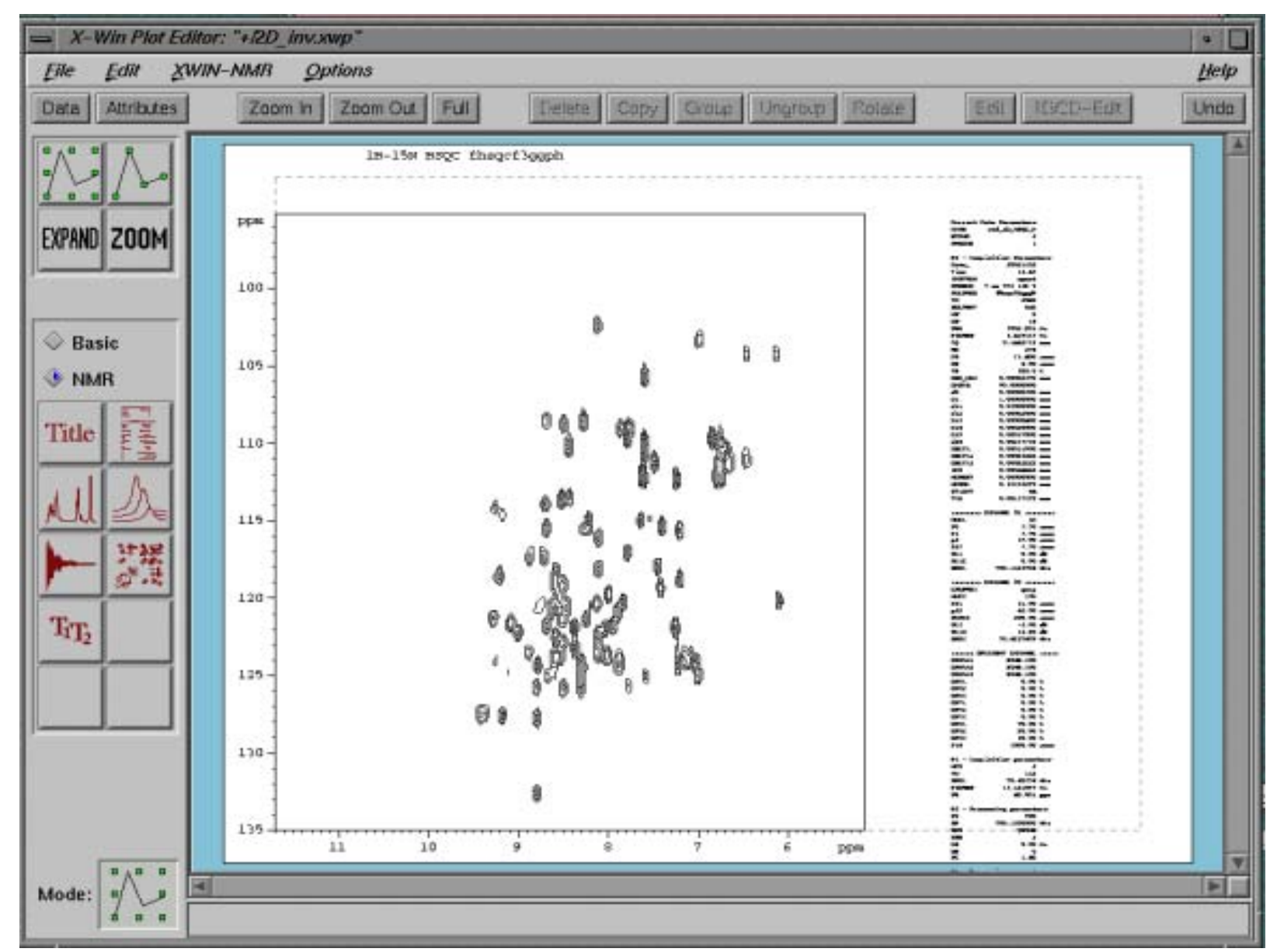

#### Experiments Set up for hetero nuclear 2D/3D

Chi-Fon Chang NMR Core Facility 2002/12/24

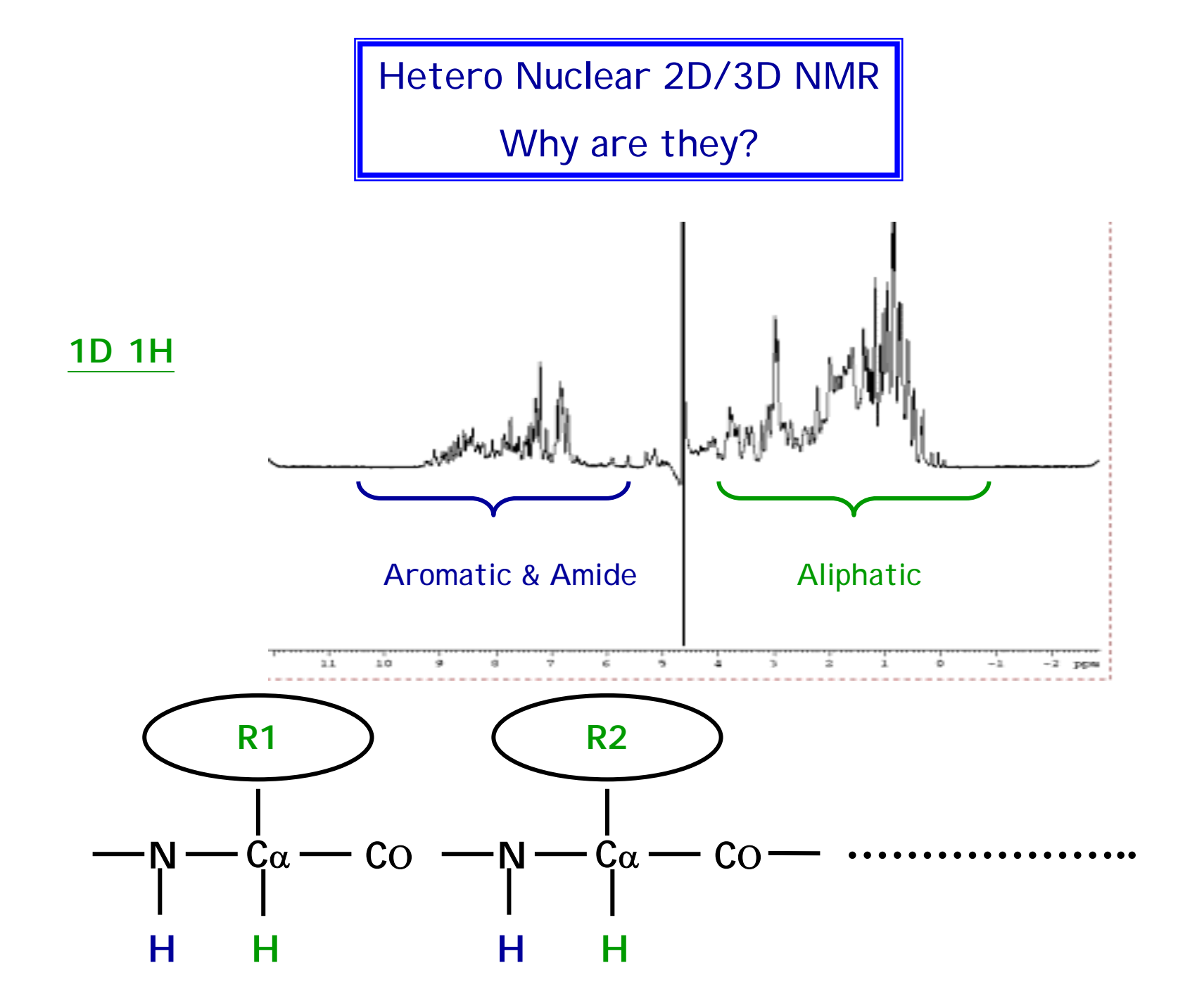

2D Homo Nuclear

<u>1H-1H</u>

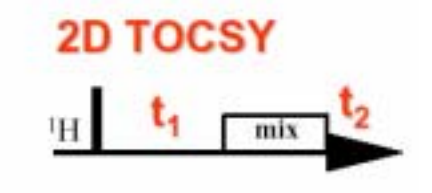

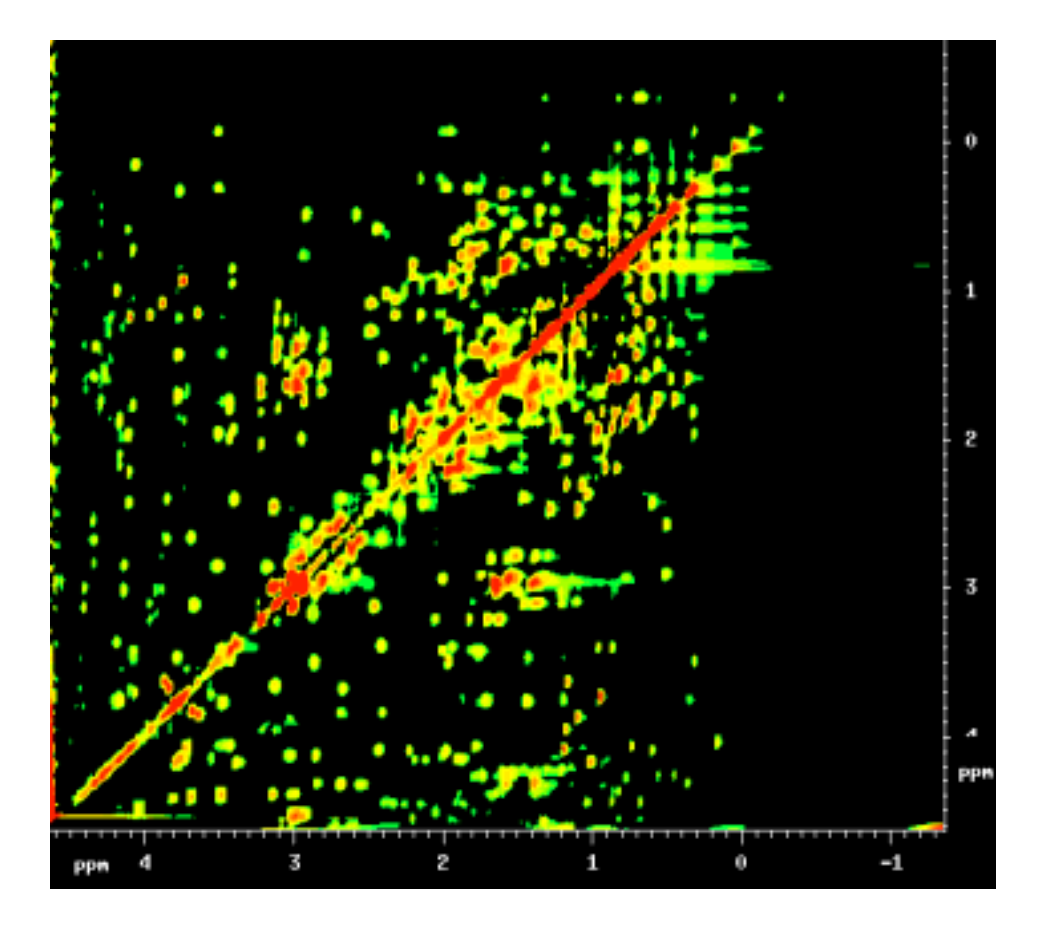

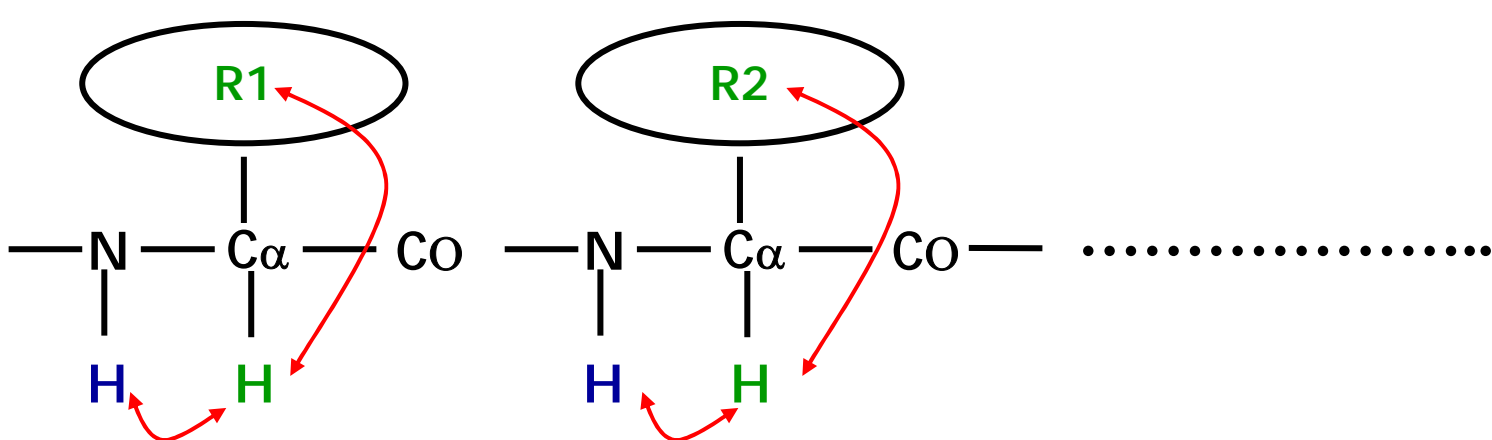

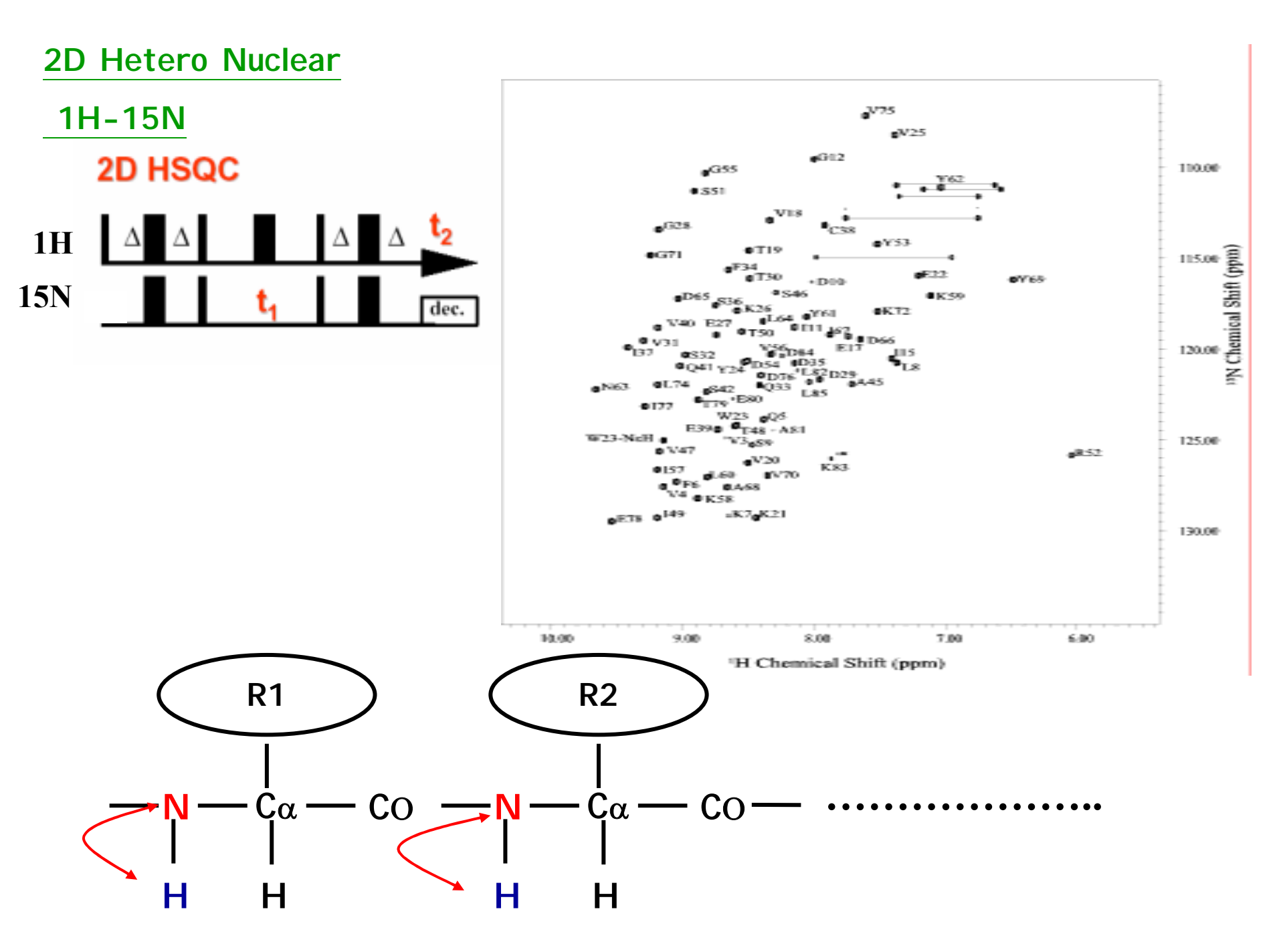

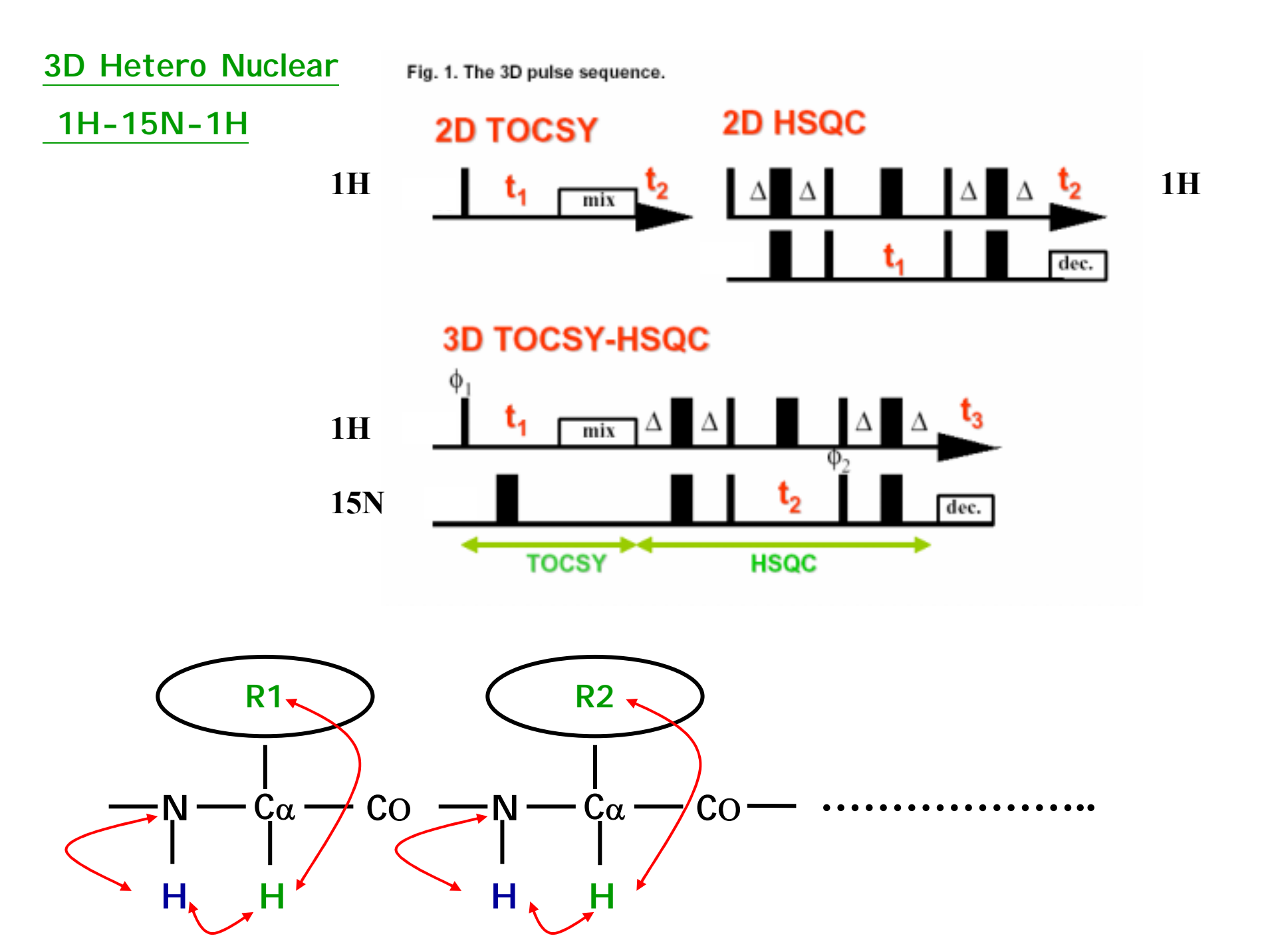

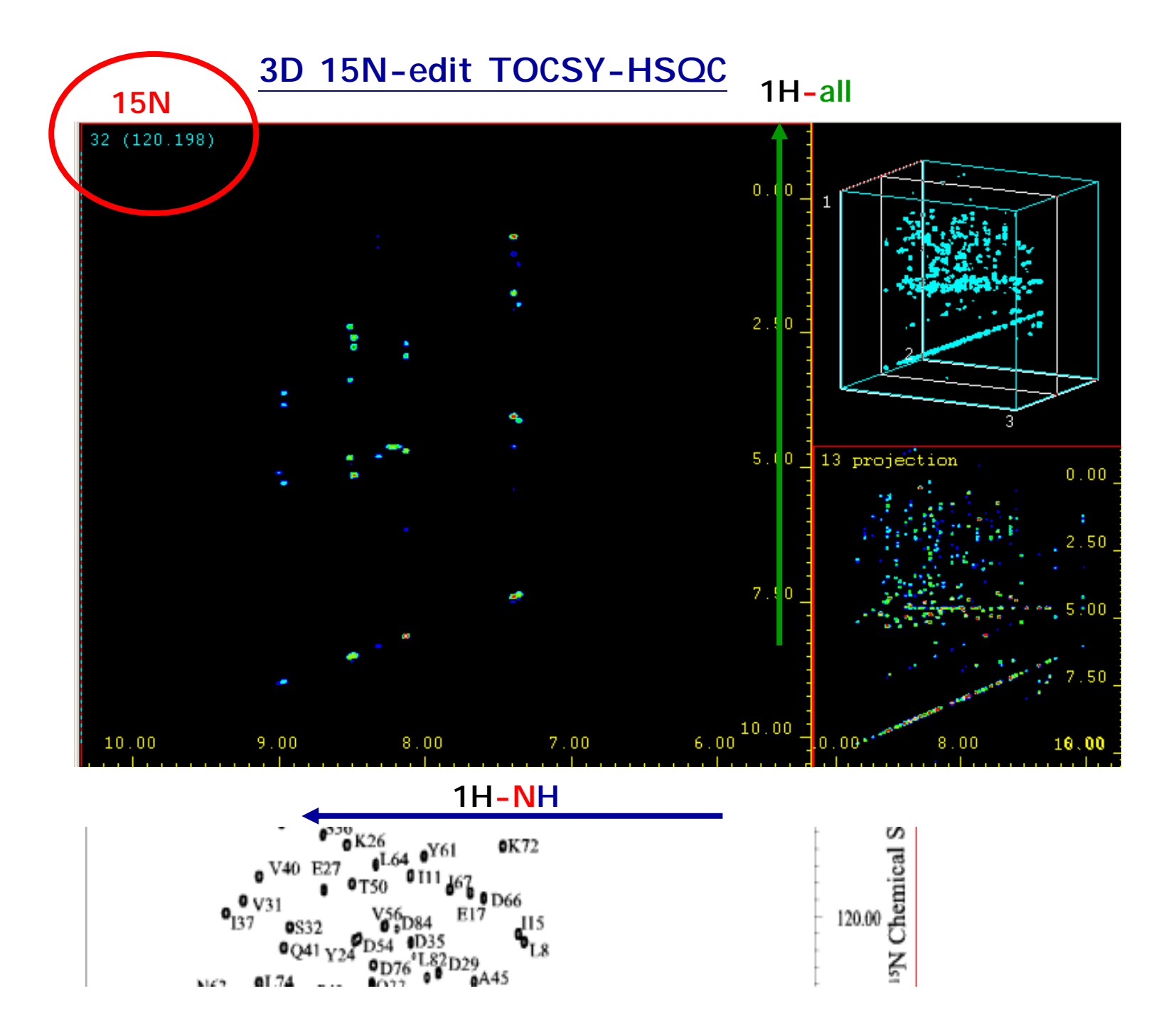

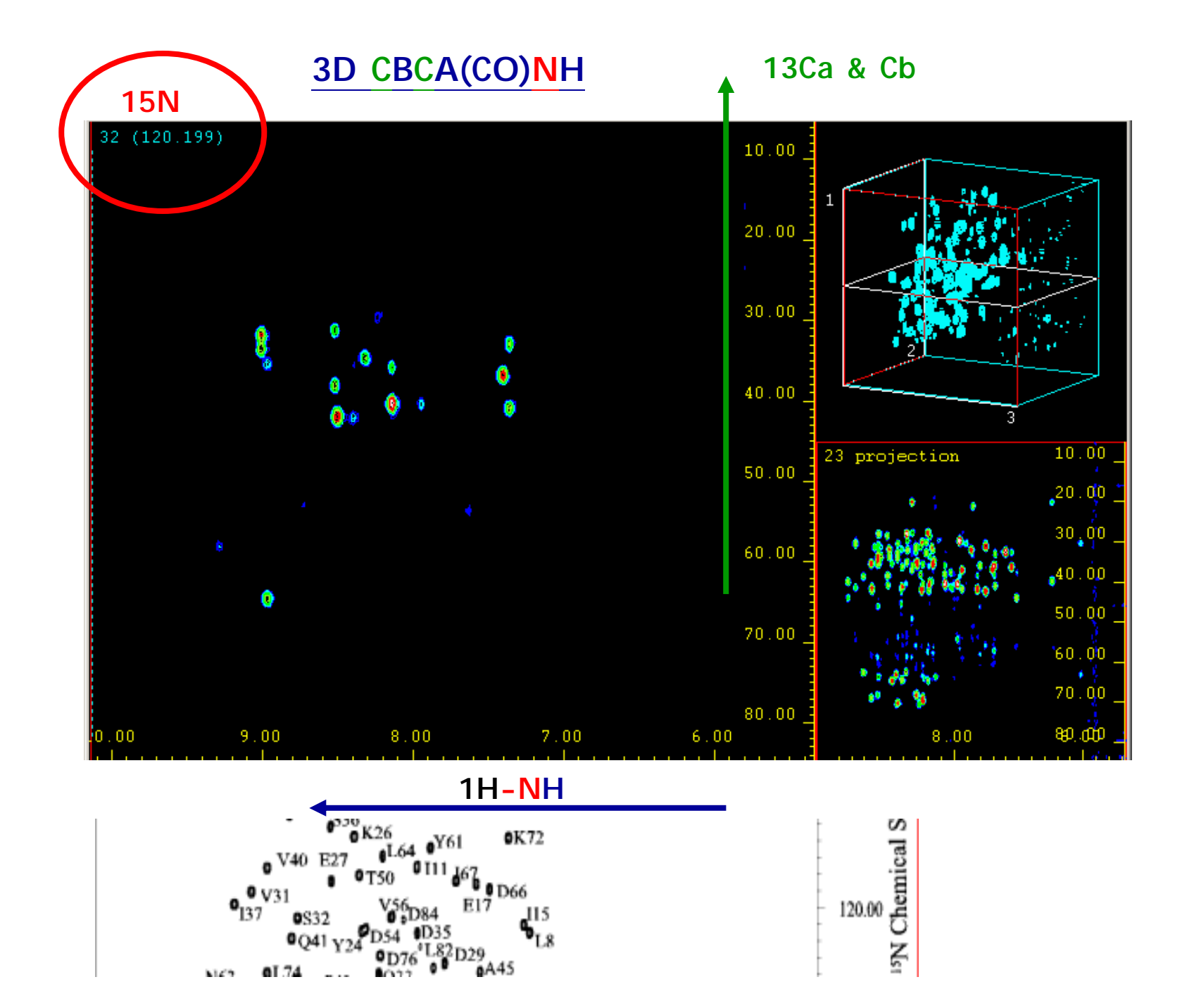

Hetero Nuclear 2D/3D NMR

What are they?

Example of 2D Hetero Nuclear NMR: HSQC or HMQC

The HSQC or HMQC experiment allows to trace out directly bonded <sup>1</sup>H-X pairs via the large <sup>1</sup>J<sub>HX</sub> coupling constant

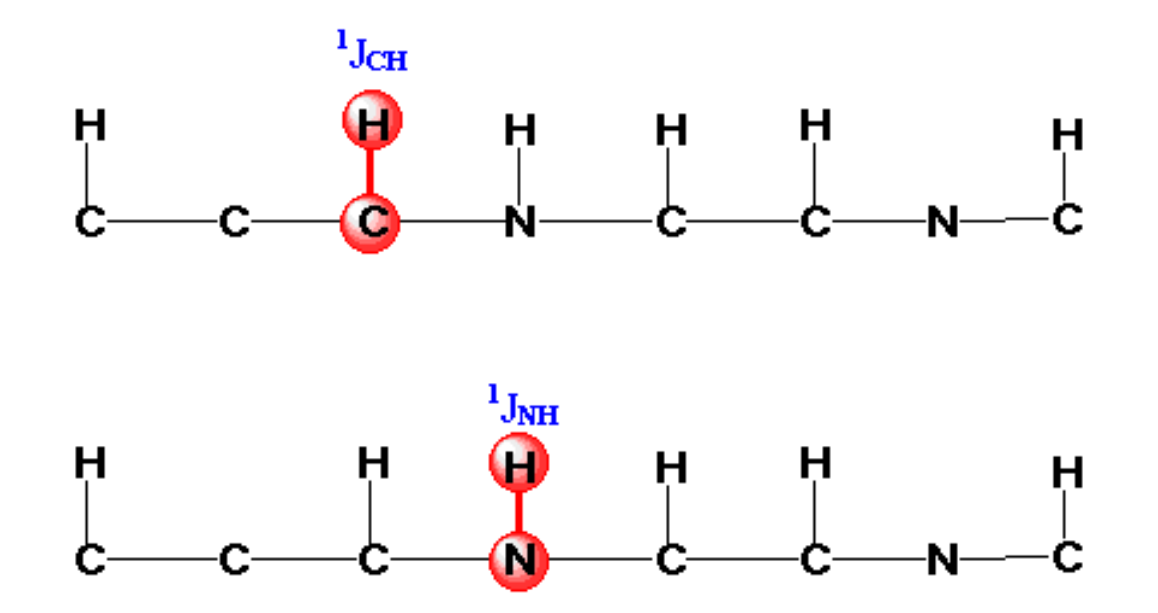

2D 1H-13C HSQC

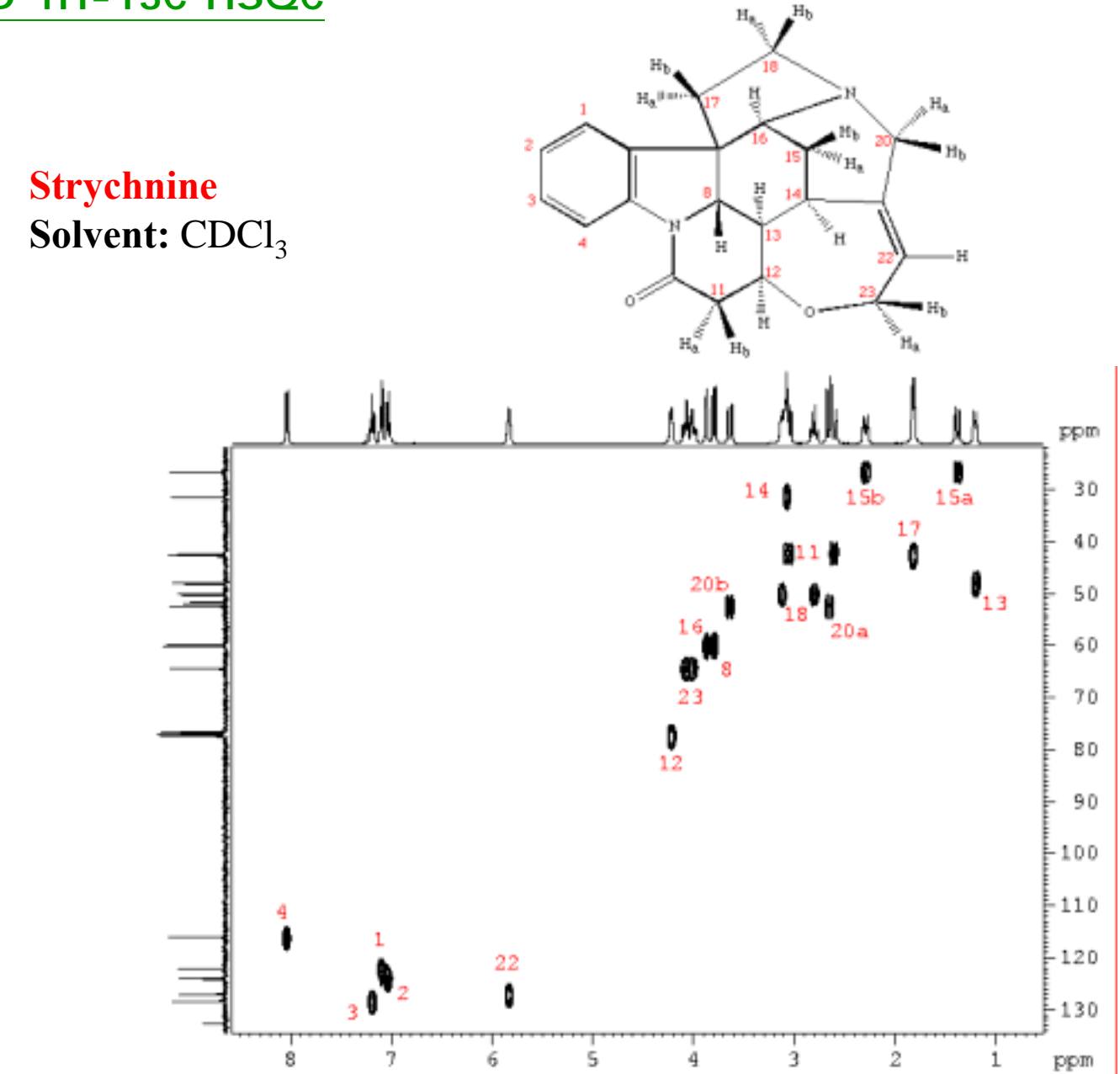

#### Example of 2D Hetero Nuclear NMR: HMBC

The HMBC experiment allows to trace out longa-range (typically two- and threebonds away) <sup>1</sup>H-X pairs via the small <sup>n</sup>J<sub>HX</sub> coupling constant.

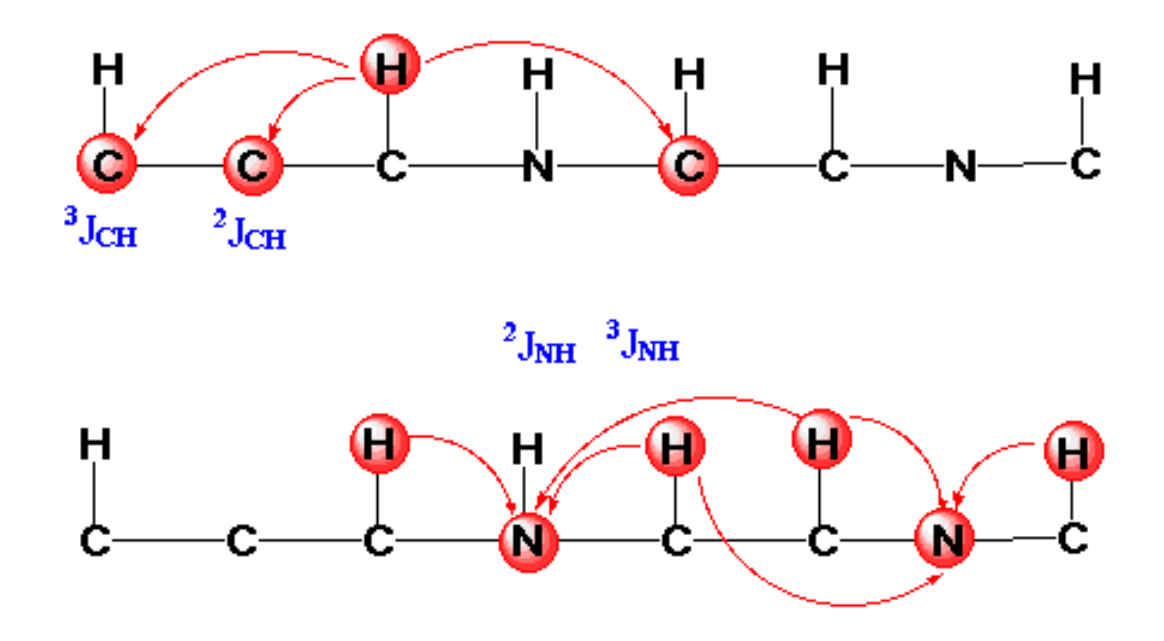

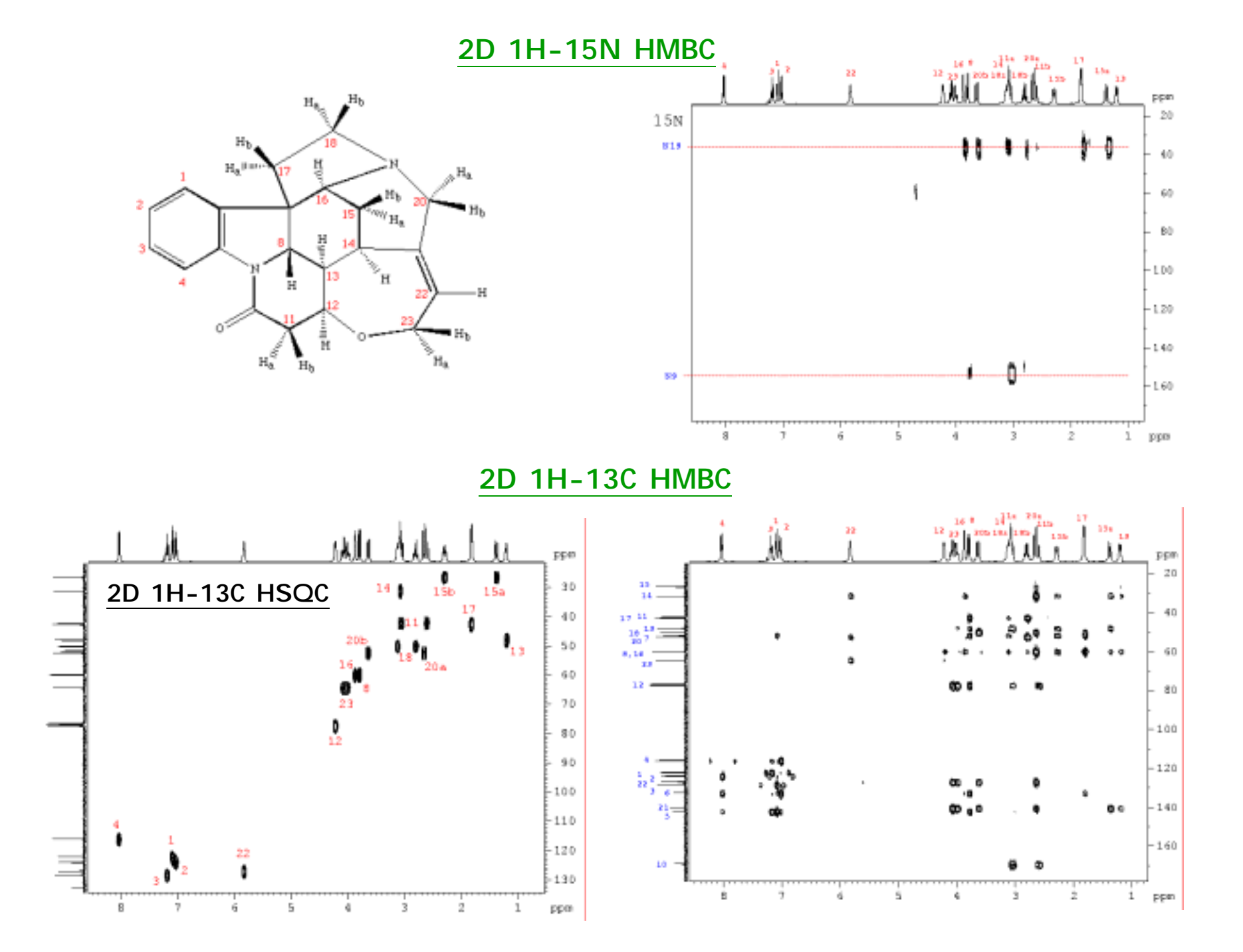

#### Example of 3D Double Resonance NMR: HCCH-TOCSY (side chain assignment)

The 3D HCCH-TOCSY experiment is specifically designed to correlate sidechain aliphatic proton and <sup>13</sup>C resonances via <sup>1</sup>J(CH) and <sup>1</sup>J(CC) coupling constants. The experiment provides nearly complete assignments of all aliphatic <sup>1</sup>H and <sup>13</sup>C resonances.

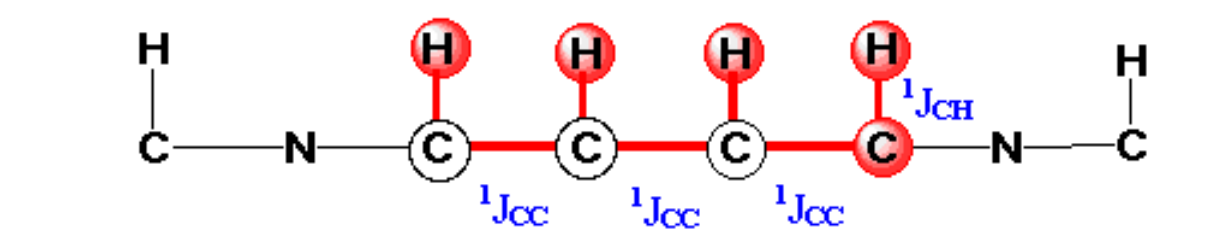

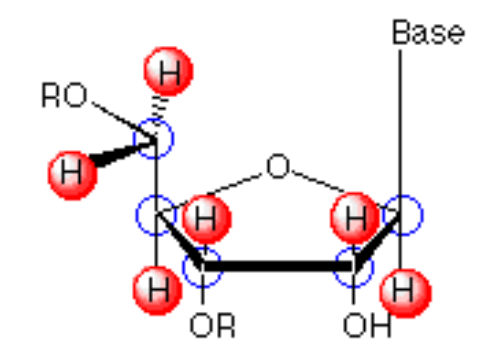

1H-13C

.

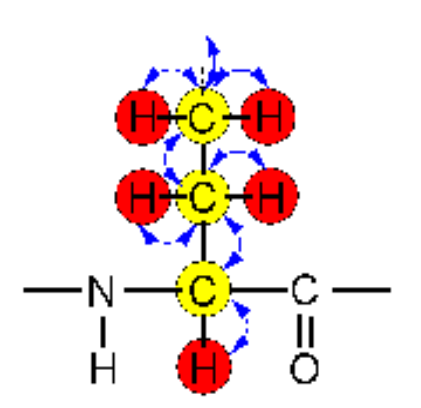

Example of 3D Double Resonance NMR:NOESY-HS(M)QC (through space)

The 3D NOESY-HSQC or NOESY-HMQC experiment is specifically designed to obtain X-edited NOESY spectra of X-labeled biomolecules from which homonuclear <sup>1</sup>H-<sup>1</sup>H NOEs can be clearly assigned even in overcrowded regions

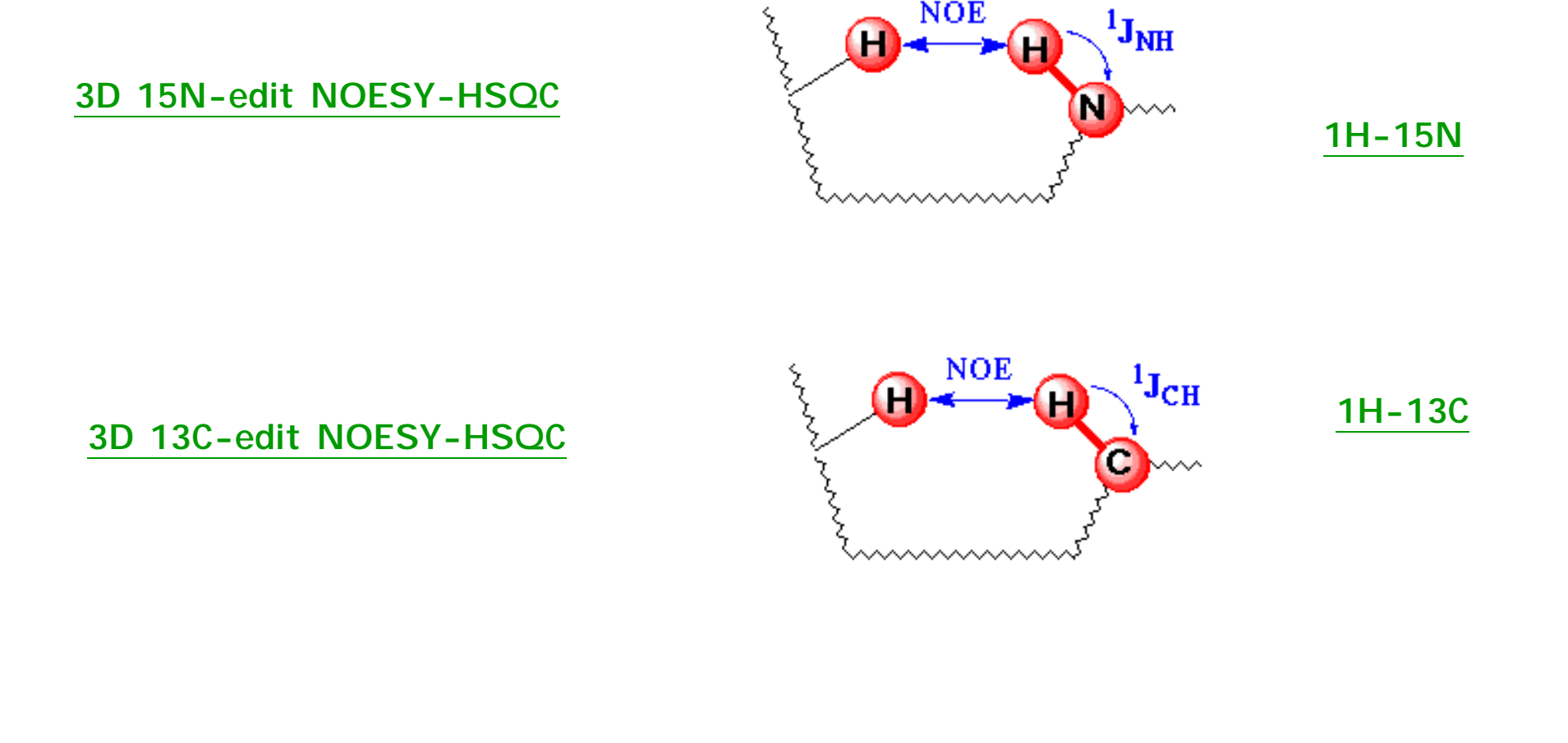

#### Example of 3D Triple Resonance NMR: for Nucleic Acids

The 3D HCP experiment is a <sup>1</sup>H-<sup>13</sup>C-<sup>31</sup>P triple-resonance experiment specifically designed to assign the ribose H3'/C3', H4'/C4' on the 5' side and, H4'/C4' and H5',H5''/C5' resonances on the 3' side of the intervening phosphorus in <sup>13</sup>C-labeled nucleic acids.

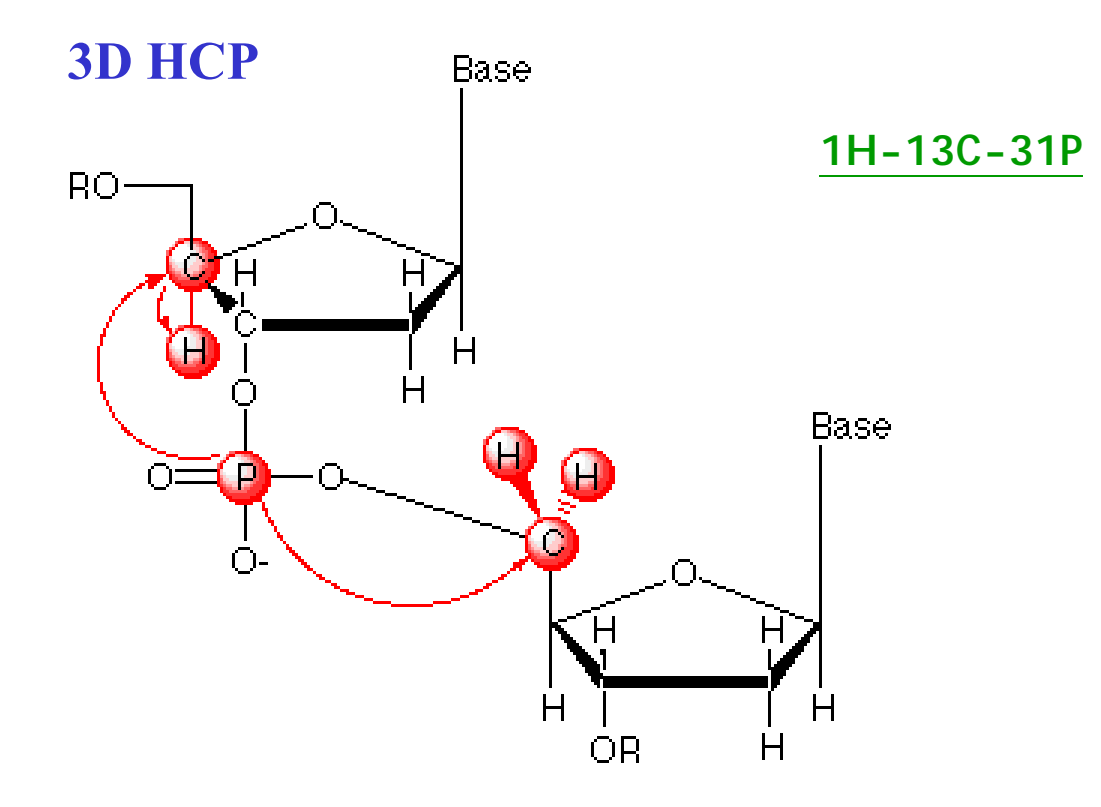

The 3D HCN experiment allows to obtain sugar-to-base correlations from the H1'(sugar) to N1/N9 (base) via C1'(sugar) ( $H_sC_sN_b$  experiment)

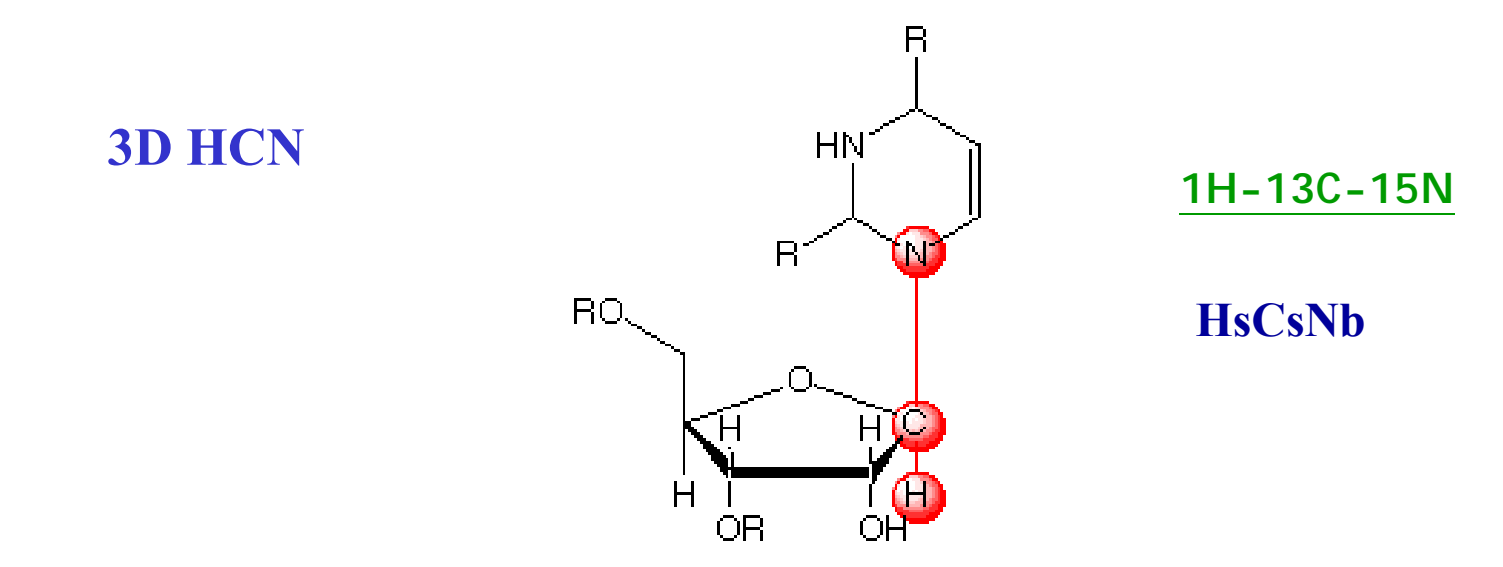

or non-exchangeable base proton assignments from the H6/H8 (base) to N1/N9 (base) via C6/C8 (base) ( $H_bC_bN_b$  experiment) in <sup>13</sup>C,<sup>15</sup>N-labeled nucleic acids.

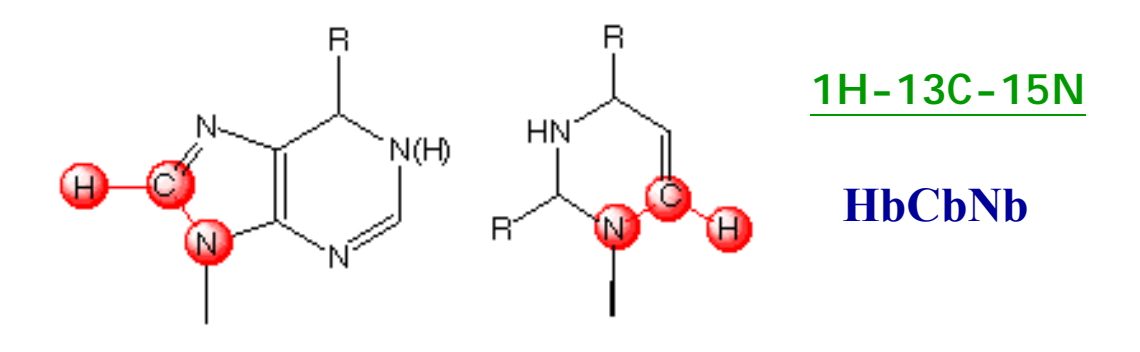

#### Example of 3D Triple Resonance NMR: for protein/peptide sequential

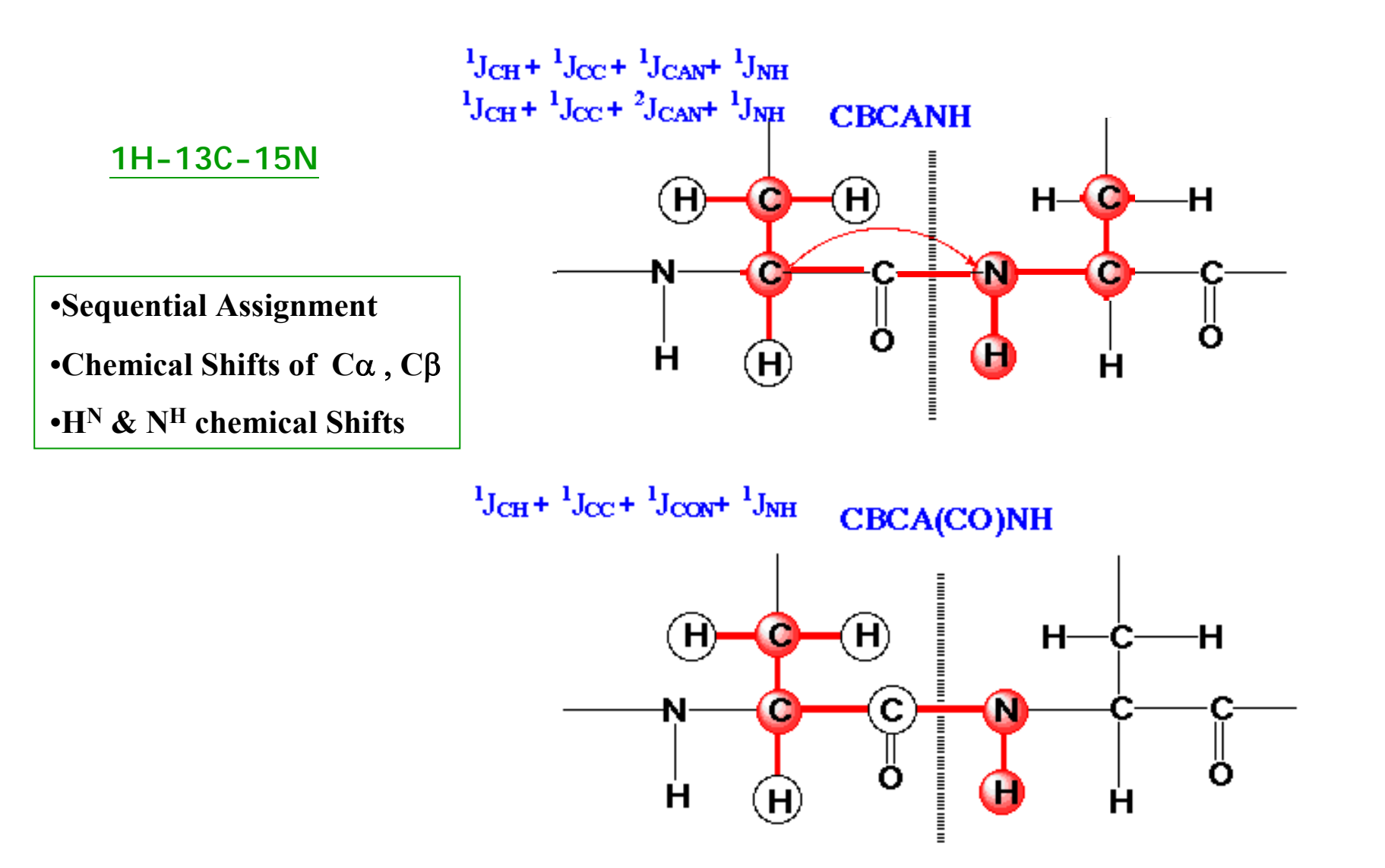

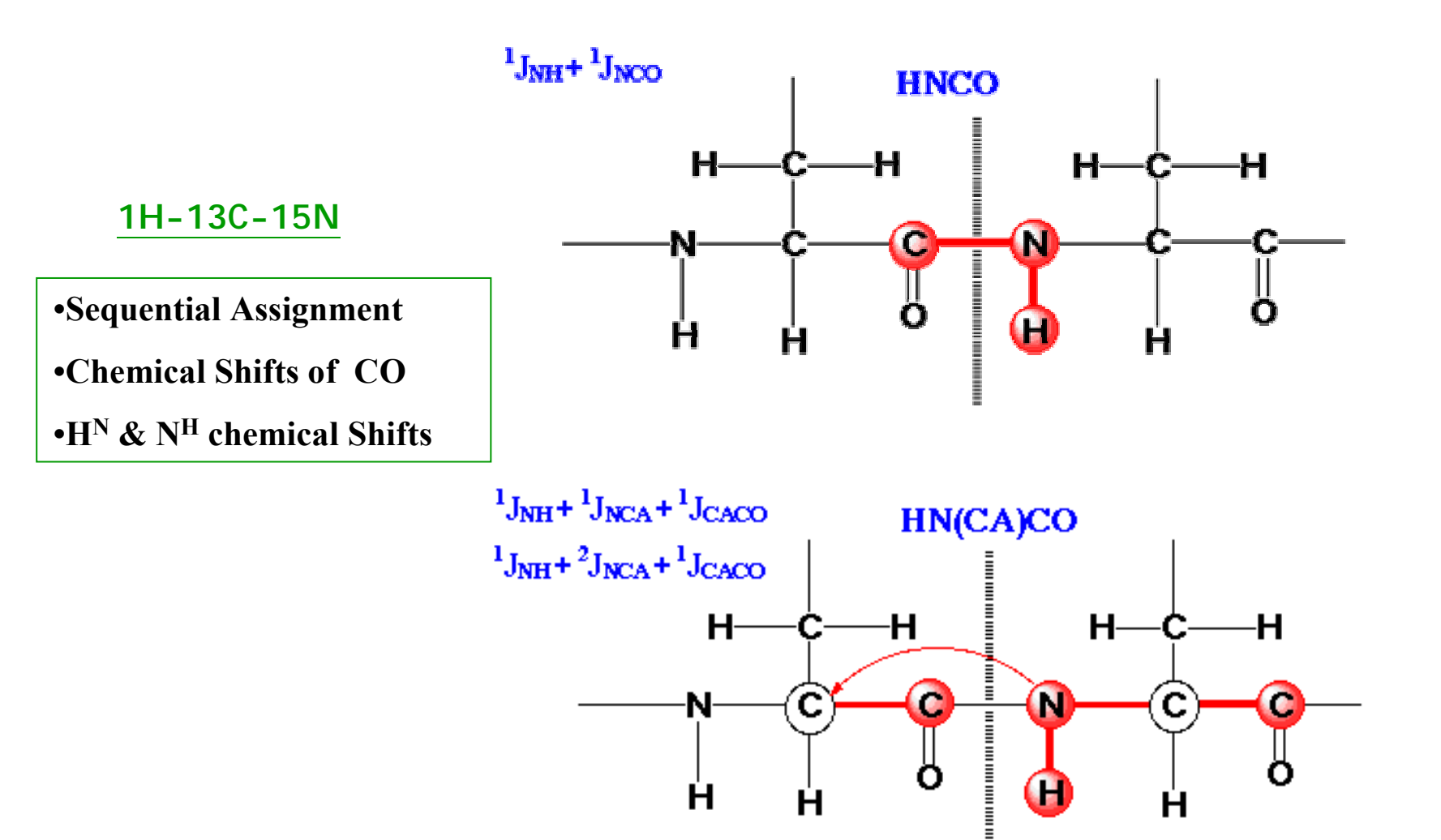

Hetero Nuclear 2D/3D NMR

How to get spectra?

What's the sample? → Which Prohead to choose?
 AV500 in IBMS : 5mm TXI-Z (<sup>1</sup>H/<sup>15</sup>N/<sup>13</sup>C , with Z gradient) only
 AV600 in IBMS: 5mm QXI-Z (<sup>1</sup>H/<sup>15</sup>N/<sup>13</sup>C /<sup>31</sup>P) (not ready yet)
 AV600 in CHEM: 5mm BBO and TXI-Z (<sup>1</sup>H/<sup>15</sup>N/<sup>13</sup>C, with Z gradient)
 DRX600 in IBMS:

5mm : <sup>1</sup>H , <sup>1</sup>H/<sup>19</sup>F , BBO, TXI (<sup>1</sup>H/<sup>15</sup>N/<sup>13</sup>C) , TXI - Z (<sup>1</sup>H/<sup>3</sup>C/<sup>31</sup>P), TXI - XYZ (<sup>1</sup>H/<sup>15</sup>N/<sup>13</sup>C , with XYZ gradient) 8mm : TXI (<sup>1</sup>H/<sup>13</sup>C/<sup>15</sup>N) 8mm with Z gradient 10mm: <sup>1</sup>H , <sup>1</sup>H /<sup>19</sup>F , BBO

- What's the goal?  $\rightarrow$  Which type of experiment you need?
- Which parameter set to choose? → Experiment List
```
• How to optimize condition? → For users: Experiment Guide
```

```
•Experiment Name: 3D HNCO
```

•Experiment Type: Using Echo/antiecho, f1: H, f2:C, f3:N, F1(CO), F2(N), F3(H)

•Standard Parameter Set: std\_3D\_HNCO

•Pulse Program: hncogp3d.2

•AQ parameters to check

1H pulses

```
pl1 (high power, ex: 0db), p1(90deg at pl1), p2(180deg at pl1)
pl19 (low power for dipsi2,pcpd1), p26(90deg at pl19), pcpd1(90deg ,ex: 40-50usec)
sp1 (shape pulse power for Sinc.1000) , p11(pulse length for sp1, ex: 2m)
```

Others

**o1** (for 1H), **o2** (for 13CO), **o3** (for 15N)

1 sw, 1 td (for F1 dimension, ie: 13C)

2 sw, 2 td (for F2 dimension, ie:15N)

3 sw, 3 td (for F3 dimension, ie:1H)

d1, rg, ns(=8\*n), ds ( 16)

Users need to adjust parameters in "red" (meaning of the parameter in "green")

- How to optimize condition? → For operators : pulse program
- (1) hard pulse calibration for hetero nuclei
- (2) Shape pulse calibration for hetero nuclei
- (3) other "uniform" (sample independent) parameters set up

ex: delays, decouple program, gradient program, frequency jump......

```
;hncogp3d.2
;avance-version (01/05/09)
;HNCO
.....( skips)
    F1(H) -> F3(N) -> F2(C=O,t1) -> F3(N,t2) -> F1(H,t3)
;on/off resonance Ca and C=O pulses using shaped pulse
;phase sensitive (t1)
;phase sensitive using Echo/Antiecho gradient selection (t2)
.....( skips)
;sp1: f1 channel - shaped pulse 90 degree (H2O on resonance)
;sp2: f2 channel - shaped pulse 90 degree (C=O on resonance)
;sp3: f2 channel - shaped pulse 180 degree (C=O on resonance)
;sp5: f2 channel - shaped pulse 180 degree (Ca off resonance)
;sp8: f2 channel - shaped pulse 90 degree (C=O on resonance)
          for time reversed pulse
```

| ( skips)         |            |
|------------------|------------|
| ;d21: 1/(2J(NH)  | [5.5 msec] |
| ;d23: 1/(4J(NCO) | [12 msec]  |
| ;d26: 1/(4J'(NH) | [2.3 msec] |
| ( skips)         |            |

;cpds1: decoupling according to sequence defined by cpdprg1 ;cpd3: decoupling according to sequence defined by cpdprg3 ;pcpd1: f1 channel - 90 degree pulse for decoupling sequence ;pcpd3: f3 channel - 90 degree pulse for decoupling sequence

; use gradient ratio:gp 1 : gp 2 : gp 3 : gp 4 : gp 5;60 : -40 : 10 : 80 : 8.1

### In the NMR LAB

- 1. The best condition for sample?  $\rightarrow$  Temperature, sample position
- 2. The best condition for NMR?  $\rightarrow$  Wobble : Tune & Match

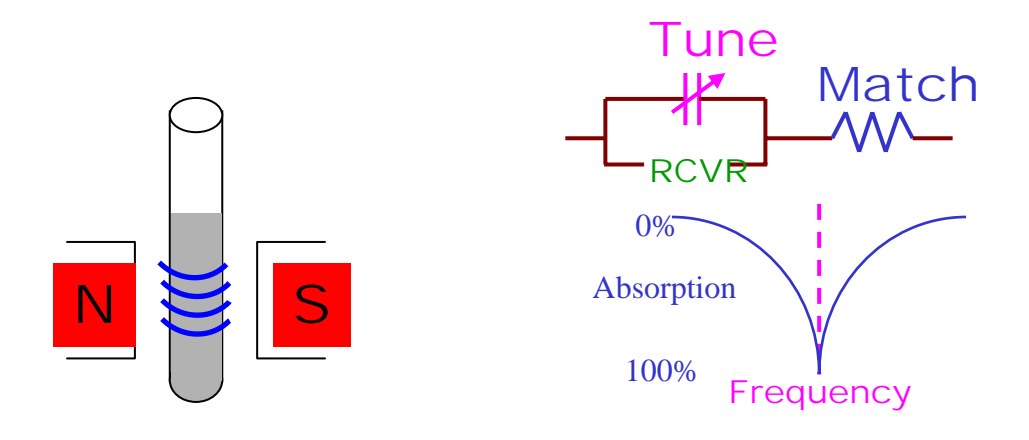

- 3. The best condition for field?  $\rightarrow$  Lock and shim
- 4. Ready to go! (<u>LAB work sheet</u>)

### edhead :Edit probe head

| 5 mm TXI 31P Z-grad        | [12]                 |
|----------------------------|----------------------|
| 5 mm TXI 13C Z-grad        | [13]                 |
| 10 mm 1H                   | [14]                 |
| 10 mm Multinuclear inverse | [15]                 |
| 10 mm 2H                   | [16]                 |
| 10 mm 13C                  | [17]                 |
| 10 mm 15N                  | [18]                 |
| 10 mm 31P                  | [19]                 |
| 10 mm QNP 1H/15N/13C/31P   | [20]                 |
| A                          | R                    |
| SAVE Add/Change Belete     | Define current ABORT |

### edte :Edit temperature

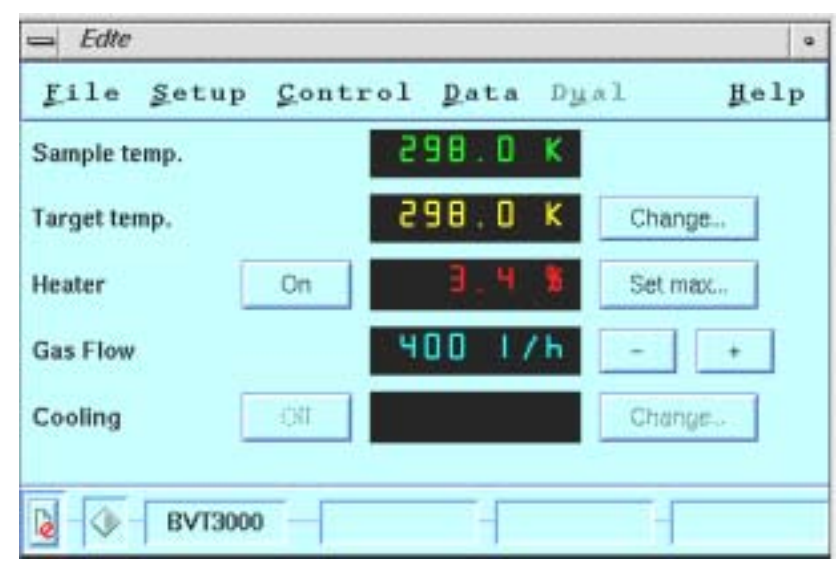

### lock

| ⇒ lock             |   |
|--------------------|---|
| Solvent            |   |
|                    |   |
| Acetic             | 5 |
| Aceton             | l |
| CDC13              | l |
| CB2C12             | l |
| CIJ3CN             |   |
| C6D6               |   |
| B20                |   |
| H20                | l |
| DEE                | l |
| DME                | l |
| DMF                | I |
| DMSO               | 1 |
| Dioxan             |   |
| EtOH               |   |
| MeOH               | / |
| aia                |   |
| EdHead Cancel      |   |
| PROBHD: 31   Selct |   |
|                    |   |

## edasp :Edit AQ Spectrometer

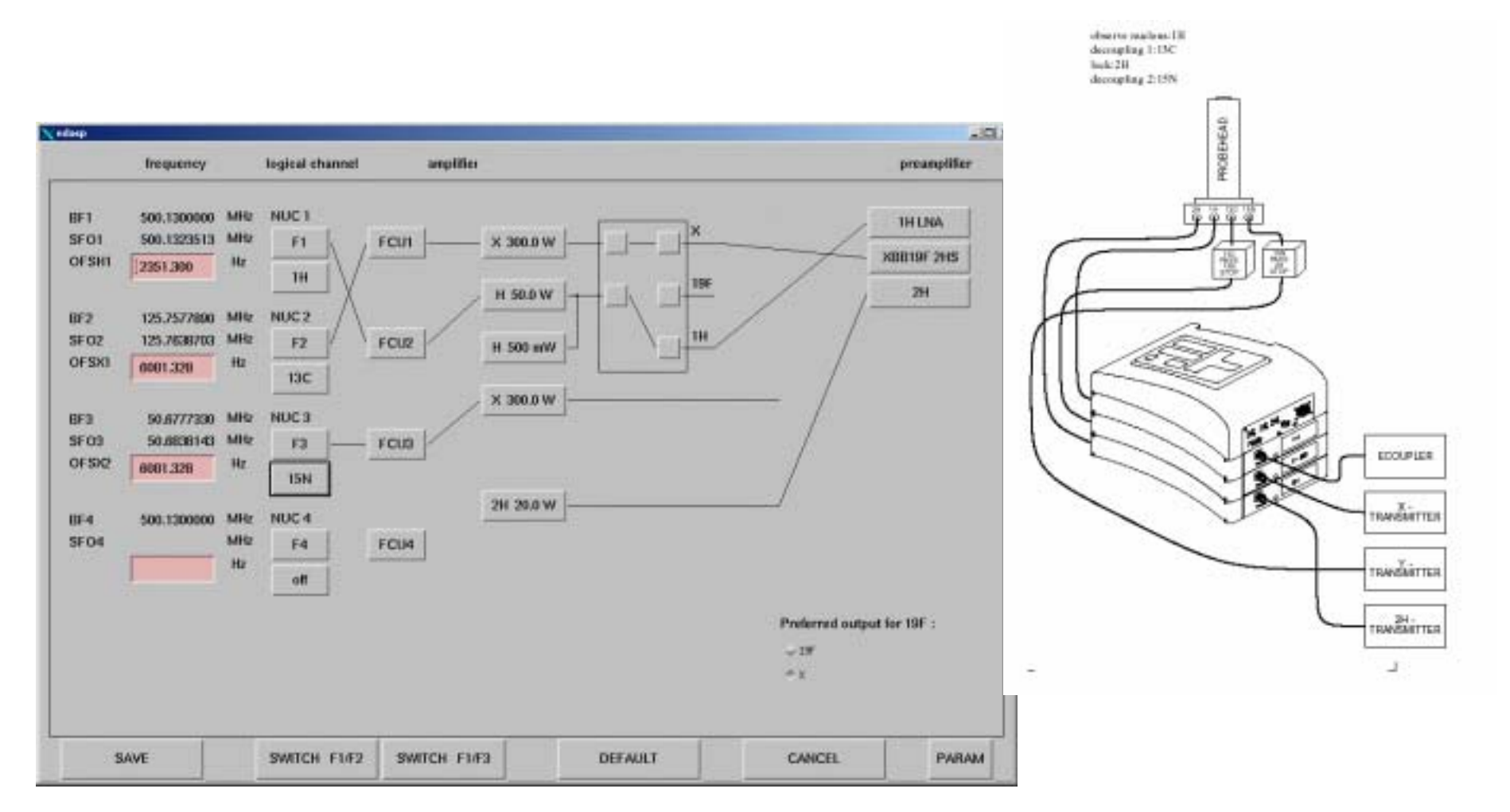

### gradshim : gradient shimming

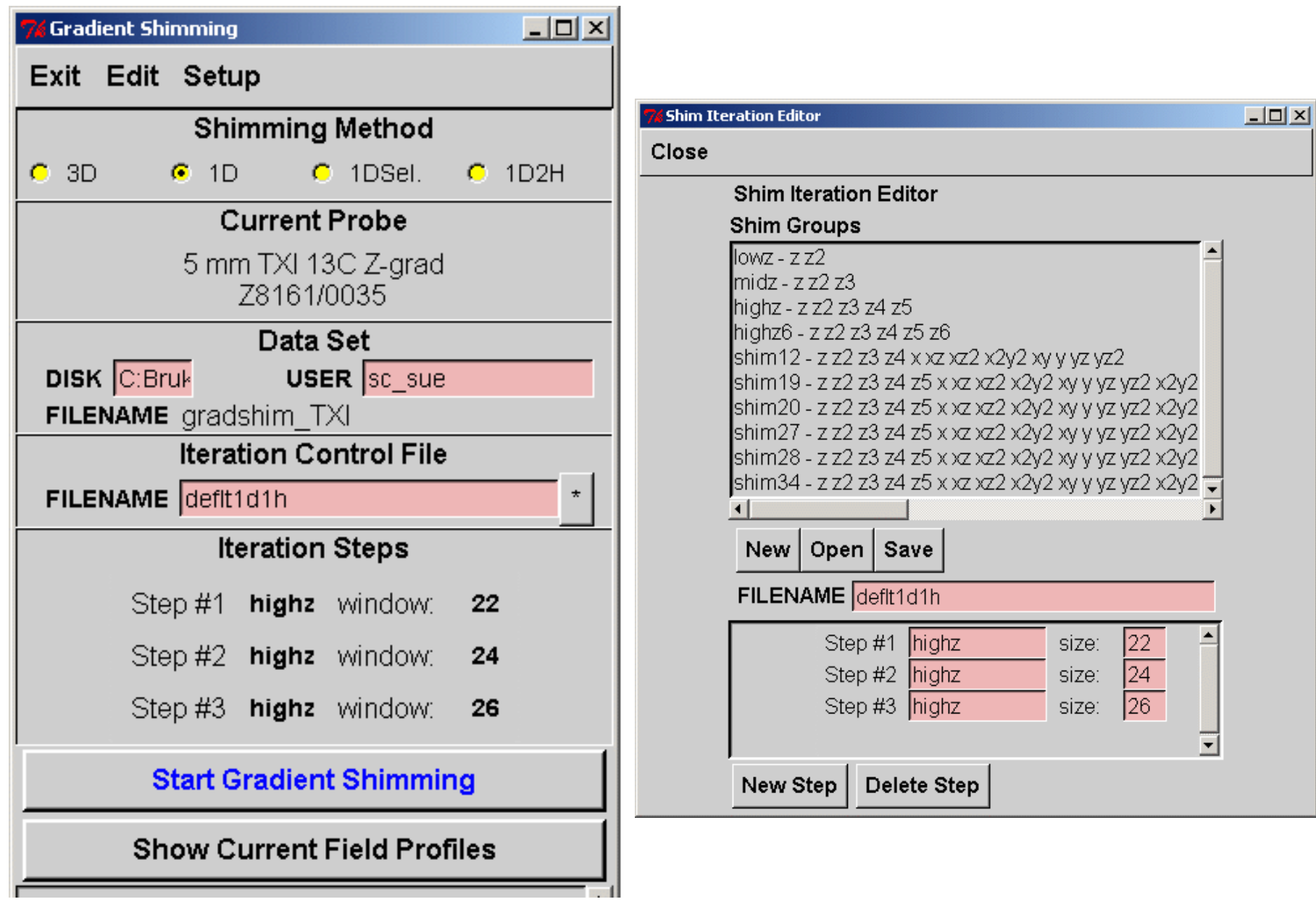

#### Wobble all 3 channels: $15N \rightarrow 13C \rightarrow 1H$

#### Step 1.1: (15N first) edasp to change setting and connection

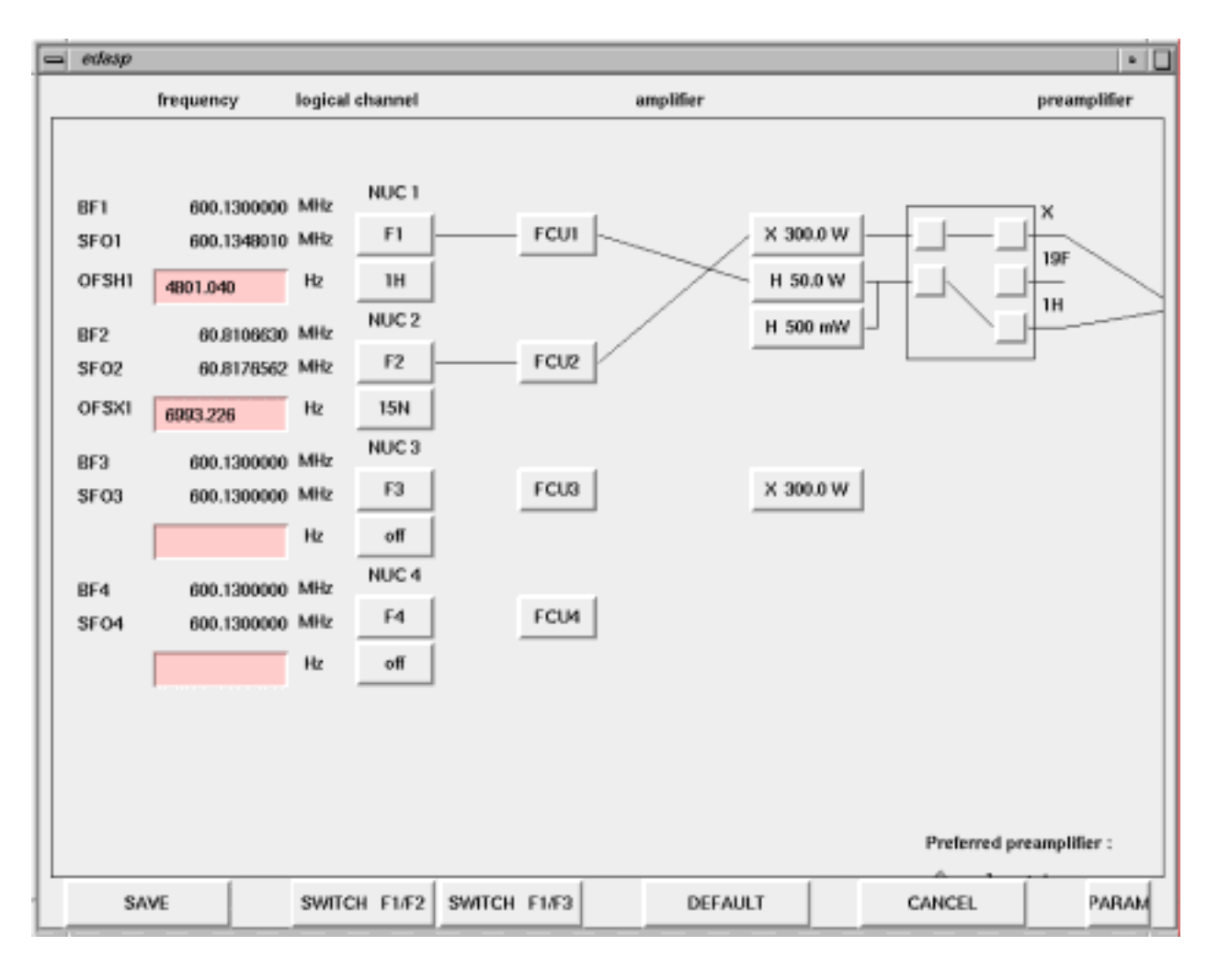

Step 1.2: type wobble to wobble 15N, type stop after tune and match

#### Wobble all 3 channels: $15N \rightarrow 13C \rightarrow 1H$

### Step 2.1: (13C) edasp again to change setting and connection

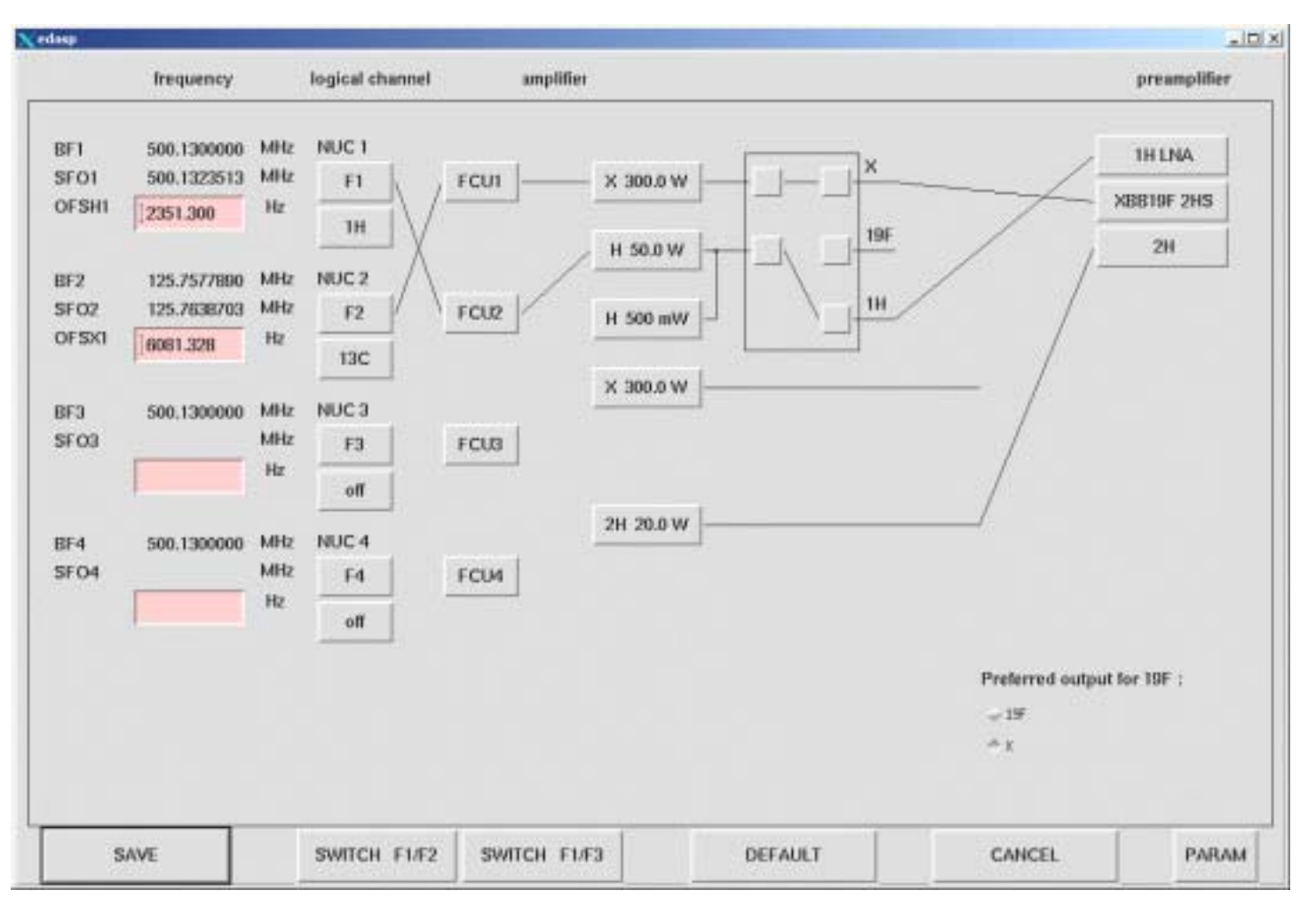

Step 2.2: type <u>wobble</u> to wobble 13C, click any key on "HPPR" after 13C tuning and matching are done.

#### Wobble all 3 channels: $15N \rightarrow 13C \rightarrow 1H$

Step 3.1: click "Chn ↑" on "HPPR" , then wait until wobble on 1H pop out (this might take 10-20 sec, please be patient!)

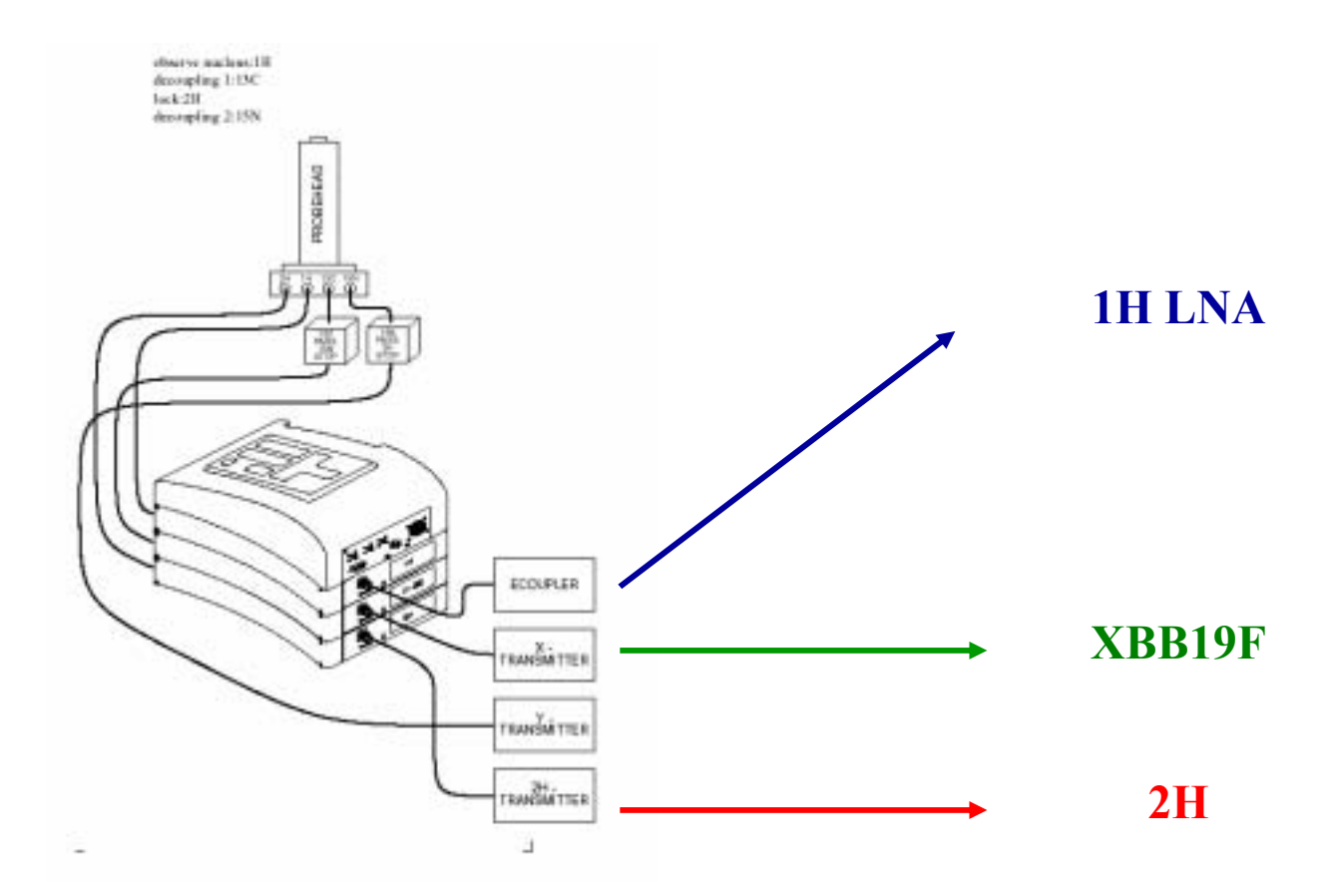

Step 3.2: type stop after tuning and matching are done for 1H.

#### Step 3.3: edasp to change setting and connection for the experiment

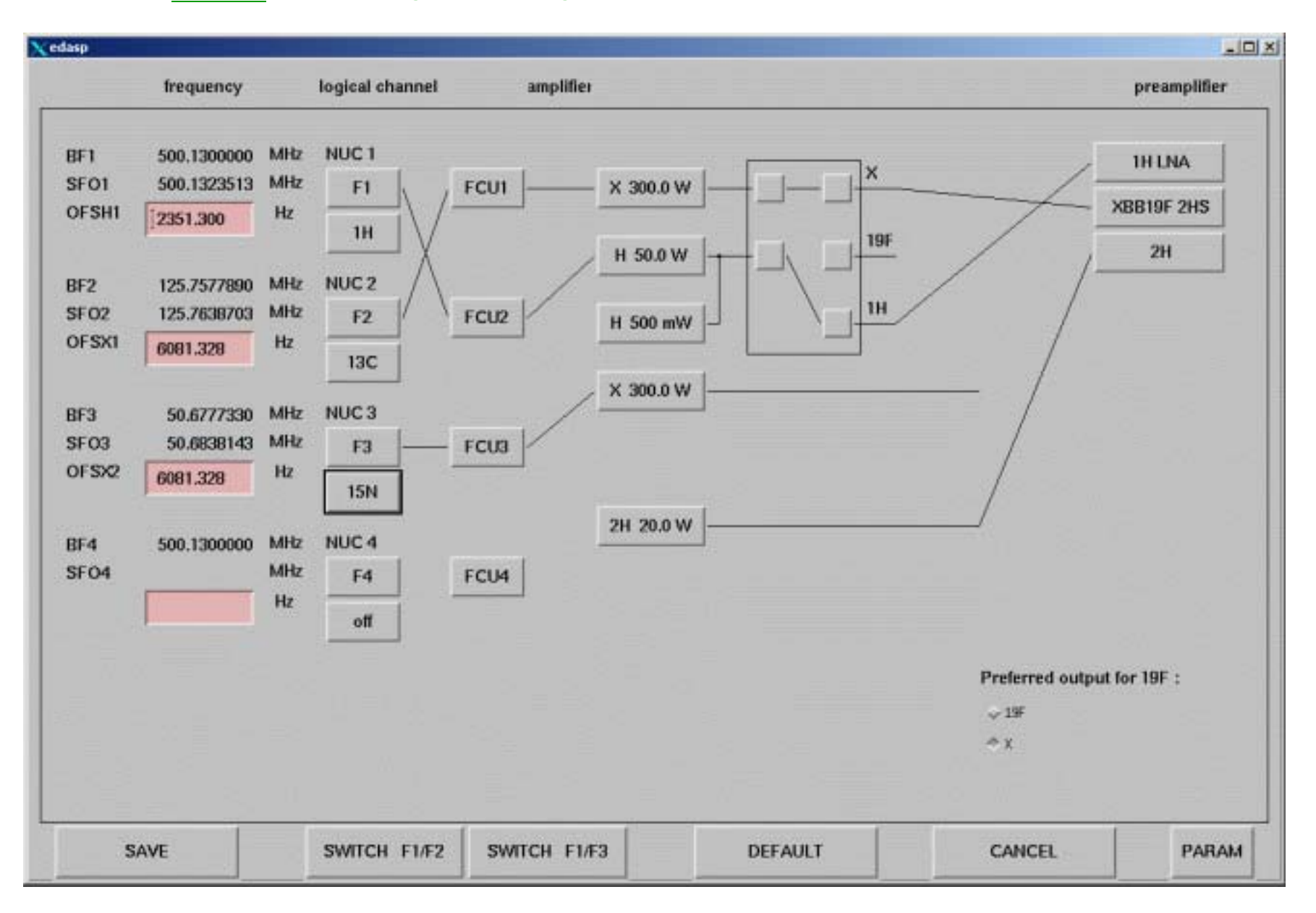

### NMR data processing software

XWINNMR (process NMR data on IRIX 6.X & Linux )

License only available for older version

nmrPipe (process NMR data on IRIX6.X & Linux)

NMR data analysis software

AURELIA (analyze NMR data on IRIX 6.X & Linux)

License only available for older version

nmrDraw (analyze NMR data on IRIX 6.X & Linux )

nmrView (analyze NMR data on IRIX 6.X & Linux )

**Sparky** (analyze NMR data on Linux)

## Thank you!!

## cfchang@ibms.sinica.edu.tw

# 3D data processing and Display

Xwinnmr processing 3D data Sparky display processed NMR spectra

NMR core tsunai yu

## Strategies for protein NMR studies

| Protein/Size                              | Experiment             | Information obtained                                                                             | Sensitivity |
|-------------------------------------------|------------------------|--------------------------------------------------------------------------------------------------|-------------|
| Unlabeledi<br>less than 50.a.a.           | 2D Homonuclear         |                                                                                                  |             |
|                                           | COSY, TOCSY            | intra-residue assignments                                                                        |             |
|                                           | NOESY                  | sequential connectivities<br>NOE distance constraints<br>${}^{3}J_{HN\alpha}$ coupling constants |             |
|                                           | E.COSY                 | ${}^{3}J_{H\alpha\beta}$ coupling constants                                                      |             |
| <sup>15</sup> N-labeled/<br>~ 50-80 .a.a. | 3D<br>Double resonance |                                                                                                  |             |
|                                           | <sup>15</sup> N-TOCSY  | intra-residue assignments                                                                        |             |
| *                                         | <sup>15</sup> N-NOESY  | sequential connectivities<br>NOE constraints                                                     |             |
| *                                         | <sup>15</sup> N-HNHA   | ${}^{3}J_{HN\alpha}$ coupling constants                                                          |             |
|                                           | or 2D HMQC-J           | ${}^{3}J_{HN\alpha}$ coupling constants                                                          |             |
|                                           | <sup>15</sup> N-HNHB   | ${}^{3}J_{H\alpha\beta}$ coupling constants                                                      |             |

### Table 1: Strategies for protein studies

| Protein/Size                   | Experiment                 | Information obtained Sensitiv                                           |                                                        |
|--------------------------------|----------------------------|-------------------------------------------------------------------------|--------------------------------------------------------|
| 13C, 15N-labeled/              | abeledi 3D NB. Possibly    |                                                                         |                                                        |
| ~ 80-150 .a.a.                 | Double resonance           | fractionally <sup>2</sup> H-labeled                                     |                                                        |
| *                              | <sup>15</sup> N-NOESY      | NOE constraints                                                         |                                                        |
| *                              | <sup>15</sup> N-HNHA       | <sup>3</sup> J <sub>HNa</sub> coupling constants                        |                                                        |
|                                | <sup>15</sup> N-HNHB       | <sup>3</sup> J <sub>Haβ</sub> coupling constants                        |                                                        |
|                                | <sup>13</sup> C HCCH-COSY  | intra-residue assignments                                               |                                                        |
| *                              | <sup>13</sup> C HCCH-TOCSY | intra-residue assignments                                               |                                                        |
|                                | <sup>13</sup> C NOESY      | sidechain NOE constraints                                               |                                                        |
|                                | 3D Triple resonance        |                                                                         |                                                        |
|                                | HNCO                       | sequential connectivity                                                 | 100 inter                                              |
|                                | HN(CA)CO                   | sequential connectivity                                                 | 13/4                                                   |
|                                |                            | (combine with HNCO)                                                     | inter/intra                                            |
| *                              | HNCA                       | sequential connectivity                                                 | 50/15                                                  |
|                                |                            | $^{13}\!C^{\alpha}$ chemical shift constraints                          | intra/inter                                            |
| *                              | HN(CO)CA                   | (combine with HNCA)                                                     | 71 inter                                               |
|                                | HNCAH                      | sequential connectivity                                                 |                                                        |
|                                | HN(CO)CAH                  | (combine with HNCAH)                                                    |                                                        |
|                                | CBCA(CO)NH                 | sequential connectivity                                                 | 13/9                                                   |
|                                |                            | $^{13}C^{\alpha}$ and $^{13}C^{\beta}$ chemical shifts                  | $^{13}C^{\alpha}/^{13}C^{\beta}$ intra                 |
|                                | CBCANH                     | for smaller proteins (combine                                           | 4/1.7                                                  |
|                                |                            | with CBCA(CO)NH)                                                        | $^{13}C^{\alpha}/^{13}C^{\beta}\text{intra}$           |
|                                | HNCACB                     | for bigger proteins (combine                                            | 1.3/0.5                                                |
|                                |                            | with CBCA(CO)NH)                                                        | $^{13}C^{\alpha}/^{13}C^{\beta}$ intra                 |
| <ul> <li>HBHA(CO)NH</li> </ul> |                            | <sup>1</sup> H <sup>x</sup> and <sup>1</sup> H <sup>β</sup> assignments | 13/9                                                   |
|                                |                            |                                                                         | $^{1}\text{H}^{\alpha}$ / $^{1}\text{H}^{\beta}$ intra |
| *                              | H(CCCO)NH                  | sidechain <sup>1</sup> H assignments                                    |                                                        |
|                                | (H)CC(CO)NH                | sidechain <sup>13</sup> C assignments                                   |                                                        |

## edp --- Display Processing parameter

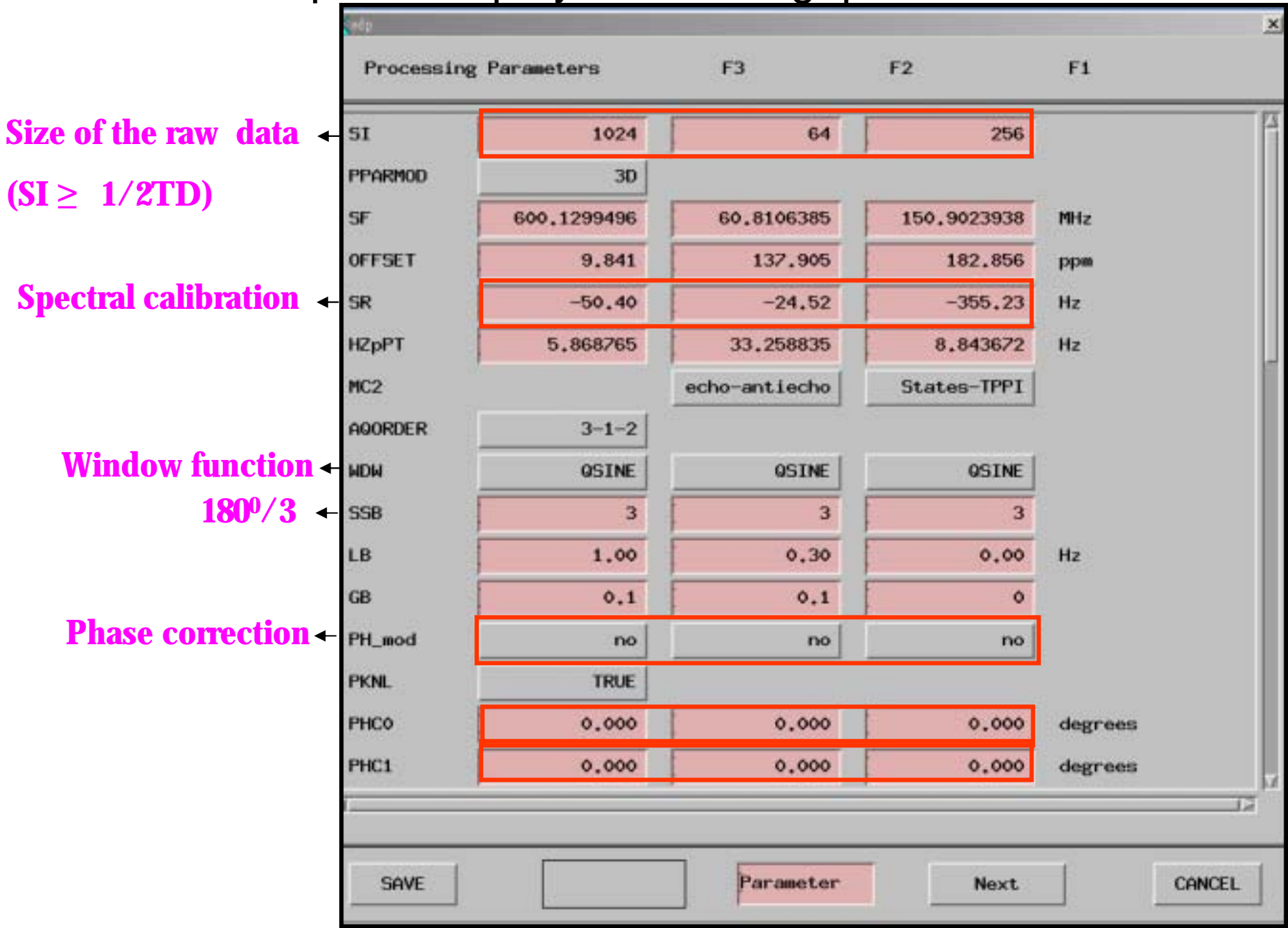

## edp - Display Processing parameter

|                                      | ela           |          |           |           |        |
|--------------------------------------|---------------|----------|-----------|-----------|--------|
|                                      | Processing Pa | rameters | F3        | F2        | F1     |
|                                      | BC_mod        | no       | no        | no        |        |
|                                      | BCFW          | 1.000    | 1.000     | 1.000     | ppm    |
|                                      | FT_mod        | no       | no        | no        |        |
|                                      | FCOR          | 0.5      | 0,5       | 0.5       |        |
|                                      | ME_mod        | no       | no        | no        |        |
|                                      | COROFF5       | 0.00     | 0.00      | 0.00      | Hz     |
|                                      | NCOEF         | 0        | 0         | 0         |        |
|                                      | LPBIN         | 0        | 0         | 0         |        |
|                                      | ABSF1         | 4,700    | 1000,000  | 1000,000  | ppm    |
|                                      | ABSF2         | -100.000 | -1000.000 | -1000.000 | ppm    |
|                                      | ABSG          | 5        | 5         | 5         |        |
|                                      | ABSL          | 3        | 3         | 3         |        |
|                                      | TDeff         | 0        | 0         | 0         |        |
|                                      | TDoff         | 0        | 0         | 0         |        |
| Strip start 🗸                        | STSR          | 0        | 0         | 0         |        |
| <pre># of raw data points of +</pre> | STSI          | 0        | 0         | 0         |        |
| strip transform                      |               |          |           |           | 12     |
|                                      | SAVE          |          | Parameter | Next      | CANCEL |

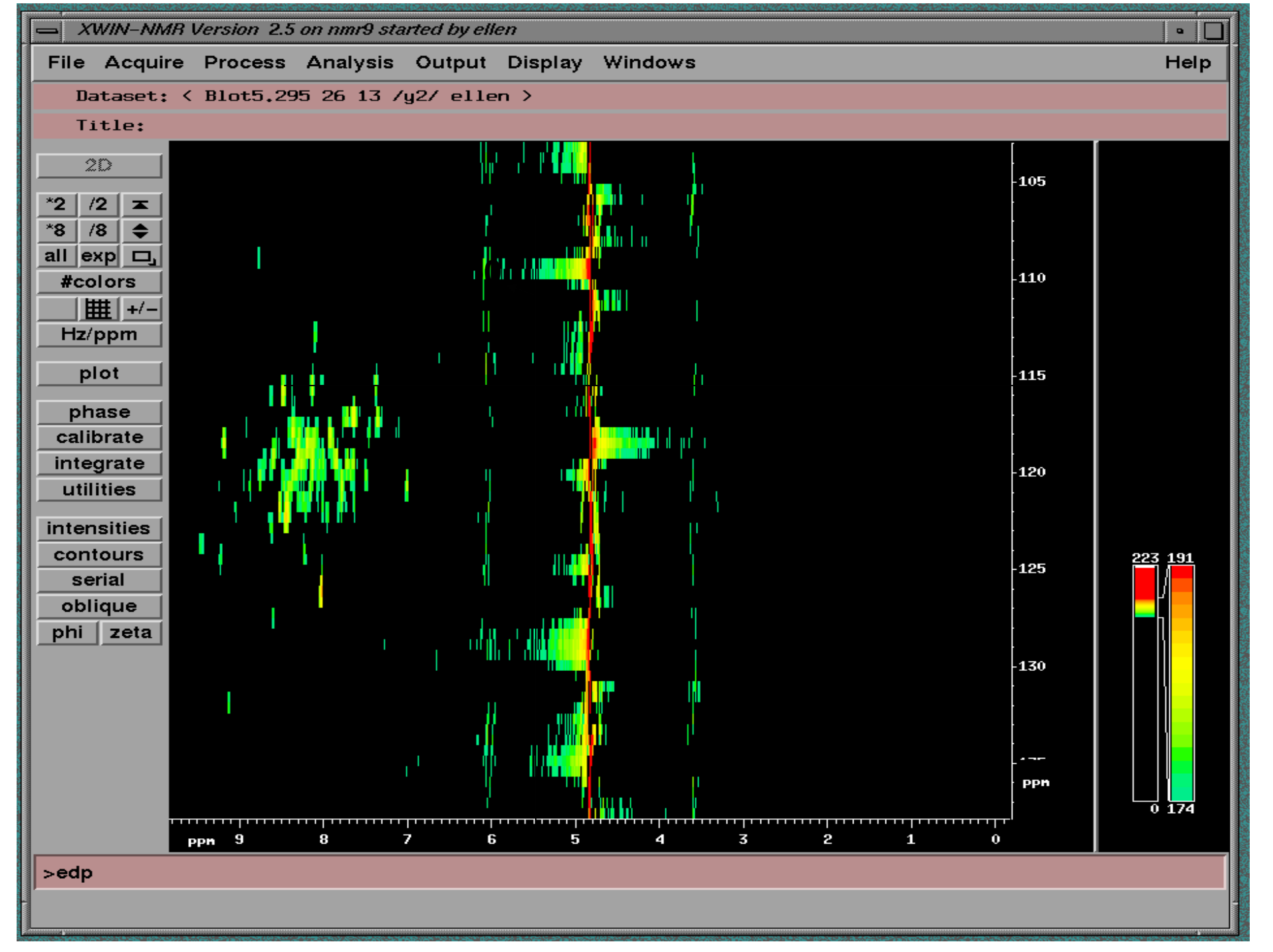

| F     edp       Processing Parameters     F3     F2     F1       TDeff     0     0     0       TDoff     0     0     0       | lelp |
|----------------------------------------------------------------------------------------------------|------|
| Processing Parameters       F3       F2       F1         TDeff       0       0       0         TDoff       0       0       0 |      |
| TDeff 0 0 0 0                                                                                                    |      |
| TDeff     0     0     0       TDoff     0     0     0                                                                        |      |
|                                                                                                    |      |
|                                                                                                    |      |
| STSR 0 0 0                                                                                                    |      |
| STSI 350 0 0                                                                                                    |      |
| SREGLST                                                                                                    |      |
| REVERSE FALSE FALSE                                                                                                    |      |
| AUNMP proc_1d                                                                                                    |      |
| DATMOD proc proc proc                                                                                                    |      |
| X <sup>4</sup> TI DRX600                                                                                                    |      |
| - TM1 0 0.1 0.1                                                                                                    |      |
| <u>т</u> тм2 0 0.9 0.9                                                                                                    |      |
| <b>r</b> ALPHA 0 0 0 0 223                                                                                                   | 44   |
| GAMMA 1 1 1                                                                                                    |      |
|                                                                                                    |      |
|                                                                                                    |      |
| TOPLEV 0.00 X                                                                                                    |      |
|                                                                                                    |      |
|                                                                                                    |      |
| SHVE CANCEL 0                                                                                                    | 13   |
|                                                                                                    |      |
|                                                                                                    |      |

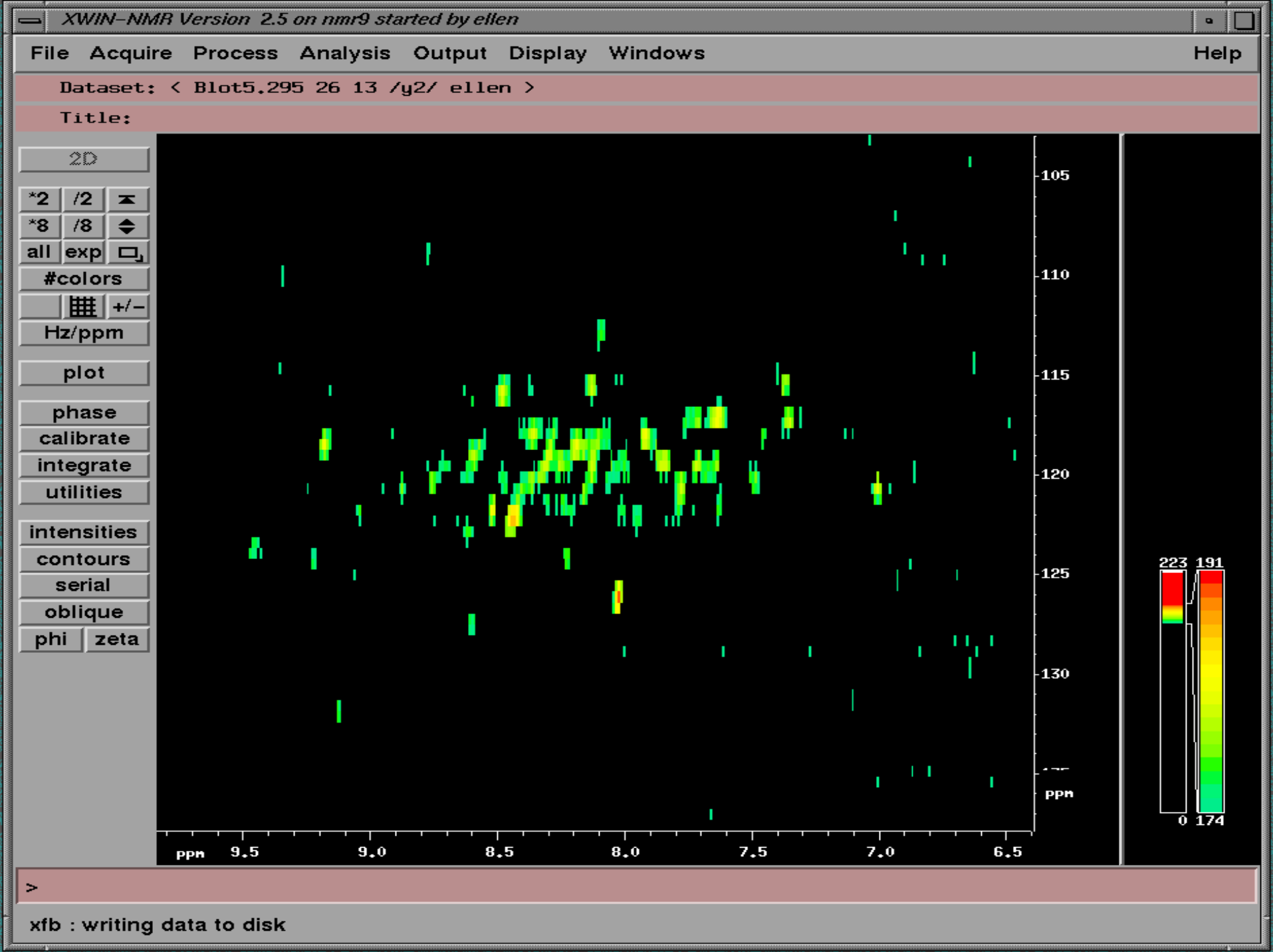

## edp - Display Processing parameter

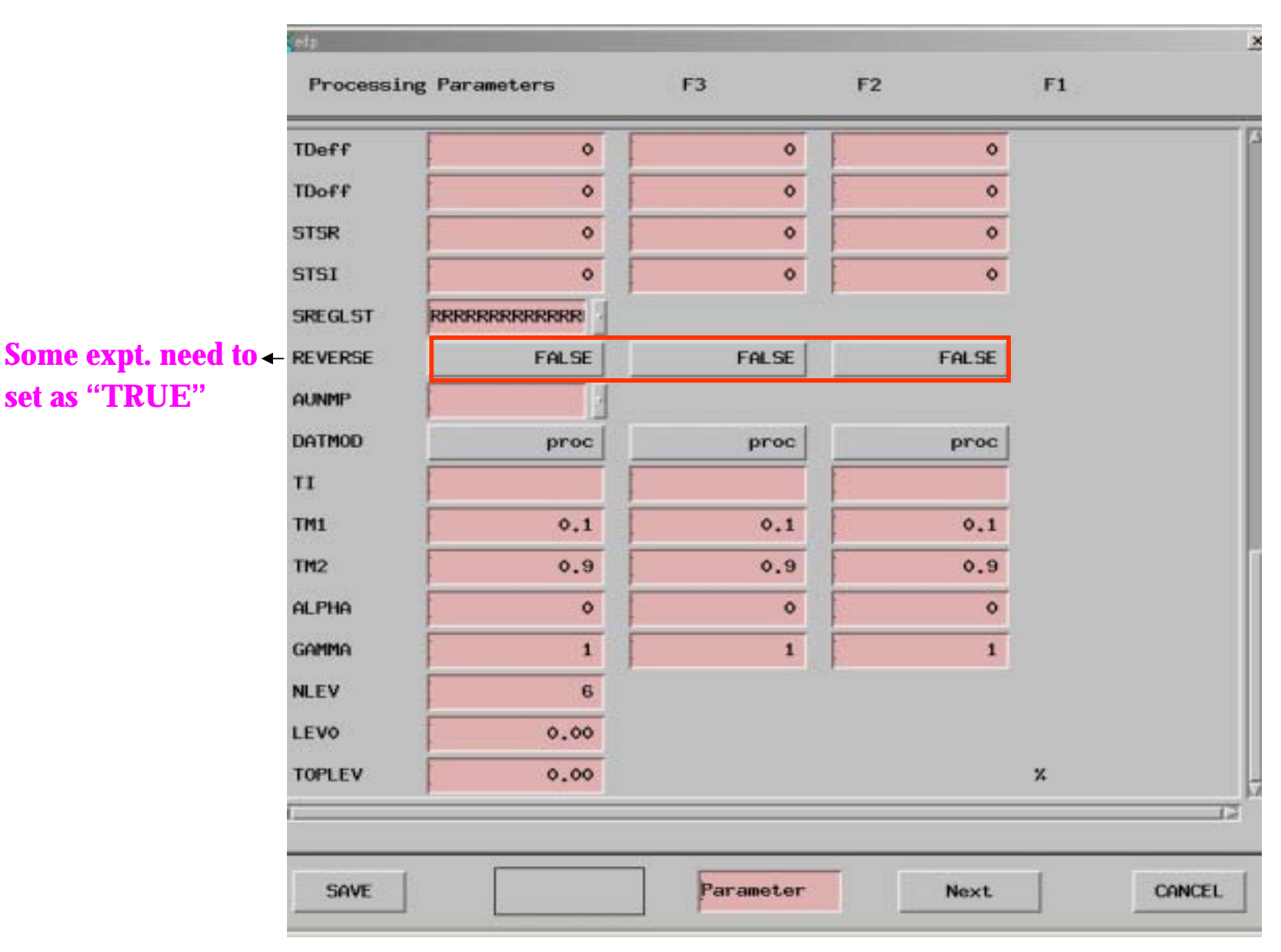

## **3D processing**

•Phase 2D plane (F1-F3 plane and F2 F3 plane)

eg. HNCACB F3(<sup>1</sup>H), F2(<sup>15</sup>N), F1(<sup>13</sup>C)

rule: phase <sup>1</sup>H-<sup>15</sup>N( ) and <sup>15</sup>N-<sup>13</sup>C plane

**xfb**  $\rightarrow$  select direction (13or 23) :

enter slice number [1, ....,96]:

enter new PROCNO for 2D data:

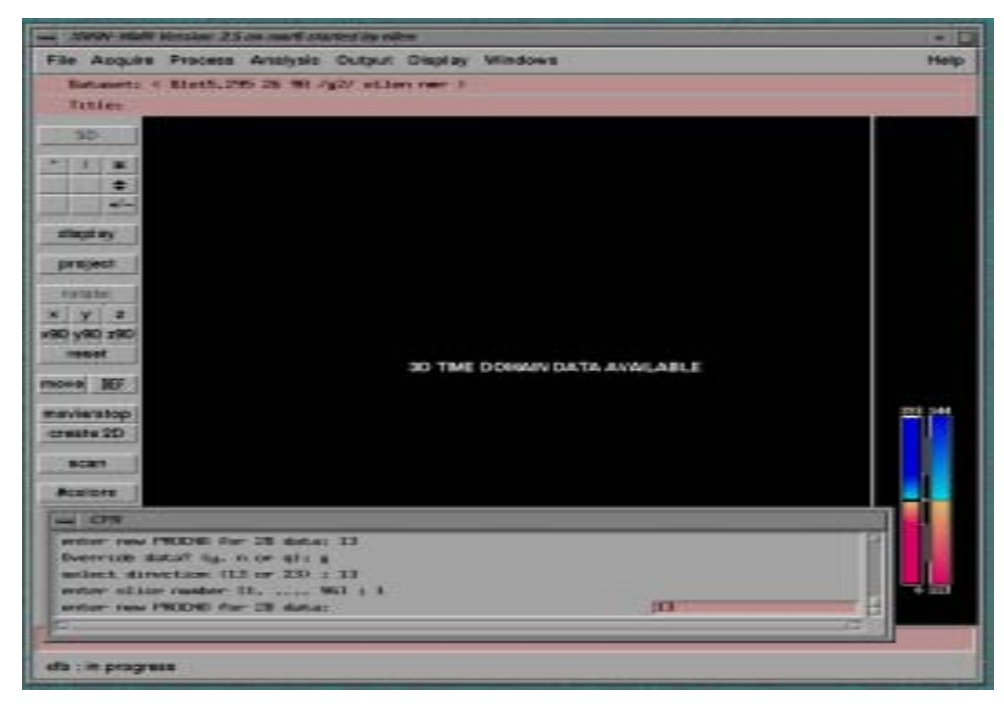

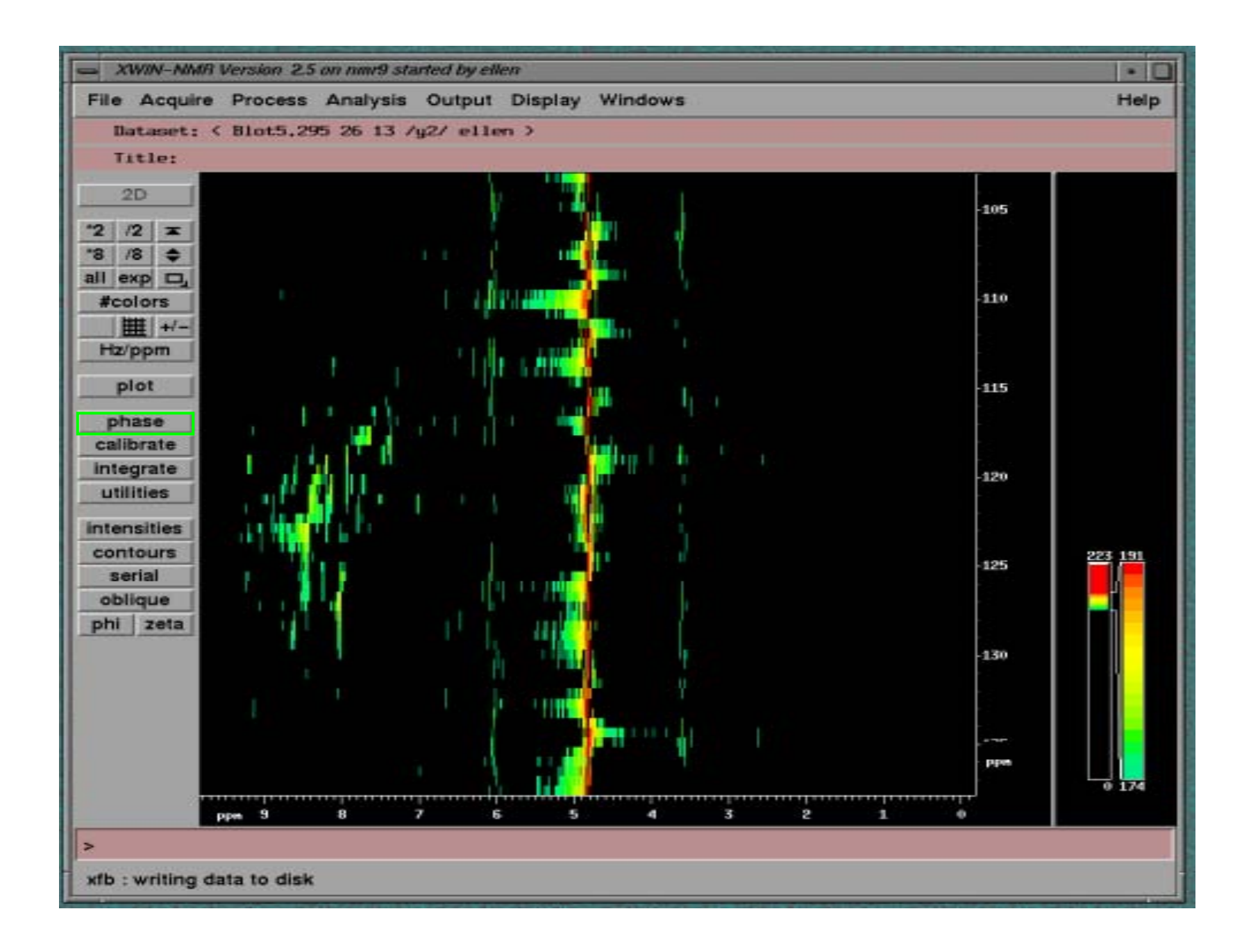

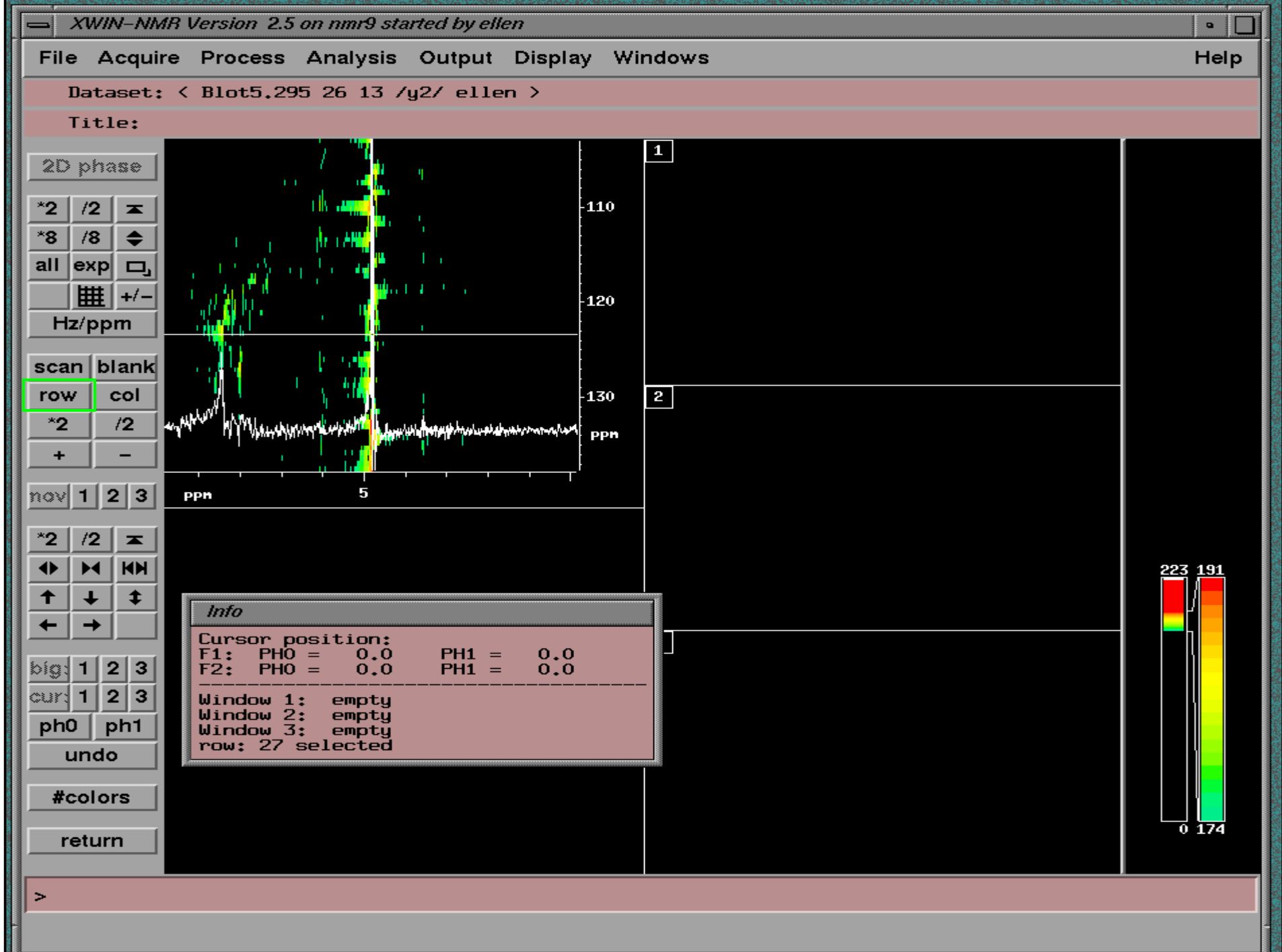

-----

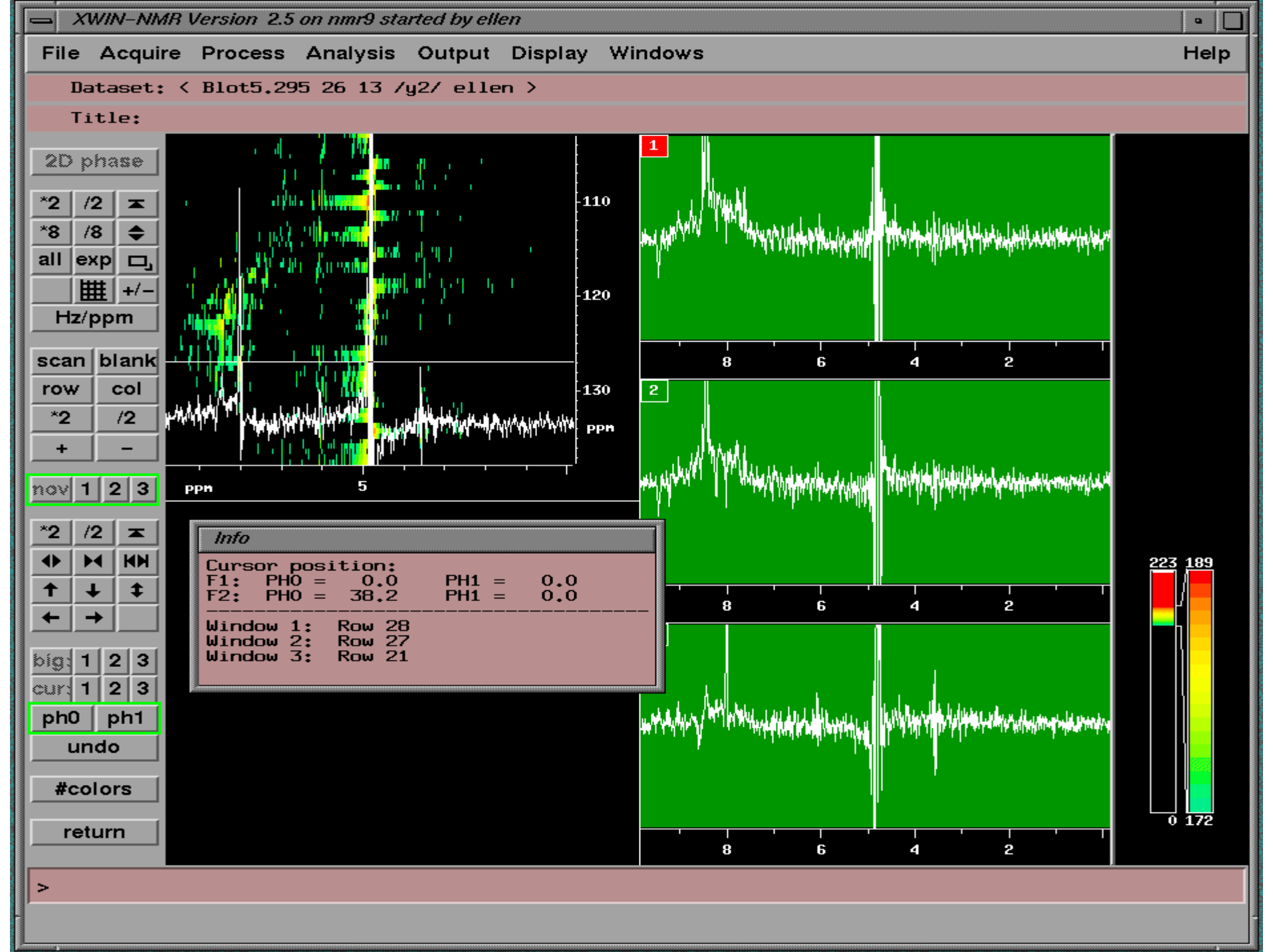

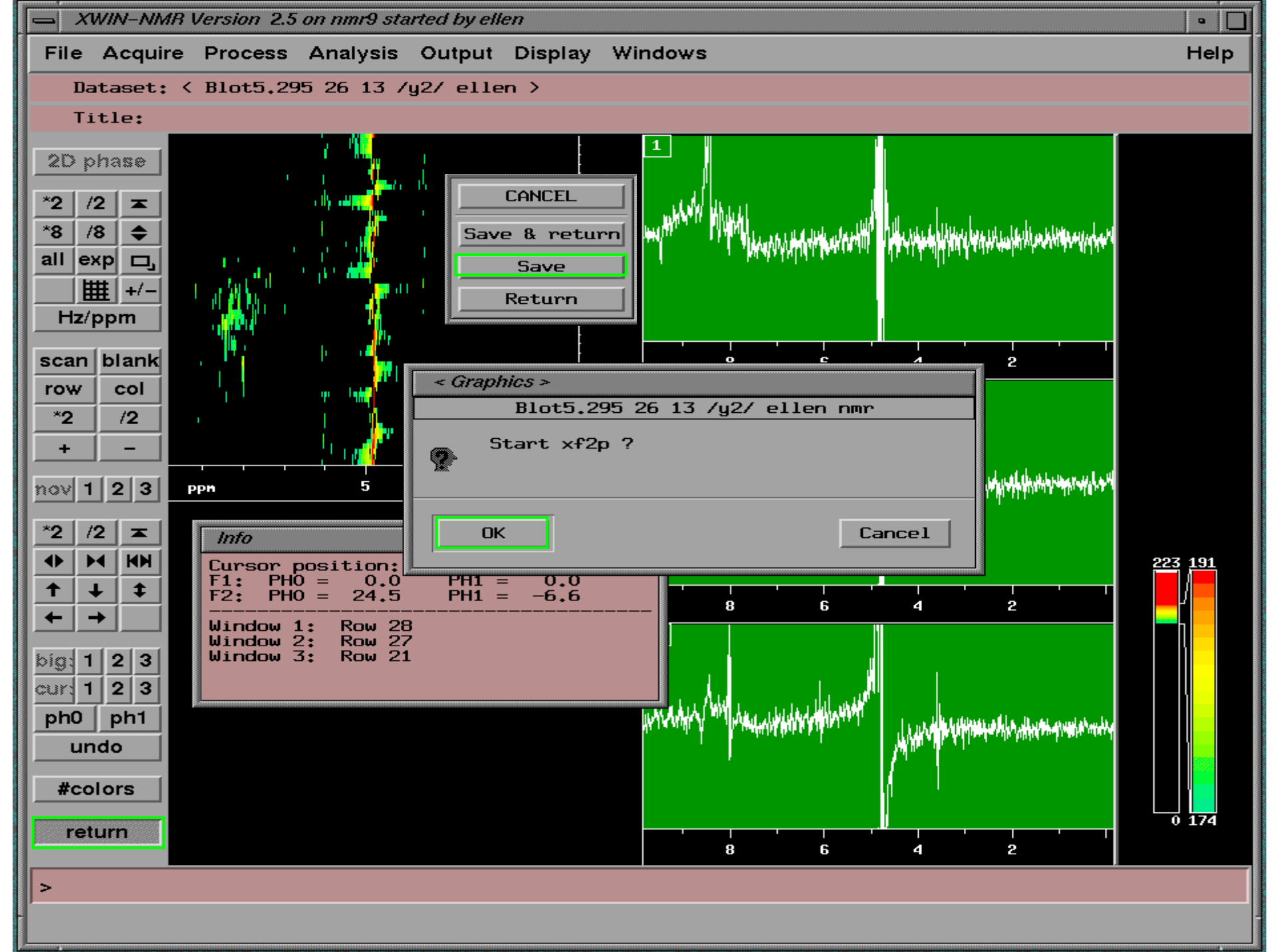

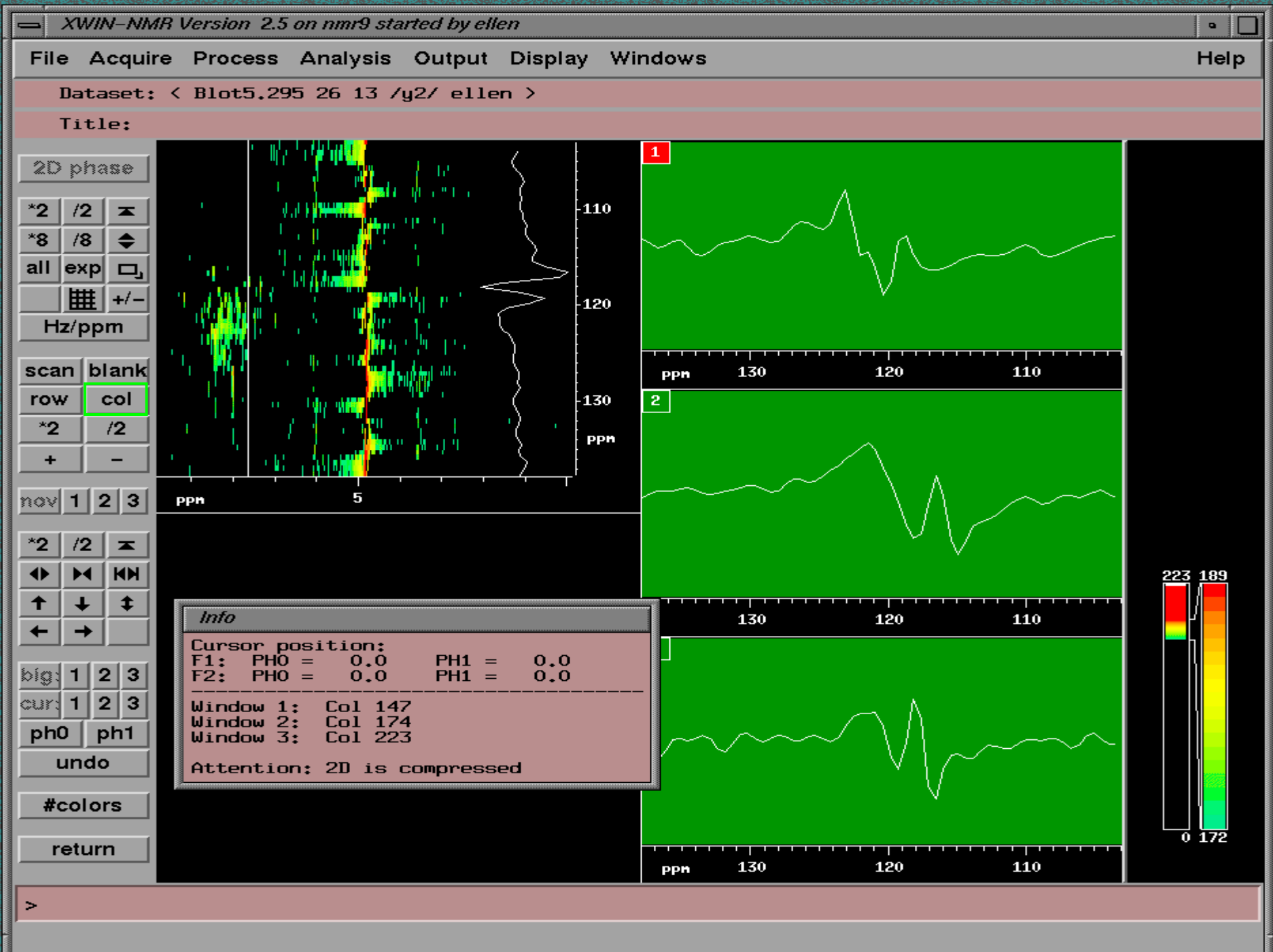

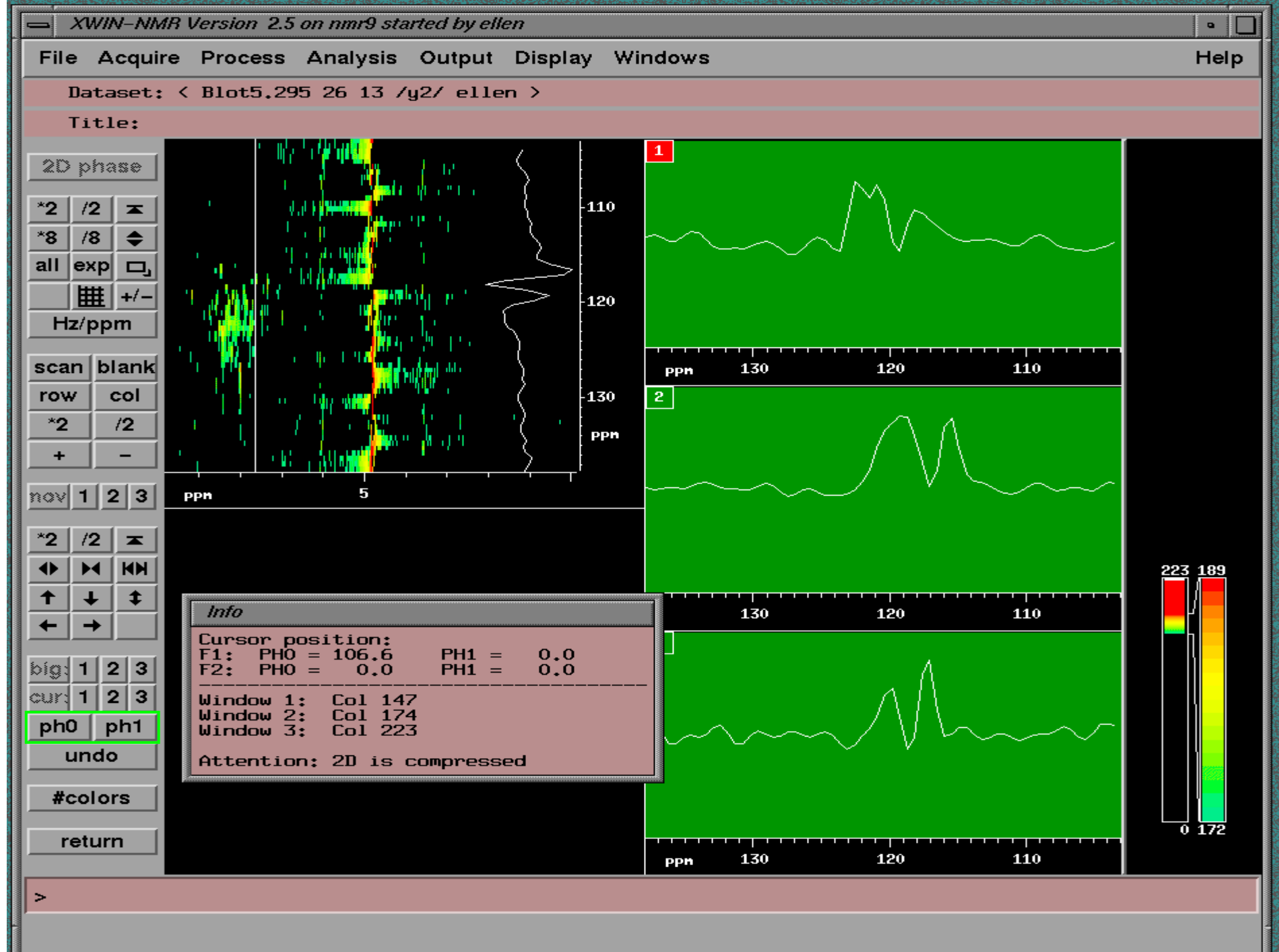

|    | XWIN-NMR Version 2.5 on nmr | 9 started by ellen |               |         |         |
|----|-----------------------------|--------------------|---------------|---------|---------|
| F  | 🗕 edp                       |                    |               |         | Help    |
|    | Processing Parameters       | F2                 | F1            |         |         |
| -  | SI                          | 1024               | 64            | A       |         |
| *  | PPARMOD                     | 20                 |               |         |         |
| *  | SF                          | 600,1299496        | 60,8106385    | MHz     |         |
| a  | OFFSET                      | 9.841              | 137,906       | ppm     |         |
|    | SR                          | -50,40             | 0.00          | Hz      |         |
|    | HZpPT                       | 5.868765           | 188.650772    | Hz      |         |
|    | MC2                         |                    | echo-antiecho |         |         |
|    | AQORDER                     | 3-1-2              |               |         |         |
|    | WDW                         | QSINE              | QSINE         |         |         |
|    | SSB                         | 2                  | 2             |         |         |
| iı | LB                          | 0.00               | 0.00          | Hz      |         |
|    | GB                          | 0                  | 0             |         | 223 191 |
|    | PH_mod                      | no                 | no            |         | L L     |
|    | PKNL                        | TRUE               |               |         |         |
|    | РНСО                        | 49,300             | 150,525       | degrees |         |
|    | PHC1                        | -5,800             | -100,400      | degrees |         |
|    |                             |                    |               | K1      |         |
|    | SAVE                        | Param              | Next          | CANCEL  | 0 174   |
| >  |                             |                    |               |         |         |

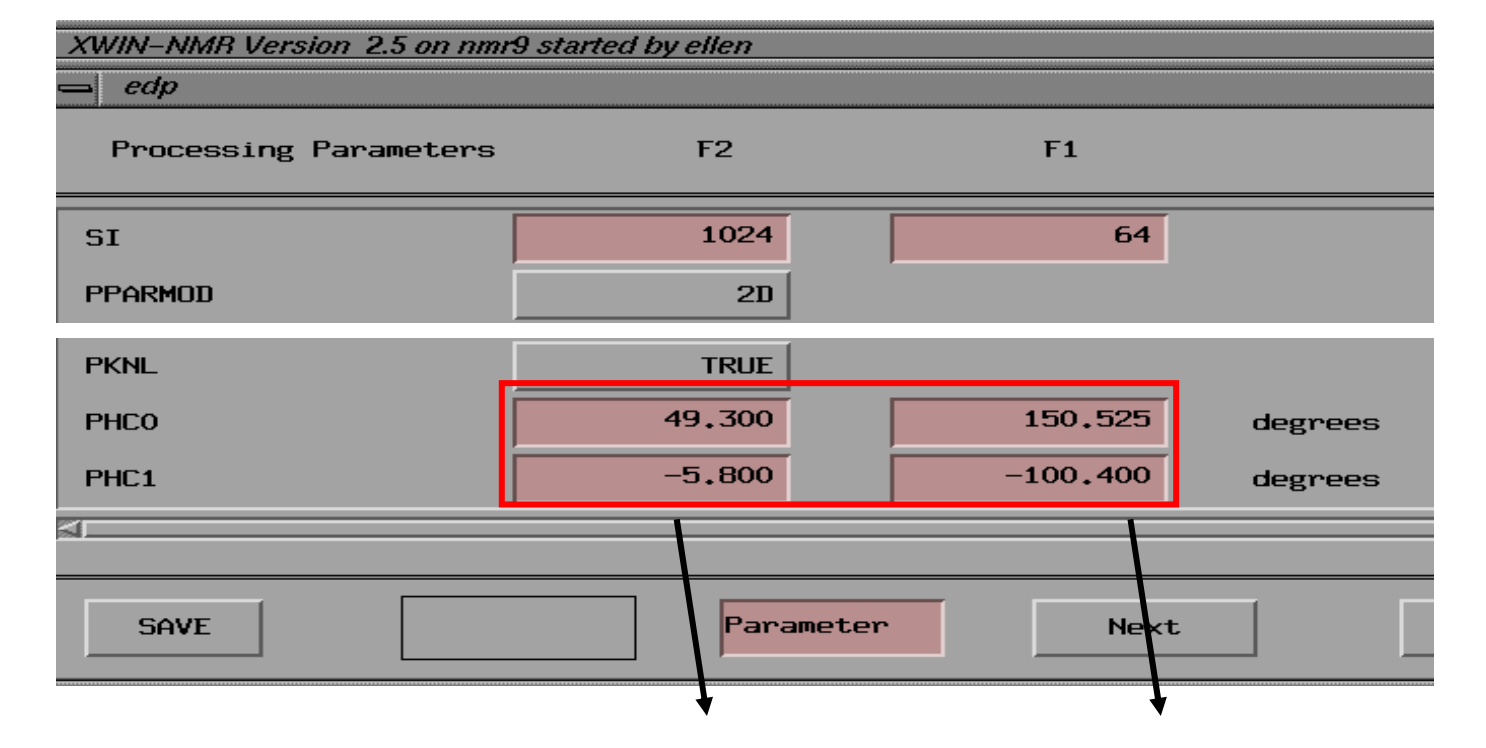

|          |      | F3(H) | F2(C)  | F1(N)    |
|----------|------|-------|--------|----------|
| 13 plane | PHC0 | 49.3  |        | 150.252  |
|          | PFC1 | -5.8  |        | -100.400 |
| 23 plane | PHC0 | X1    | 58.249 |          |
|          | PHC1 | X2    | -180.6 |          |

If X1 13 plane PHC0 value, X2 13 plane PHC1 value Use the HSQC plane phase value (eg.13 plane in this case)

|   | XWIN-NMR Ver. | sion 2.5 on nmr9 start | ed by ellen |               |           |         |  |
|---|---------------|------------------------|-------------|---------------|-----------|---------|--|
| F | 📥 edp         |                        |             |               |           | Help    |  |
|   | Processing    | Parameters             | F3          | F2            | F1        |         |  |
|   | SI            | 1024                   | 256         | 64            | A         |         |  |
|   | PPARMOD       | 30                     | J           | ]]            |           |         |  |
|   | SF            | 600,1299496            | 150,9023938 | 60,8106385    | MHz       |         |  |
|   | OFFSET        | 9.841                  | 94.359      | 137,906       | ppm       |         |  |
|   | SR            | -50,40                 | -355,23     | -24.52        | Hz        |         |  |
|   | HZpPT         | 5,868765               | 47,162693   | 33,260605     | Hz        |         |  |
| F | MC2           |                        | States      | echo-antiecho |           |         |  |
|   | AQORDER       | 3-1-2                  |             |               |           |         |  |
| × | WDW           | QSINE                  | QSINE       | QSINE         |           |         |  |
|   | SSB           | 2                      | 2           | 2             |           |         |  |
| m | LB            | 0.00                   | 0.00        | 0.00          | Hz        |         |  |
| m | GB            | 0                      | 0           | 0             |           | 223 144 |  |
|   | PH_mod        | no                     | no          | pk            |           |         |  |
|   | PKNL          | TRUE                   |             |               |           |         |  |
|   | PHCO          | 49,300                 | 58,249      | 150,525       | degrees   |         |  |
|   | PHC1          | -5.800                 | -180.600    | -100.400      | degrees 📈 |         |  |
|   |               |                        |             |               |           |         |  |
|   | SAVE          |                        | Parameter   | Next          | CANCEL    | 0 113   |  |
|   |               |                        |             |               |           |         |  |
| > | >             |                        |             |               |           |         |  |
| - |               |                        |             |               |           |         |  |

## **3D processing**

## •Applying the 3D Fourier Transform

tf3 no (processed 3D data in F3 dimension without imaginary data) tf2 no tf1 no

## •Baseline correction

tabs3 (automatic baseline correction in the F3 dimension )

tabs2

tabs1

## Sparky display processed NMR spectra

## Adventage

- •Using a graphical interface (in PC, linux, and unix)
- •Work with 2-4 dimensional spectra
- •Suitabe display with other process program
- •Output suitable for other structure determination program

•Free license

## Start sparky

•Under unix the command to run Sparky is "sparky". The installation locaton is /usr/local/sparky/bin.

•Under windows(95, 98,or NT) double clicking sparky.bat in c:\progranfiles\sparky\bin c:\progranfiles\sparky\bin

## Open spectra

Converting processed data to UCSF format by bruk2ucsf, pipe2ucsf,vnmr2ucsf.....

eg. in PC

c:\progranfiles\sparky\bin> bruk2ucsf d:\data\nie.310\12\pdata\1\3rrr

d:\sparky\data\noe.ucsf

#### 🏧 命令提示字元 (2)

| 🖾 命令提示字元 (2)                                        |   |
|-----------------------------------------------------|---|
| Microsoft Windows 2000 [版本 5.00.2195]               | ▲ |
| (C) Copyright 1985-1999 Microsoft Corp.             |   |
|                                                     |   |
| C:\>cd \program files\sparky\bin                    |   |
|                                                     |   |
| C: Yrogram Files \sparky\01n/air<br>磁碟画 c 由的磁碟波扫描链。 |   |
| 磁磁區 字腔: 7CF6-19D0                                   |   |
| HYYHY (11) 1,000 - 1000 - 1000                      |   |
| 目錄: C:\Program Files\sparky\bin                     |   |
|                                                     |   |
| 2002/10/08 04:32p <dir> .</dir>                     |   |
| 2002/10/08 04:32p <dir></dir>                       |   |
| 2002/02/19 02:27p 307,892 bruk2ucsf.exe             |   |
| 2002/02/19 02:27p 311,924 matrix2ucsf.exe           |   |
| 2002/02/19 02:27p 318,969 peaks2ucsf.exe            |   |
| 2002/02/19 02:27p 308,119 pipe2ucsf.exe             |   |
| 2002/02/19 02:27p 1,321,338 sparky-no-python.exe    |   |
| 2002/02/19 02:27p 1,870 sparky.bat                  |   |
| 2002/02/19 02:27p 316,936 ucsfdata.exe              |   |
| 2002/02/19 02:27p 308,404 vnmr2ucsf.exe             |   |
| 8 個檔案 3,195,452 位元組                                 |   |
| 2 個目錄 4,631,437,312 位元組可用                           |   |

C:\Program Files\sparky\bin>bruk2ucsf.exe D:\Traning.1124\26\pdata\1\3rrr E:\Spa rky\save\test.ucsf

C:\Program Files\sparky\bin>